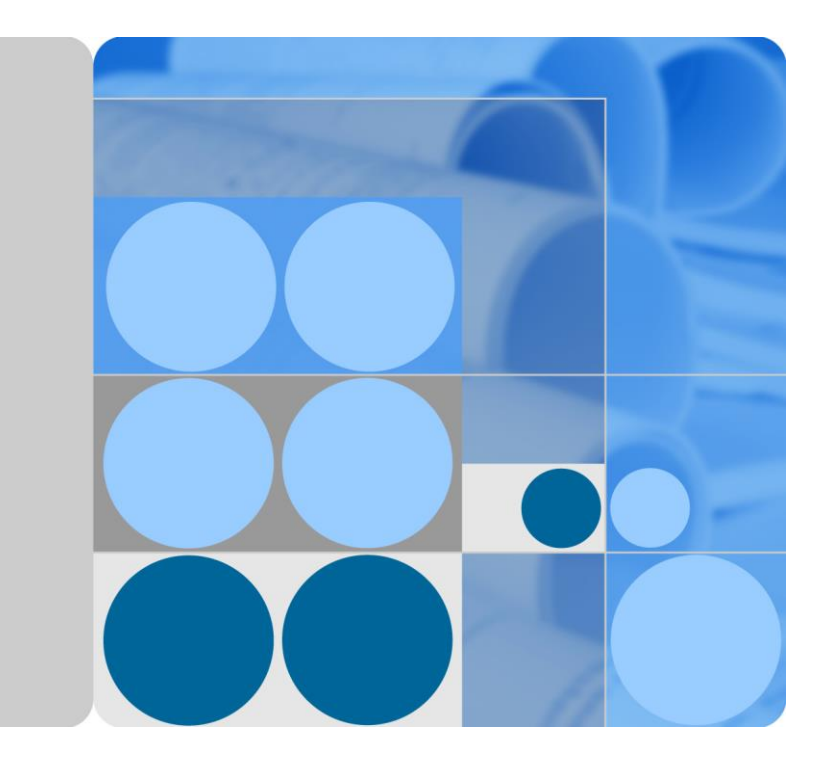

# SUN2000-(12KTL, 15KTL, 17KTL, 20KTL)-M0

# Benutzerhandbuch

Ausgabe 04 Datum 2019-08-30

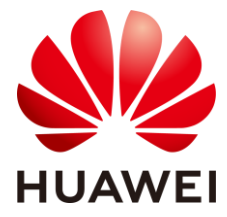

HUAWEI TECHNOLOGIES CO., LTD.

#### Copyright © Huawei Technologies Co., Ltd. 2019. Alle Rechte vorbehalten.

Kein Teil dieses Dokumentes darf ohne vorherige schriftliche Genehmigung durch Huawei Technologies Co., Ltd auf irgendeine Art und Weise vervielf ätigt oder übertragen werden.

#### Warenzeichen und Genehmigungen

HUAWEI und andere Huawei-Warenzeichen sind Warenzeichen von Huawei Technologies Co., Ltd.

Alle anderen in diesem Dokument aufgeführten Warenzeichen sind das Eigentum ihrer jeweiligen Inhaber.

#### **Beachten Sie:**

Die erworbenen Produkte, Leistungen und Eigenschaften werden durch den zwischen Huawei und dem Kunden geschlossenen Vertrag geregelt. Es ist möglich, dass sämtliche in diesem Dokument beschriebenen Produkte, Leistungen und Eigenschaften oder Teile davon nicht durch den Umfang des Kaufvertrags oder den Nutzungsbereich abgedeckt sind. Vorbehaltlich anderer Regelungen in diesem Vertrag erfolgen sämtliche Aussagen, Informationen und Empfehlungen in diesem Dokument ohne Mängelgewähr, d. h. ohne Haftungen, Garantien oder Vertretungen jeglicher Art, weder ausdrücklich noch implizit.

Die Informationen in diesem Dokument können ohne Vorankündigung geändert werden. Bei der Erstellung dieses Dokumentes wurde jede mögliche Anstrengung unternommen, um die Richtigkeit des Inhalts zu gewährleisten. Jegliche Aussage, Information oder Empfehlung in diesem Dokument stellt keine Zusage für Eigenschaften jeglicher Art dar, weder ausdrücklich noch implizit.

## Huawei Technologies Co., Ltd.

Adresse: Huawei Industrial Base Bantian, Longgang Shenzhen 518129 People's Republic of China

Internet: http://e.huawei.com

# Über dieses Dokument

# Ziel des Dokuments

Dieses Dokument beschreibt die Produkte SUN2000-12KTL-M0, SUN2000-15KTL-M0, SUN2000-17KTL-M0 und SUN2000-20KTL-M0 (Kurzbezeichnung SUN2000) in Bezug auf Montage, elektrische Anschlüsse, Inbetriebnahme, Wartung und Fehlerbehebung. Lesen Sie dieses Dokument durch und machen Sie sich mit den Sicherheitsinformationen, Funktionen und Leistungsmerkmalen des SUN2000 vertraut, bevor Sie das Gerät montieren und in Betrieb nehmen.

# Zielgruppe

Dieses Dokument ist bestimmt für:

- Installationstechniker
- Benutzer

# Symbolkonventionen

Die in diesem Dokument möglicherweise verwendeten Symbole sind folgendermaßen definiert:

| Symbol          | Beschreibung                                                                                                    |
|-----------------|----------------------------------------------------------------------------------------------------|
| <b>▲ GEFAHR</b> | Weist auf eine unmittelbar gef ährliche Situation hin, die, wenn<br>nicht vermieden würde, zu schwerer Schädigung oder Tod<br>f ühren könnte.            |
|                 | Weist auf eine potenziell gef ährliche Situation hin, die, wenn<br>nicht vermieden würde, zu schwerer Schädigung oder Tod<br>f ühren könnte.             |
| <b>NORSICHT</b> | Weist auf eine potenziell gef ährliche Situation hin, die, wenn<br>nicht vermieden würde, zu leichten oder mittelschweren<br>Verletzungen führen könnte. |

| Symbol  | Beschreibung                                                                                                    |
|---------|----------------------------------------------------------------------------------------------------|
| HINWEIS | Weist auf eine potenziell gef ährliche Situation hin, die, wenn<br>nicht vermieden würde, zu Ausr üstungssch äden, Datenverlust,<br>Leistungsverschlechterung oder unvorhergesehenen<br>Auswirkungen führen könnte. |
|         | HINWEIS wird zum Behandeln der Praktiken verwendet, die sich nicht auf Personensch äden beziehen.                                                                                                    |
|         | Lenkt die Aufmerksamkeit auf wichtige Informationen,<br>bew ährte Methoden und Tipps.                                                                                                    |
|         | ANMERKUNG wird verwendet, um Informationen<br>anzusprechen, die nicht im Zusammenhang mit<br>Personensch äden, Ger ätesch äden und Umweltzerst örung<br>stehen.                                                     |

# Änderungsverlauf

Änderungen zwischen den einzelnen Ausgaben des Dokuments werden gesammelt. Die neueste Ausgabe des Dokuments enth ält alle Änderungen, die an früheren Ausgaben vorgenommen wurden.

# Ausgabe 04 (08.30.2019)

- 5.1 Installation vorbereiten aktualisiert und WLAN Smart Dongle zu WLAN-FE Smart Dongle ge ändert.
- 5.5 (Optional) Anschließen des Smart Dongles aktualisiert und Installationsmethode des WLAN-FE Smart Dongles hinzugefügt.
- 5.6 (Optional) Anschließen des Signalkabels aktualisiert. Das Dongle-Signalkabel unterst ützt die Kaskadierung mehrerer Wechselrichter.
- 5.6.2 Anschließen des RS485-Kommunikationskabels (Smart Power Sensor) aktualisiert und den dreiphasigen dreiadrigen Verkabelungsplan hinzugefügt.
- 6.2 Einschalten des Systems aktualisiert und Beschreibung der Anzeigen über den WLAN-FE Smart Dongle sowie 4G Smart Dongle hinzugefügt.
- 6.3 Inbetriebnahme aktualisiert; die Szenariennamen, die Methoden zum Download der FusionSolar-Apps sowie App-Screenshots ge ändert; und die Versionsbeschreibung der vom WLAN-FE Smart Dongle unterst ützten FusionSolar-App hinzugef ügt.
- C Festlegen von Einspeisungsbeschr änkungsparametern aktualisiert und die Screenshots sowie Parameterbeschreibung ge ändert.

# Ausgabe 03 (07.19.2019)

E AFCI-Pr üfung starten wurde hinzugef ügt.

# Ausgabe 02 (06.30.2019)

- C Festlegen von Einspeisungsbeschr änkungsparametern wurde hinzugef ügt.
- D Festlegen von Parametern zu Spannungsanstiegsunterdrückung Q-U-Kurve wurde hinzugefügt.

# Ausgabe 01 (08.05.2019)

Die Ausgabe wird als erstmalige Anwendung im Betrieb (First Office Application, FOA) verwendet.

# Inhaltsverzeichnis

| Über dieses Dokument                                                           | ii |
|--------------------------------------------------------------------------------|----|
| 1 Sicherheitshinweise                                                          | 1  |
| 2 Überblick                                                                    | 5  |
| 2.1 Produkteinf ührung                                                         | 5  |
| 2.2 Beschreibung des Ger äs                                                    | 9  |
| 2.3 Beschreibung der Aufkleber                                                 |    |
| 2.3.1 Geh äuse-Etiketten                                                       |    |
| 2.3.2 Produkt-Typenschild                                                      |    |
| 2.4 Funktionsprinzipien                                                        |    |
| 2.4.1 Schaltplan                                                               |    |
| 2.4.2 Arbeitsmodi                                                              |    |
| 3 Speicher                                                                     |    |
| 4 Montage                                                                      |    |
| 4.1 Kontrolle vor der Montage                                                  |    |
| 4.2 Werkzeuge                                                                  |    |
| 4.3 Ermitteln der Montageposition                                              |    |
| 4.3.1 Umweltanforderungen                                                      |    |
| 4.3.2 Platzbedarf                                                              |    |
| 4.4 Transportieren eines Wechselrichters                                       |    |
| 4.5 Montage der Montagehalterung                                               |    |
| 4.5.1 Wandmontage                                                              |    |
| 4.5.2 Tr ägermontage                                                           |    |
| 5 Elektrische Anschlüsse                                                       |    |
| 5.1 Installation vorbereiten                                                   |    |
| 5.2 Anschlie ßen des PE-Kabels                                                 |    |
| 5.3 Anschließen des AC-Ausgangsstromkabels                                     |    |
| 5.4 Anschließen des DC-Eingangsstromkabels                                     |    |
| 5.5 (Optional) Anschließen des Smart Dongles                                   |    |
| 5.6 (Optional) Anschließen des Signalkabels                                    |    |
| 5.6.1 RS485-Kommunikationskabel anschließen (Kaskadierung von Wechselrichtern) |    |
| 5.6.2 Anschließen des RS485-Kommunikationskabels (Smart Power Sensor)          |    |

| 5.6.3 Anschließen des Stromnetzplanungs-Signalkabels                   | 53  |
|------------------------------------------------------------------------|-----|
| 6 Inbetriebnahme                                                       | 56  |
| 6.1 Überprüfung vor dem Einschalten                                    |     |
| 6.2 Einschalten des Systems                                            | 57  |
| 6.3 Inbetriebnahme                                                     |     |
| 6.3.1 Szenario 1: Smart-Dongle-Vernetzungsszenario                     | 62  |
| 6.3.2 Szenario 2: SmartLogger1000A-Vernetzungsszenario                 | 64  |
| 6.3.3 Sonstige Szenarien                                               | 64  |
| 6.4 Ausschalten des Systems                                            | 67  |
| 7 Instandhaltung                                                       | 69  |
| 7.1 Routinewartung                                                     | 69  |
| 7.2 Troubleshooting                                                    | 70  |
| 8 Handhabung des Wechselrichters                                       | 80  |
| 8.1 Entfernen des SUN2000                                              |     |
| 8.2 Verpacken des SUN2000                                              | 80  |
| 8.3 Entsorgen des SUN2000                                              |     |
| 9 Technische Daten                                                     | 81  |
| A Netzcodes                                                            | 85  |
| B Einstellen der Parameter für Trockenkontakt-Planung                  | 89  |
| C Festlegen von Einspeisungsbeschränkungsparametern                    | 91  |
| D Festlegen von Parametern zu Spannungsanstiegsunterdrückung Q-U-Kurve | 98  |
| E AFCI-Prüfung starten                                                 | 100 |
| F Acronyms and Abbreviations                                           | 102 |

# **1** Sicherheitshinweise

#### Allgemeine Sicherheitshinweise

#### HINWEIS

- Lesen Sie sich dieses Handbuch vor der Inbetriebnahme durch und befolgen Sie alle Anweisungen zur Vermeidung von Unfälen. Die Kennzeichnungen GEFAHR, WARNUNG, VORSICHT und HINWEIS in diesem Dokument beinhalten nicht alle zu befolgenden Sicherheitsanweisungen. Sie sind nur Ergänzungen zu den allgemeinen Sicherheitshinweisen.
- Nur Elektrofachkr äfte dürfen den SUN2000 montieren, in Betrieb nehmen, warten und Fehlerbehebungsmaßnahmen durchführen oder zugehörige Kabel anschließen. Sie müssen außerdem die grundlegenden Sicherheitsvorkehrungen zur Vermeidung von Gefährdungen verstehen.

Wenn Sie Produkte und Ger äte von benutzen, befolgen Sie bitte alle speziellen und allgemeinen Sicherheitshinweise von Huawei. Huawei übernimmt keine Haftung für jegliche Folgen, die durch die Verletzung von Sicherheitsvorschriften für den Betrieb sowie der Design-, Produktions- und Nutzungsstandards verursacht werden.

#### Haftungsausschluss

Huawei übernimmt keine Haftung für jegliche Folgen, die auf eines der folgenden Ereignisse zur ückgehen:

- Transportsch äden
- Die Lagerbedingungen entsprechen nicht den in diesem Dokument angegebenen Anforderungen.
- Falsche Lagerung, Montage oder Verwendung
- Montage oder Verwendung durch unqualifiziertes Personal
- Nichtbefolgen der Betriebsanweisungen und Sicherheitsvorkehrungen in diesem Dokument
- Betrieb in extremen Umgebungen, die nicht in diesem Dokument abgedeckt werden
- Betrieb des SUN2000 über die angegebenen Parameterbereiche hinaus
- Unbefugte Änderungen am Produkt oder dem Softwarecode oder Entfernung des Produkts

- Ger ätesch äden durch unvorhergesehene Natureinflüsse (höhere Gewalt wie Blitzschlag, Erdbeben, Feuer und Sturm)
- Ablauf der Garantie ohne Verlängerung des Garantieservice
- Montage oder Verwendung in Umgebungen, die nicht in den entsprechenden internationalen Normen angegeben sind

#### Anforderungen an die Mitarbeiter

Nur Elektrofachkräfte dürfen den SUN2000 montieren, in Betrieb nehmen, warten und ersetzen sowie Kabel an das Gerät anschlie ßen und Fehler beheben. Bediener müssen die folgenden Anforderungen erfüllen:

- Entsprechend geschult sein.
- Dieses Handbuch gelesen haben und die notwendigen Sicherheitsvorkehrungen beherrschen.
- Mit den entsprechenden Sicherheitsvorschriften für elektrische Systeme vertraut sein.
- Mit den Komponenten und der Funktionsweise eines netzgebundenen PV-Stromsystems sowie mit den im jeweiligen Land geltenden Standards vertraut sein.
- Stets geeignete Schutzausr üstung (PSA) tragen.

#### Schutz der Etiketten

Die Warnetiketten und Typenschilder am Gehäuse des SUN2000 nicht beschmieren, beschätigen oder blockieren.

#### Systemmontage

#### **▲ GEFAHR**

Montieren Sie den SUN2000 nur, wenn er ausgeschaltet ist.

- Vergewissern Sie sich, dass der SUN2000 vor Abschluss der Montage weder an ein Stromnetz angeschlossen noch eingeschaltet ist.
- Stellen Sie sicher, dass der SUN2000 in einer gut belüfteten Umgebung montiert wird.
- Stellen Sie sicher, dass die Kühlk örper nicht blockiert sind.
- Die vordere T ür des SUN2000 darf nicht geöffnet werden.
- Entfernen Sie nicht die Klemmen auf der Unterseite des SUN2000.

#### Erdung

- Beim Einbau eines Ger äts muss zuerst das Erdungskabel angeschlossen werden. Bei der Demontage eines Ger äts entfernen Sie das Erdungskabel zuletzt.
- Der Erdungsleiter darf nicht beschädigt werden.

#### Elektrische Anschlüsse

#### ▲ GEFAHR

Stellen Sie vor dem Anschlie ßen der Kabel sicher, dass der SUN2000 sicher positioniert und unbesch ädigt ist. Anderenfalls kann es zu einem elektrischen Schlag oder Feuer kommen.

- Stellen Sie sicher, dass alle elektrischen Anschlüsse den elektrotechnischen Standards des jeweiligen Landes entsprechen.
- Holen Sie die Genehmigung des lokalen Energieversorgers ein, bevor Sie den SUN2000 im netzgebundenen Modus verwenden.
- Stellen Sie sicher, dass die Kabel in einem netzgebundenen PV-System ordnungsgem äß angeschlossen und isoliert sind und dass sie die Spezifikationen erfüllen.

#### Aktion

#### **▲**GEFAHR

Die Hochspannung, die während des Betriebs vom SUN2000 erzeugt wird, kann einen Stromschlag verursachen, der zum Tod, zu schweren Verletzungen oder Sachsch äden führen kann. Befolgen Sie beim Betrieb alle in diesem Dokument und anderen relevanten Dokumenten genannten Sicherheitshinweise.

- Vor dem Bedienen eines Ger äts stellen Sie sicher, dass es richtig geerdet ist.
- Ber ühren Sie nicht einen unter Spannung stehenden SUN2000, da der K ühlk örper heiß wird.
- Befolgen Sie beim Betrieb eines Ger ätes die im jeweiligen Land geltenden Gesetze und Vorschriften.

#### Inbetriebnahme

Wenn der SUN2000 zum ersten Mal eingeschaltet wird, dürfen die **Schnelleinstellungen** nur von qualifiziertem Personal eingestellt werden. Falsche Einstellungen können dazu führen, dass der SUN2000 mit der landesspezifischen Zertifizierung in Konflikt ger ä, was den Regelbetrieb des SUN2000 beeinträchtigt.

#### Wartung und Austausch

#### **▲ GEFAHR**

Die Hochspannung, die während des Betriebs vom SUN2000 erzeugt wird, kann einen Stromschlag verursachen, der zum Tod, zu schweren Verletzungen oder Sachsch äden führen kann. Schalten Sie den SUN2000 vor den Wartungsarbeiten zun ächst aus, und halten Sie sich streng an die Sicherheitshinweise in diesem Dokument sowie in Begleitdokumenten zum Betrieb des SUN2000.

- Bei einem defekten SUN2000 ist eine umfassende Wartung erforderlich. Setzen Sie sich mit Ihrem Händler in Verbindung, wenn der SUN2000 defekt ist.
- Machen Sie sich vor Wartungsarbeiten am SUN2000 eingehend mit diesem Dokument vertraut, und stellen Sie sicher, dass Sie über die erforderlichen Werkzeuge und Messger äte verfügen.

- Schalten Sie den SUN2000 vor der Wartung aus und befolgen Sie die Anweisungen auf dem Aufkleber zur Entladungsverzögerung. Warten Sie einen angemessenen Zeitraum, bis Sie den SUN2000 bedienen.
- Stellen Sie vorübergehend Warnschilder oder Abschrankungen auf, um unbefugten Zutritt zum Wartungsstandort zu verhindern.
- Bevor Sie den SUN2000 wieder einschalten, beheben Sie jeglichen Fehler, der die Sicherheit des SUN2000 gef ährden könnte.
- Befolgen Sie die ESD-Sicherheitsmaßnahmen während der Wartung.

# **2** Überblick

# 2.1 Produkteinführung

#### Funktion

Der SUN2000 ist ein dreiphasiger netzgebundener Wechselrichter für PV-Strings, der den von den PV-Strings erzeugten Gleichstrom in Wechselstrom umwandelt und in das Stromnetz einspeist.

#### Modelle

In diesem Dokument werden die folgenden Produktmodelle behandelt:

- SUN2000-12KTL-M0
- SUN2000-15KTL-M0
- SUN2000-17KTL-M0
- SUN2000-20KTL-M0

Abbildung 2-1 Modellbeschreibung (SUN2000-20KTL-M0 als Beispiel)

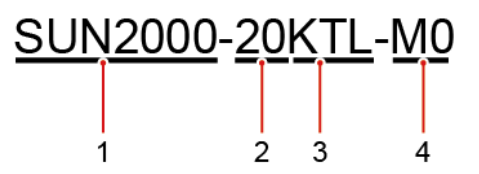

Tabelle 2-1 Model description

| Symbol | Bedeutung | Beschreibung                                                          |
|--------|-----------|-----------------------------------------------------------------------|
| 1      | Produkt   | SUN2000: dreiphasiger netzgebundener<br>Wechselrichter für PV-Strings |

| Symbol | Bedeutung   | Beschreibung                                                                                                    |  |
|--------|-------------|----------------------------------------------------------------------------------------------------|--|
| 2      | Akkuanzeige | <ul> <li>12K: Die Nennleistung betr ägt 12 kW.</li> <li>15K: Die Nennleistung betr ägt 15 kW.</li> <li>17K: Die Nennleistung betr ägt 17 kW.</li> <li>20K: Die Nennleistung betr ägt 20 kW.</li> </ul> |  |
| 3      | Topologie   | TL: transformatorlos                                                                                                    |  |
| 4      | Produktcode | M0: die Baureihe mit einer Eingangsspannung von<br>1100 V DC                                                                                                    |  |

#### Netzwerkanwendung

Der SUN2000 ist für den Einsatz in netzgebundenen PV-Anlagen auf Dächern in Wohngebieten und für kleine Bodenanlagen ausgelegt. In der Regel besteht ein netzgebundenes System aus dem PV-String, einem netzgebundenen Wechselrichter, einer Fehlerstrom-Schutzeinrichtung (RCD) und einer Stromverteilereinheit.

Abbildung 2-2 Netzwerkanwendung - Szenario mit einzelnem Wechselrichter (optional in gestrichelten K ästchen)

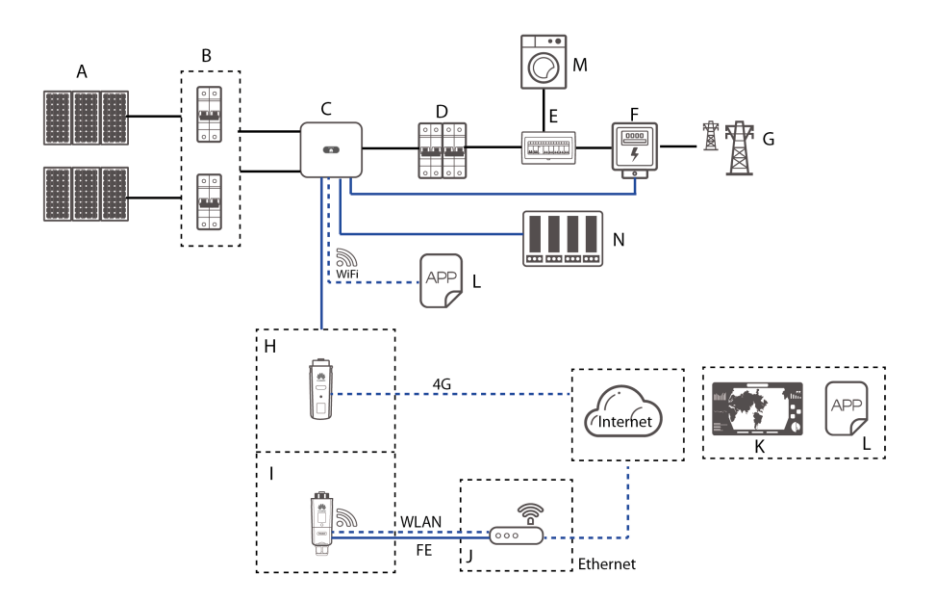

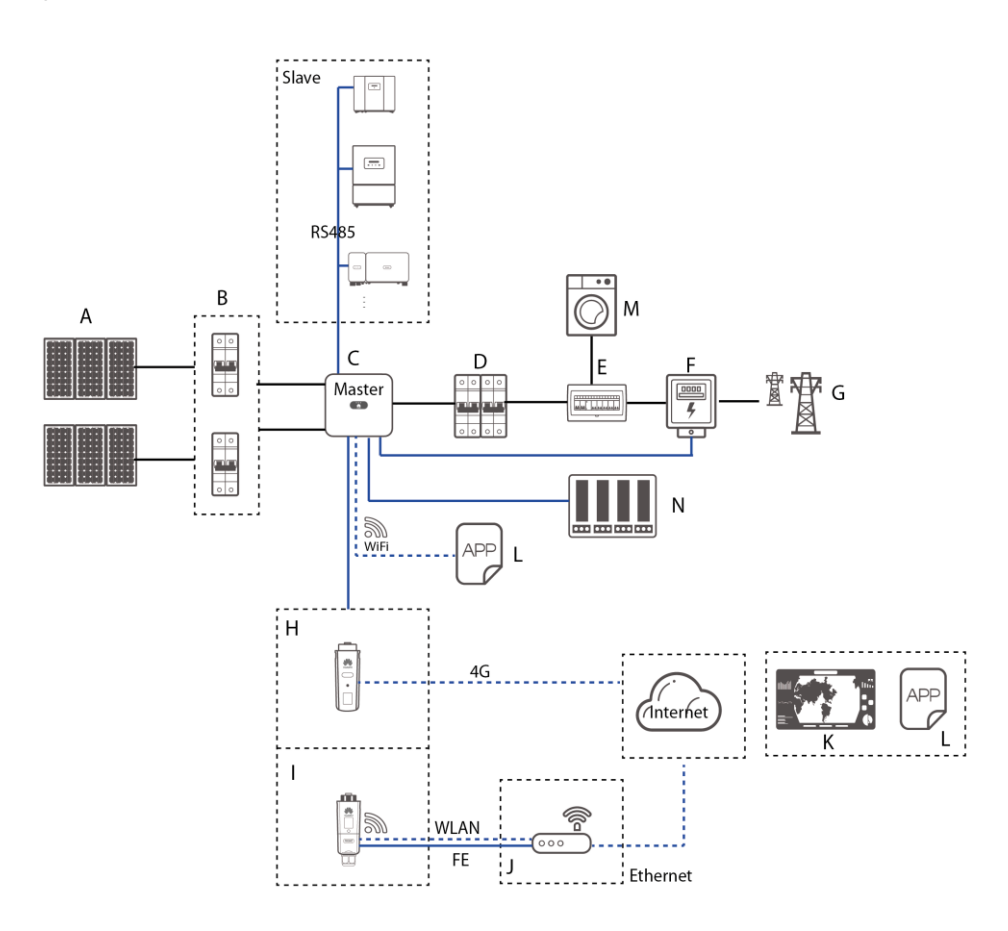

Abbildung 2-3 Netzwerkanwendung - Szenario mit Kaskadierung von Wechselrichter (optional in gestrichelten K ästchen)

### 

- \_\_\_\_ zeigt ein Stromkabel an, \_\_\_\_ zeigt ein Signalkabel an, \_\_\_\_\_ zeigt die drahtlose Kommunikation an.
- Falls der Wechselrichter über das integrierte WLAN-Netzwerk mit der FusionSolar-App verbunden wird, kann nur eine lokale Inbetriebnahme durchgeführt werden.
- Bei dem kaskadierenden RS485-Kommunikationsnetzwerk ist das Master-Wechselrichtermodell SUN2000-(3KTL-20KTL)-M0, und das Slave-Wechselrichtermodell kann SUN2000-(3KTL-20KTL)-M0, SUN2000-50KTL/60KTL-M0, SUN2000-29.9KTL/36KTL oder SUN2000-33KTL-A sein.

| (A) PV-Modul    | (B) DC-Schalter                      | (C) SUN2000                 |
|-----------------|--------------------------------------|-----------------------------|
| (D) AC-Schalter | (E) ACDU                             | (F) Smart Power Sensor      |
| (G) Stromnetz   | (H) 4G Smart Dongle                  | (I) WLAN-FE Smart<br>Dongle |
| (J) Router      | (K)FusionSolar-Managemen<br>t-System | (L) FusionSolar App         |
| (M) Last        | (N) Welligkeits-Steuervorrichtung    |                             |

#### Unterstützte Stromnetze

Der SUN2000 unterst ützt unter anderem die folgenden Stromnetze: TN-S, TN-C, TN-C-S, TT und IT.

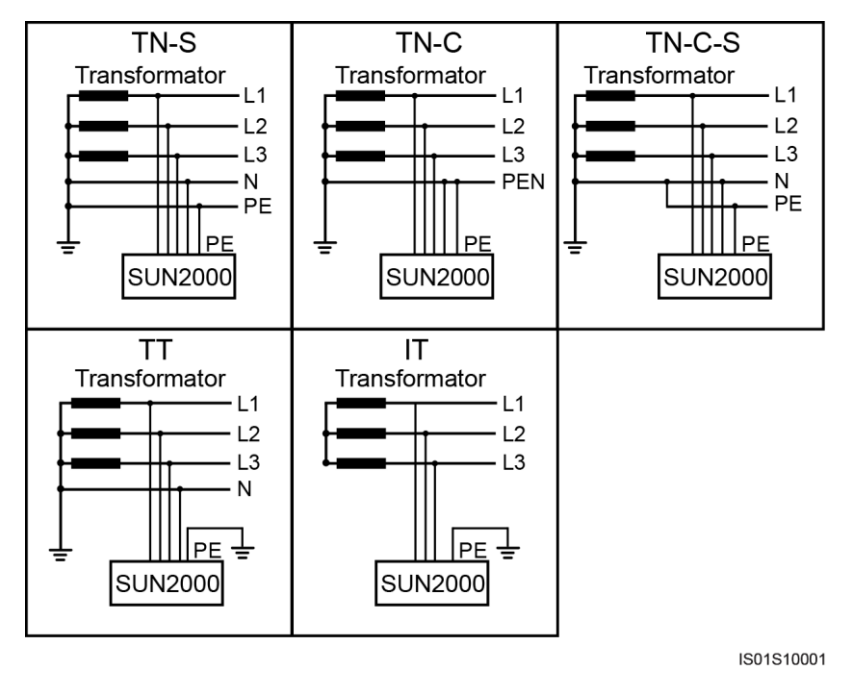

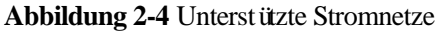

#### ANMERKUNG

- In einem TT-Netz sollte die N-PE-Spannung unter 30 V liegen.
- In einem IT-Stromnetz müssen die Isolierungseinstellung auf Eingang nicht geerdet, mit Transformator eingestellt sein.

# 2.2 Beschreibung des Geräts

Abbildung 2-5 Beschreibung des Ger äs

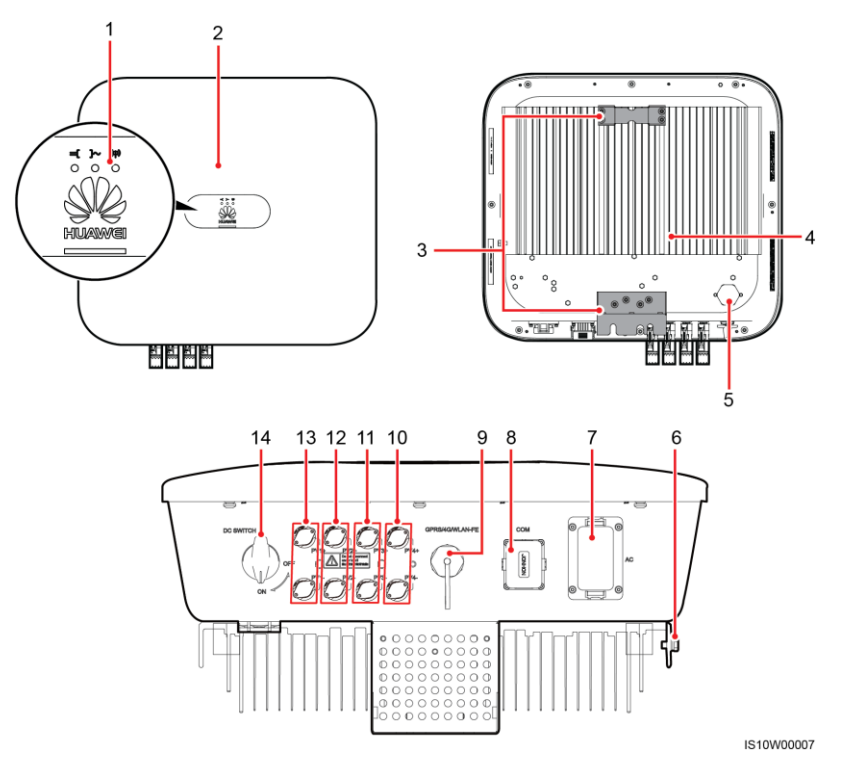

| (1) LED                                         | (2) Vorderblende                    |
|-------------------------------------------------|-------------------------------------|
| (3) Aufh ängesatz                               | (4) K ühlk örper                    |
| (5) Bel üftungsventil                           | (6) Erdungsschraube                 |
| (7) AC-Ausgangsanschluss (AC)                   | (8) Kommunikationsport (COM)        |
| (9) Smart Dongle-Anschluss<br>(GPRS/4G/WLAN-FE) | (10) DC-Eingangsklemmen (PV4+/PV4-) |
| (11) DC-Eingangsklemmen (PV3+/PV3-)             | (12) DC-Eingangsklemmen (PV2+/PV2-) |
| (13) DC-Eingangsklemmen (PV1+/PV1-)             | (14) DC-Schalter (DC SWITCH)        |
|                                                 |                                     |

#### 

An der linken und der rechten Seiten des Wechselrichters sind zwei M6-Schraubenlöcher für den Einbau einer Abdeckung reserviert.

Tabelle 2-2 Beschreibung der LED-Anzeigen

| Kategorie | Status |      | Bedeutung        |
|-----------|--------|------|------------------|
| Anzeige   | LED1   | LED2 | Nicht zutreffend |

| Kategorie                                                                                            | Status                                                                          |                                                                              | Bedeutung                                                                                                    |
|----------------------------------------------------------------------------------------------------|---------------------------------------------------------------------------------|------------------------------------------------------------------------------|----------------------------------------------------------------------------------------------------|
| Betrieb<br>≡[]~ (m)                                                                                  | Dauerhaft grün                                                                  | Dauerhaft grün                                                               | Der SUN2000 ist an das Stromnetz gekoppelt.                                                                                                    |
| LED1 LED2                                                                                            | Blinkt grün in<br>langen<br>Abst änden                                          | Aus                                                                          | Gleichstrom ist eingeschaltet und<br>Wechselstrom ist ausgeschaltet.                                                                                                    |
|                                                                                                    | Blinkt grün in<br>langen<br>Abständen                                           | Blinkt grün in<br>langen Abständen                                           | Gleichstrom und Wechselstrom sind<br>eingeschaltet, und der SUN2000<br>exportiert keinen Strom an das<br>Netz.                                                                                                    |
|                                                                                                    | Aus                                                                             | Aus                                                                          | De DC is uitgeschakeld. <sup>1</sup>                                                                                                    |
|                                                                                                    | Blinkt rot in<br>kurzen<br>Abst änden (0,2<br>s lang ein und<br>0,2 s lang aus) | Nicht zutreffend                                                             | Alarm für Gleichstrom-Umgebung                                                                                                    |
|                                                                                                    | Nicht<br>zutreffend                                                             | Blinkt rot in<br>kurzen Abst änden<br>(0,2 s lang ein und<br>0,2 s lang aus) | Alarm für<br>Wechselstrom-Umgebung                                                                                                    |
|                                                                                                    | Dauerhaft Rot                                                                   | Dauerhaft Rot                                                                | Fehler                                                                                                    |
| Communica                                                                                            | LED3                                                                            |                                                                              | Nicht zutreffend                                                                                                    |
| tion<br>indication<br>$\blacksquare$ $\square ~ (m)$<br>$\bigcirc ~ \bigcirc ~ \bigcirc$<br>LED3     | Blinkt grün in kurzen Abständen (0,2<br>s lang ein und 0,2 s lang aus)          |                                                                              | Kommunikation läuft. (Wenn ein<br>Mobiltelefon an den SUN2000<br>angeschlossen ist, zeigt die Anzeige<br>zun ächst an, dass das Telefon an<br>den SUN2000 angeschlossen ist):<br>Blinkt grün in langen Abständen.) |
|                                                                                                    | Blinkt grün in langen Abständen (1 s<br>lang ein und 1 s lang aus)              |                                                                              | Das Mobiltelefon ist mit dem SUN2000 verbunden.                                                                                                    |
|                                                                                                    | Aus                                                                             |                                                                              | Es besteht keine Kommunikation.                                                                                                    |
| Opmerking 1: De AC kan ingeschakeld zijn. Controleer of de externe AC-schakelaar op OFF (UIT) staat. |                                                                                 |                                                                              |                                                                                                    |

# 2.3 Beschreibung der Aufkleber

# 2.3.1 Gehäuse-Etiketten

| Symbol                                                                                                    | Bezeichnung                       | Bedeutung                                                                                                    |
|----------------------------------------------------------------------------------------------------|-----------------------------------|----------------------------------------------------------------------------------------------------|
| Danger: High Voltage! 高压危險!         Start maintaining the SUN2000 at least 5 minutes after the SUN2000 disconnects from all external power supplies.         Sun2000 disconnects from all external power supplies.         逆変器与外部所有电源断开后需要等待至少5分钟,才可以进行维护。 | Verz ögerte<br>Entladung          | Es besteht Restspannung,<br>nachdem der SUN2000<br>ausgeschaltet wird. Es<br>dauert 5 Minuten, bis sich<br>der SUN2000 auf eine<br>sichere Spannung<br>entladen hat.                                                                                                    |
| Warning: High Temperaturel 高温危险:<br>Never touch the enclosure of<br>an operating SUN2000.<br>逆变器工作时严禁触摸外壳。                                                                                                    | Warnung zu<br>Verbrennungen       | Ber ühren Sie einen<br>laufenden SUN2000<br>nicht, da er am Gestell<br>hohe Temperaturen<br>erzeugt.                                                                                                    |
| Danger: Eloctrical Hazardi有电危险!           Only certified professionals are allowed to install and operate the SUN2000. 仅有资质的专业人员才可进行逆变器的安装和操作。           Inight cuch current, earth connection essential before connecting supply. 大接触电流! 接通电源前须先接地。       | Warnschild<br>elektrischer Schlag | <ul> <li>Es liegt Hochspannung<br/>an, nachdem der<br/>SUN2000<br/>eingeschaltet wird.<br/>Nur qualifizierte und<br/>geschulte Elektriker<br/>d ürfen Vorg änge am<br/>SUN2000<br/>durchf ühren.</li> <li>Nachdem der<br/>SUN2000<br/>eingeschaltet wurde,<br/>liegt ein starker<br/>Kontaktstrom vor.<br/>Stellen Sie vor dem<br/>Einschalten sicher,<br/>dass der SUN2000<br/>geerdet ist.</li> </ul> |
| CAUTION<br>Read instructions carefully<br>before performing any operation<br>on the SUN2000.<br>对逆变影进行任何操作前,请<br>仔细阅读说明书!                                                                                                    | Verweis auf<br>Dokumentation      | Erinnern Sie die Betreiber<br>daran, sich die im<br>Lieferumfang des<br>SUN2000 enthaltenen<br>Dokumente durchzulesen.                                                                                                    |
|                                                                                                    | Erdung                            | Dieses Symbol zeigt die<br>Position für den<br>Anschluss des<br>Erdungsschutzkabels an.                                                                                                    |

| Symbol                                                                                 | Bezeichnung                                | Bedeutung                                                                                                    |
|----------------------------------------------------------------------------------------|--------------------------------------------|----------------------------------------------------------------------------------------------------|
| Do not disconnect<br>under load !<br>禁止带负荷断开连接!                                        | Warnung zum<br>Betrieb                     | Entfernen Sie den<br>DC-Eingangssteckverbind<br>er oder den<br>AC-Ausgangssteckverbin<br>der nicht bei laufendem<br>Betrieb des SUN2000. |
| (1P)PN/ITEM:XXXXXXX<br>(32P)Model: SUN2000-XKTL-M0<br>(S)SN:XXXXXXXXXXXX MADE IN CHINA | Aufkleber mit<br>SUN2000-Seriennum<br>mer  | Weist die<br>SUN2000-Seriennummer<br>aus.                                                                                                |
| MAC: xxxxxxxxxxxx                                                                      | Aufkleber mit<br>SUN2000<br>MAC-Adresse    | Weist die MAC-Adresse<br>aus.                                                                                                    |
|                                                                                        | QR-Code für<br>SUN2000-WLAN-V<br>erbindung | Scannen Sie den<br>QR-Code für die<br>Verbindung mit dem<br>Huawei SUN2000<br>WLAN.                                                      |

# 2.3.2 Produkt-Typenschild

Abbildung 2-6 Typenschild (SUN2000-20KTL-M0 als Beispiel)

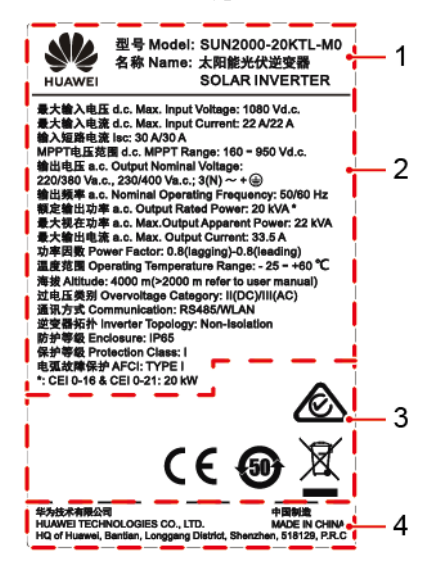

- (1) Marke und Produktmodell
- (3) Konformit ätssymbole
- (2) Wichtige technische Daten
- (4) Unternehmensname und Herstellungsland

#### 

Die Abbildung des Typenschilds dient nur zu Referenzzwecken.

| Symbol    | Bezeichnung                                                                                     | Bedeutung                                                                                               |
|-----------|-------------------------------------------------------------------------------------------------|----------------------------------------------------------------------------------------------------|
|           | RCM-Zertifizierungszeichen<br>(Australien)                                                      | Das Produkt entspricht<br>den<br>Zertifizierungsanforderun<br>gen des australischen<br>RCM.             |
| CE        | CE-Zertifizierungszeichen<br>(Conformit éEurop énne)                                            | Dieses Produkt entspricht<br>den<br>CE-Zertifizierungsnormen                                            |
| <b>51</b> | Kennzeichnung für Zeitraum der<br>umweltfreundlichen Nutzung<br>(EFUP)                          | Das Produkt stellt<br>innerhalb eines<br>vorgegebenen Zeitraums<br>keine<br>Umweltverschmutzung<br>dar. |
| X         | Kennzeichnung bez üglich der<br>EU-Richtlinie über<br>Elektronik-/Elektrik-Altger äte<br>(WEEE) | Entsorgen Sie das Produkt<br>nicht über den regul ären<br>Hausmüll.                                     |

# 2.4 Funktionsprinzipien

## 2.4.1 Schaltplan

Vier PV-Strings werden mit dem SUN2000 verbunden und ihre maximalen Leistungspunkte werden durch zwei MPPT-Stromkreise (Maximum Power Point Tracking) verfolgt. Der SUN2000 wandelt Gleichstrom über einen Wechselrichter-Schaltkreis in dreiphasigen Wechselstrom um. Überspannungsschutz wird sowohl auf Gleichstrom- als auch Wechselstromseite unterstützt.

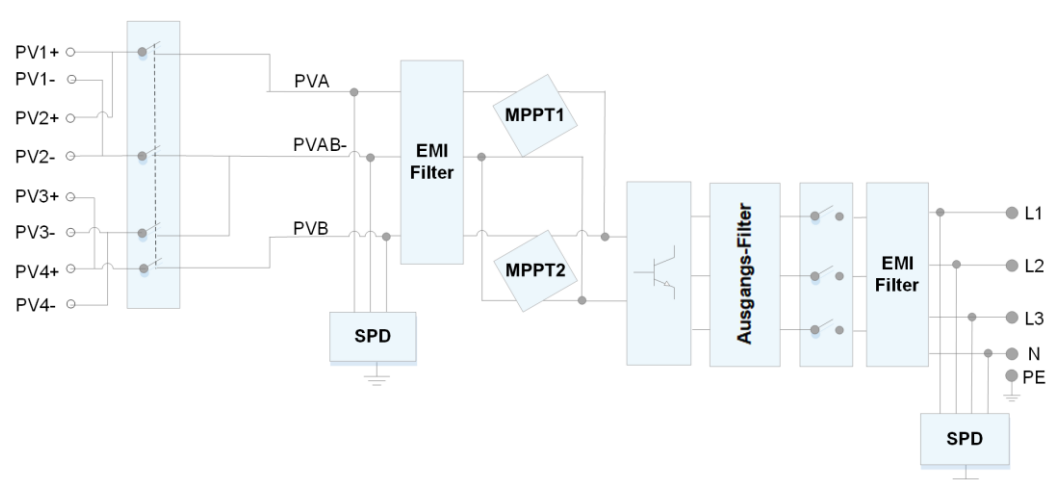

#### Abbildung 2-7 Working Modes

### 2.4.2 Arbeitsmodi

Der SUN2000 funktioniert im Standby-, Betriebs- oder Herunterfahr-Modus.

Abbildung 2-8 Arbeitsmodi

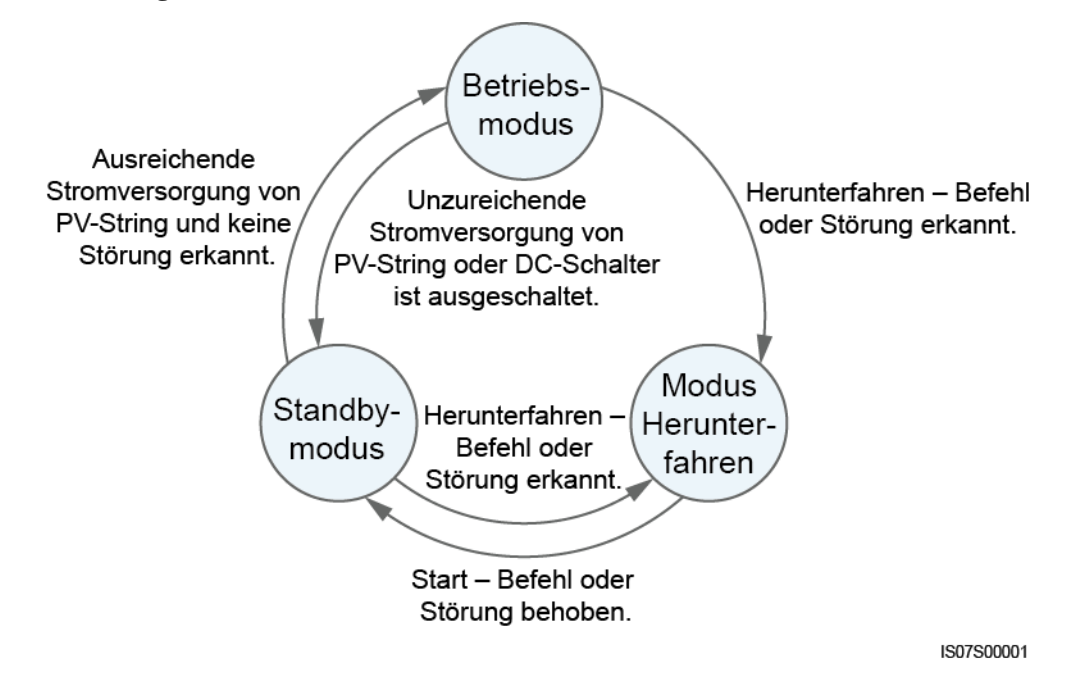

| Arbeitsmo<br>dus   | Beschreibung                                                                                                    |
|--------------------|----------------------------------------------------------------------------------------------------|
| Standby            | Der SUN2000 wechselt in den Standby-Modus, wenn die Außenumgebung die Anforderungen für den Betrieb nicht erfüllt. Im Standby-Modus gilt:                                                                                                    |
|                    | • Der SUN2000 führt kontinuierlich den Statustest aus und wechselt in den Betriebsmodus, sobald die Betriebsanforderungen erfüllt sind.                                                                                                    |
|                    | • Der SUN2000 wechselt in den Herunterfahrmodus, nachdem ein Herunterfahrbefehl oder ein Fehler nach dem Hochfahren erkannt wurde.                                                                                                    |
| Betrieb            | <ul> <li>Im Betriebsmodus gilt:</li> <li>Der SUN2000 wandelt den Gleichstrom der PV-Strings in Wechselstrom um und speist diesen Strom in das Stromnetz ein.</li> <li>Der SUN2000 verfolgt den maximalen Leistungspunkt, um die Ausgangsleistung der PV-Strings zu maximieren.</li> <li>Wenn der SUN2000 eine St örung oder einen Herunterfahrbefehl erkennt, schaltet er in den Herunterfahrmodus.</li> <li>Der SUN2000 wechselt in den Standby-Modus, nachdem erkannt wurde, dass die Ausgangsleistung der PV-Strings f ür den Anschluss an das Stromnetz und die Stromerzeugung unangemessen ist.</li> </ul> |
| Herunterfah<br>ren | <ul> <li>Im Standby- oder Betriebsmodus wechselt der SUN2000 in den<br/>Herunterfahrmodus, nachdem ein Fehler oder ein Herunterfahrbefehl<br/>erkannt wurde.</li> <li>Im Herunterfahrmodus wechselt der SUN2000 in den Standby-Modus,<br/>nachdem ein Hochfahrbefehl erkannt oder der Fehler beseitigt wurde.</li> </ul>                                                                                                    |

Tabelle 2-3 Beschreibung der Arbeitsmodi

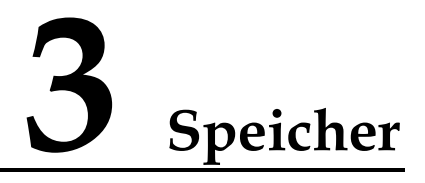

Wenn der SUN2000 nicht direkt in Betrieb genommen wird, sollten folgende Voraussetzungen erfüllt werden:

- Packen Sie den SUN2000 nicht aus.
- Zorg voor een opslagtemperatuur van -40 °C tot +70 °C en een luchtvochtigheid van 5%-95% RV (niet-condenserend).
- Der SUN2000 sollte an einem sauberen und trockenen Ort aufbewahrt und vor Staub und Korrosionen durch Wasserdampf gesch ützt werden.
- Es können maximal acht SUN2000 gestapelt werden. Um Verletzungen oder Besch ädigungen des Ger äts zu vermeiden, stapeln Sie die SUN2000 vorsichtig, damit sie nicht umfallen.
- Während der Lagerung sind regelm äßige Inspektionen durchzuf ühren. Ersetzen Sie gegebenenfalls das Verpackungsmaterial.
- Wenn der SUN2000 seit einem langen Zeitraum gelagert wurde, sollte er vor einer Inbetriebnahme von qualifiziertem Personal inspiziert und geprüft werden.

# **4** Montage

# 4.1 Kontrolle vor der Montage

#### Äußere Verpackungsmaterialien

Bevor Sie den Wechselrichter auspacken, prüfen Sie die äußeren Verpackungsmaterialien auf Schäden wie Löcher und Risse und überprüfen Sie das Wechselrichter-Modell. Wenn Schäden festgestellt werden oder es sich bei dem Wechselrichter-Modell nicht um das von Ihnen angeforderte Modell handelt, packen Sie es nicht aus, sondern wenden Sie sich stattdessen so schnell wie möglich an Ihren Lieferanten.

#### 🛄 ANMERKUNG

Es wird empfohlen, die Verpackungsmaterialien 24 Stunden vor der Montage des Wechselrichters zu entfernen.

#### Paketinhalt

Überprüfen Sie sich nach dem Auspacken des Wechselrichters, ob die gelieferten Komponenten intakt sind und der Lieferumfang vollst ändig ist. Wenden Sie sich bei Sch äden oder fehlenden Komponenten an Ihren Lieferanten.

#### 

N ähere Einzelheiten zur Anzahl der gelieferten Komponenten finden Sie in der *Packing List* im Verpackungskarton.

# 4.2 Werkzeuge

| Тур              | Werkzeug                                      |                                                                  |                                                                                                    |                                                                                                    |  |
|------------------|-----------------------------------------------|------------------------------------------------------------------|----------------------------------------------------------------------------------------------------|----------------------------------------------------------------------------------------------------|--|
| Montagewerkzeuge | Schlagbohrer<br>Bohrerbit: Φ8 mm<br>und Φ6 mm | Steckschl üsselsatz                                              | © Control Control Cont | Seitenschneider                                                                                                    |  |
|                  |                                               |                                                                  |                                                                                                    |                                                                                                    |  |
|                  | Abisolierzange                                | Demontageschl üsse                                               | Gummihammer                                                                                                    | Utility-Messer                                                                                                    |  |
|                  |                                               | Modell:<br>H4TW0001;<br>Hersteller:<br>Amphenol                  |                                                                                                    |                                                                                                    |  |
|                  | C A C A C A C A C A C A C A C A C A C A       |                                                                  |                                                                                                    | A                                                                                                    |  |
|                  | Kabelschneider                                | Crimpwerkzeug<br>Modell:<br>H4TC0003;<br>Hersteller:<br>Amphenol | Multimeter<br>Gleichspannungsme<br>ssbereich ≥ 1100 V<br>DC                                                                                                    | Staubsauger                                                                                                    |  |
|                  | ₫                                             |                                                                  | <u>frO</u> O                                                                                                    | And the second second s |  |
|                  | Marker                                        | Ma ßband                                                         | Herk ömmliche oder<br>digitale<br>Wasserwaage                                                                                                    | OT Terminal-Crimp                                                                                                    |  |

| Тур | Werkzeug                   |                  |                  |                   |  |
|-----|----------------------------|------------------|------------------|-------------------|--|
|     |                            |                  |                  | Nicht zutreffend  |  |
|     | W ärmeschrumpfsch<br>lauch | Hei ßluftpistole | Kabelbinder      |                   |  |
| PSA |                            |                  |                  | Caller Caller     |  |
|     | Sicherheitshandsch<br>uhe  | Schutzbrille     | Staubschutzmaske | Sicherheitsschuhe |  |

# 4.3 Ermitteln der Montageposition

## 4.3.1 Umweltanforderungen

#### Grundlegende Anforderungen

- Der SUN2000 ist nach IP65 gesch ützt und kann in R äumen oder im Freien montiert werden.
- Montieren Sie den SUN2000 nicht an einer Stelle, an der Mitarbeiter leicht in Kontakt mit dem Geh äuse und den Kühlk örpern kommen, da diese Teile während des Betriebs extrem heißsind.
- Montieren Sie den SUN2000 nicht in Bereichen mit brennbaren oder explosiven Materialien.
- Montieren Sie den SUN2000 nicht an einem Ort, der für Kinder zugänglich ist.
- Montieren Sie den SUN2000 nicht im Freien in Salzluftzonen, da er dort Korrosion ausgesetzt ist und in Brand geraten kann. Eine Salzluftzone ist definiert als 500 m-breiter K üstenstreifen bzw. jede Region, die einer Meeresbrise ausgesetzt ist. Die Regionen, die einer Meeresbrise ausgesetzt ist, variieren je nach Witterung (wie Taifunen und Monsun) oder Gel ände (wie D ämme und H ügel).
- Der SUN2000 sollte in einer gut bel üfteten Umgebung montiert werden, um eine gute Wärmeableitung zu gewährleisten.
- Empfohlen: Montieren Sie den SUN2000 an einer geschützten Stelle oder an einem Ort mit einer Abdeckung.

#### Anforderungen an die Unterkonstruktion

• Die Unterkonstruktion, auf welcher der SUN2000 montiert wird, muss feuerbest ändig sein.

- Montieren Sie den SUN2000 nicht an oder auf brennbaren Baumaterialien.
- Der SUN2000 ist schwer. Stellen Sie sicher, dass die Montagefläche für das Gewicht stabil genug ist.
- Montieren Sie den SUN2000 in Wohngegenden nicht an Gipskartonplatten oder an Wänden aus ähnlichen Materialien, da diese über eine schwache Schallisolierung verfügen. Die Betriebsger äusche des SUN2000 sind deutlich wahrnehmbar.

## 4.3.2 Platzbedarf

#### Anforderungen an die Montagewinkel

Der SUN2000 kann an der Wand oder einem Mast montiert werden. Für den Montagewinkel gelten die folgenden Anforderungen:

- Montieren Sie den SUN2000 vertikal oder mit einer maximalen Neigung von 15 Grad, um eine angemessene Wärmeableitung zu ermöglichen.
- Montieren Sie den SUN2000 nicht in einer nach vorne, sehr stark nach hinten oder seitlich geneigten oder horizontalen oder umgekehrten Position.

Abbildung 4-1 Montageneigungen

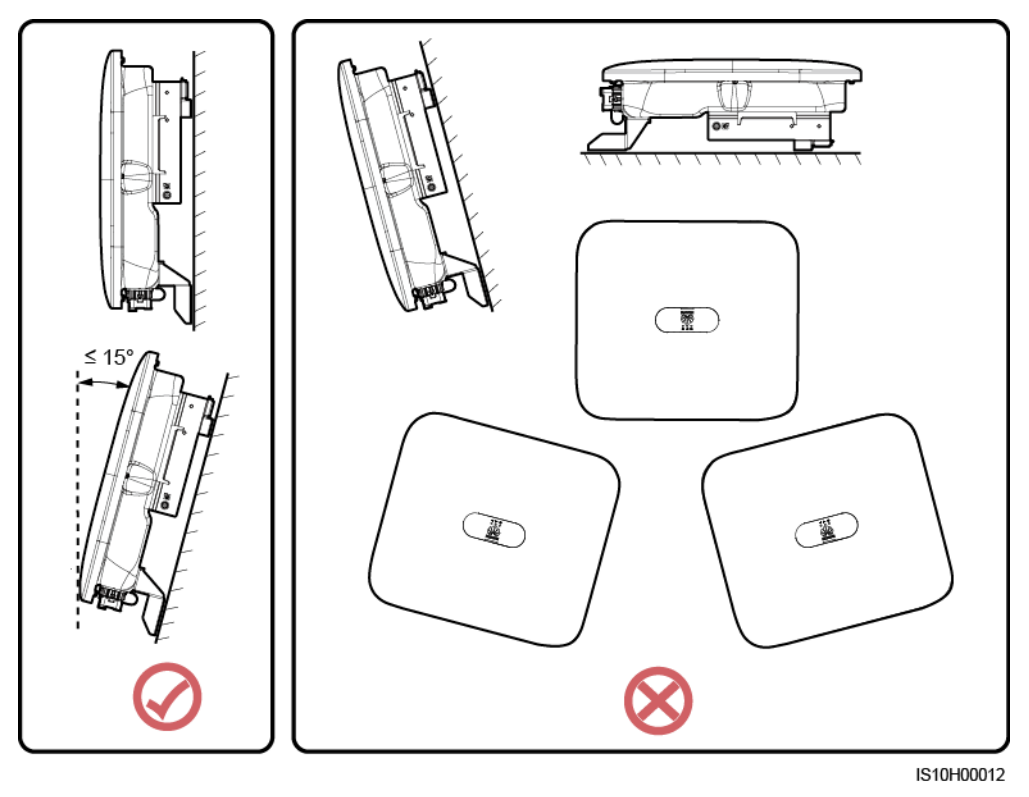

#### Anforderungen an die Montageabstände

• Schaffen Sie gen ügend Platz um den SUN2000 herum, um ausreichend Platz für die Montage und Wärmeableitung sicherzustellen.

#### Abbildung 4-2 Montageabst ände

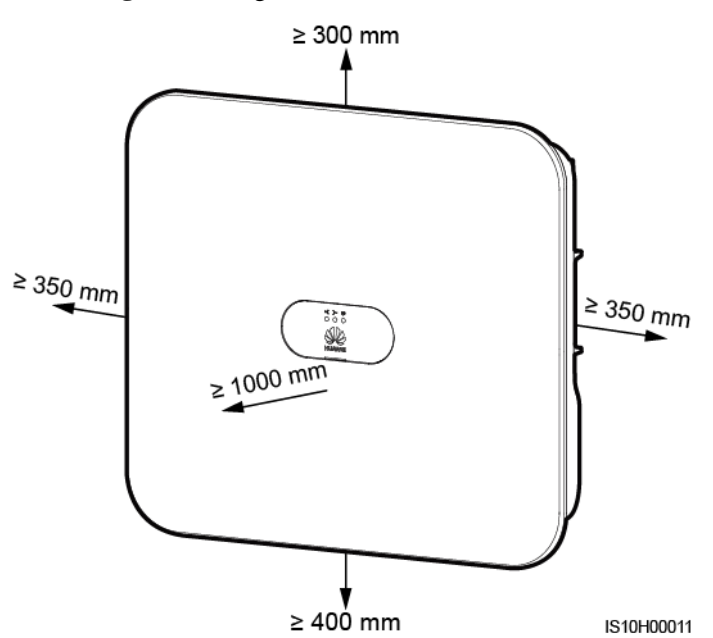

• Wenn mehrere Einheiten des SUN2000 zu montieren sind, montieren Sie sie horizontal, sofern ausreichend Platz zur Verfügung steht; wenn nicht genügend Platz vorhanden sein sollte, montieren Sie sie im Dreieckmodus. Gestapelte Montage wird nicht empfohlen.

Abbildung 4-3 Horizontale Montage (empfohlen)

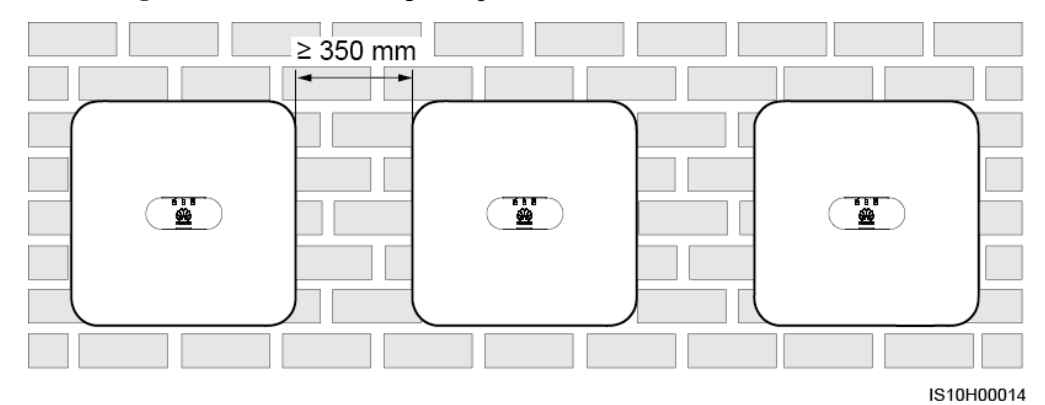

Ausgabe 04 (2019-08-30)

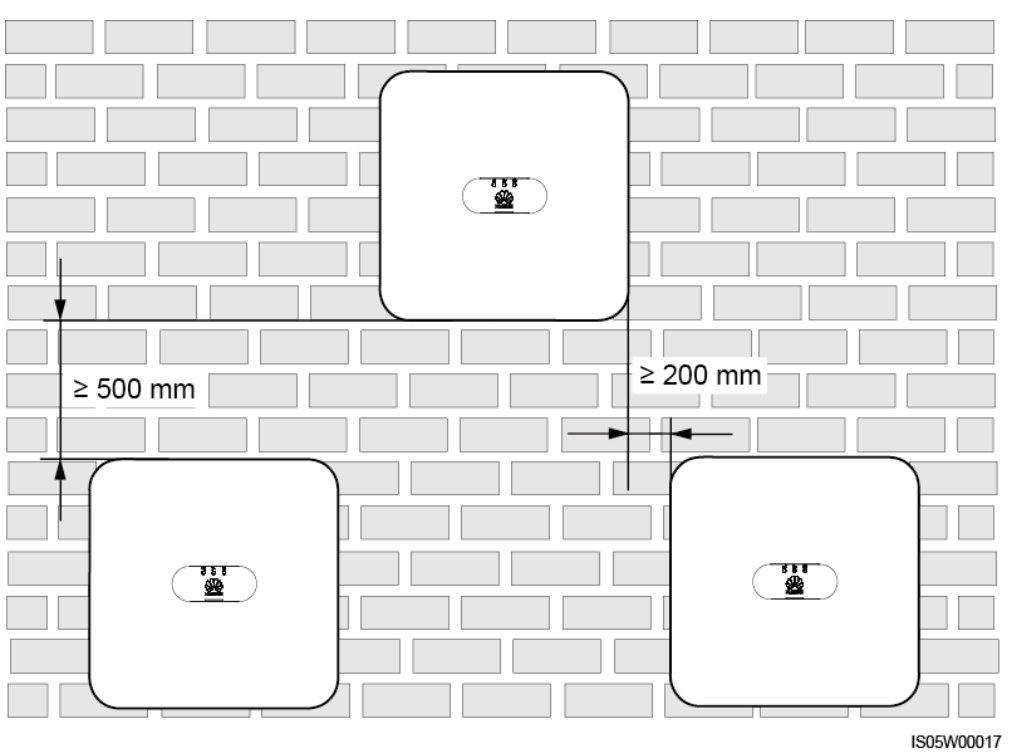

Abbildung 4-4 Versetzte Montage (empfohlen)

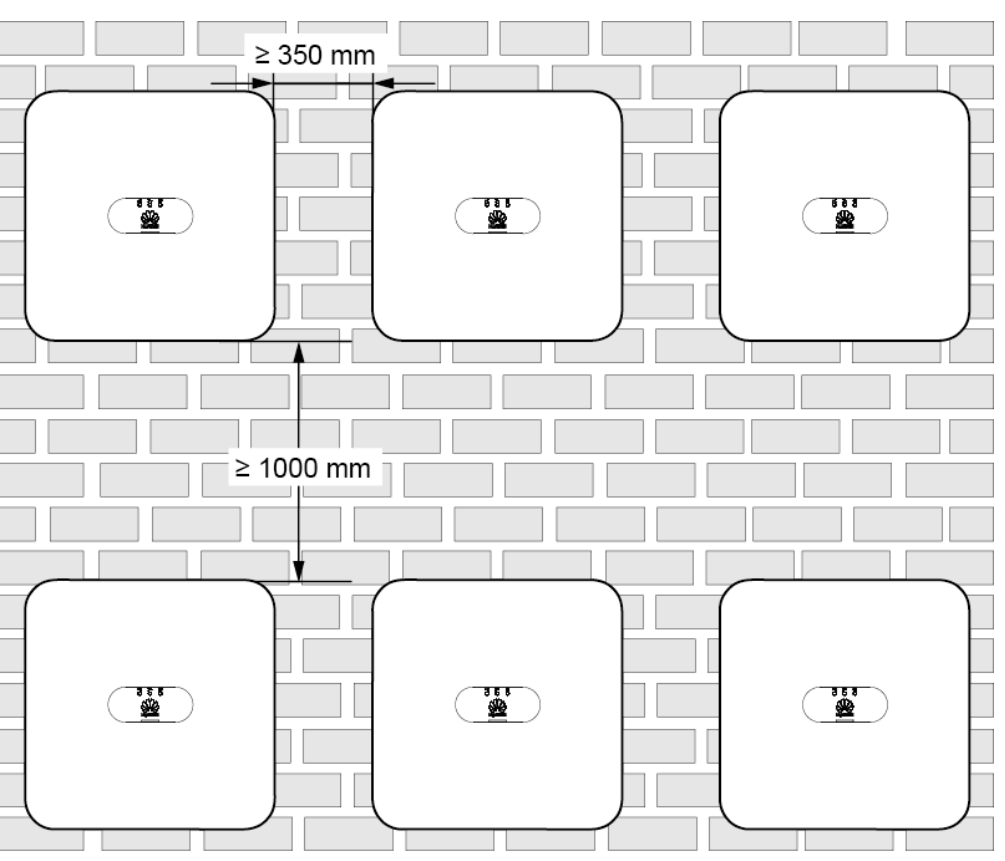

Abbildung 4-5 Gestapelte Montage (nicht empfohlen)

IS05W00016

# 4.4 Transportieren eines Wechselrichters

#### Verfahren

Schritt 1 Voor het verplaatsen van de omvormer zijn twee personen vereist. Til de omvormer uit de verpakking en verplaats deze naar de gespecificeerde plaats van installatie.

#### **NORSICHT**

- Um Sch äden und Verletzungen zu vermeiden, achten Sie darauf, den SUN2000L während des Transports im Gleichgewicht zu halten.
- Achten Sie darauf, dass die Klemmen und Anschlüsse an der Unterseite keinerlei Belastung durch das Gewicht des SUN2000L ausgesetzt sind.
- Wenn Sie den SUN2000L zeitweise auf dem Boden platzieren müssen, verwenden Sie Schaumstoff, Papier oder sonstiges Schutzmaterial, damit seine Abdeckung nicht beschädigt wird.

Abbildung 4-6 Transportieren eines Wechselrichters

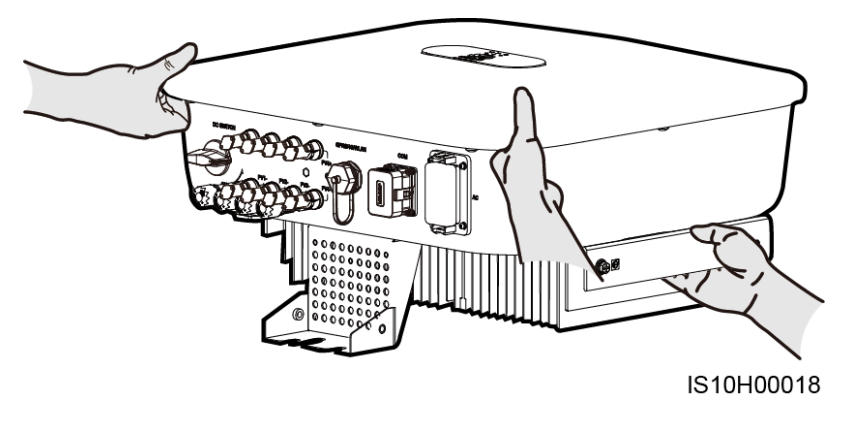

----Ende

# 4.5 Montage der Montagehalterung

#### Sicherheitshinweise zur Montage

Abbildung 4-7 Zeigt die Abmessungen der Montagel öcher beim SUN2000.

Abbildung 4-7 Abmessungen der Montagehalterung

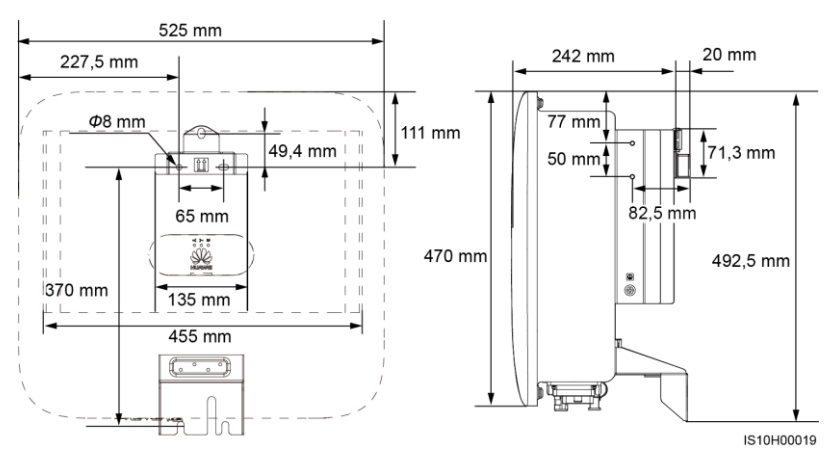

#### 🛄 ANMERKUNG

An der linken und der rechten Seiten des Wechselrichters sind zwei M6-Schraubenlöcher für den Einbau einer Abdeckung reserviert.

## 4.5.1 Wandmontage

#### Verfahren

Schritt 1 Bestimmen Sie die Montagepositionen für die Bohrlöcher und kennzeichnen.

Schritt 2 Sie diese mit einem Markierstift.Sichern Sie die Montagehalterungen.

#### ANMERKUNG

- Die Dehnschrauben M6x60 werden mit dem SUN2000 geliefert. Wenn L änge und Anzahl der D übel nicht den Installationsanforderungen entsprechen, sind die M6-Dehnschrauben aus Edelstahl allein vorzubereiten.
- Die mit dem Wechselrichter gelieferten Dehnschrauben eignen sich für feste Betonwände. Bereiten Sie für andere Wänden die Schrauben selbst vor und stellen Sie sicher, dass die Wand die Anforderungen des Wechselrichters an Belastbarkeit erfüllt.

Abbildung 4-8 Aufbau eines Spreizdübels

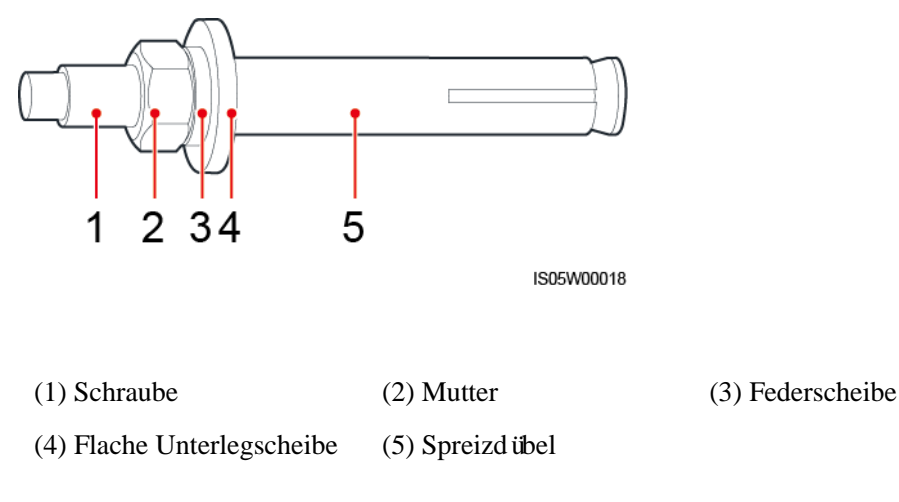

#### GEFAHR

Bohren Sie nicht in Versorgungsleitungen oder Kabel in/an der Wand.

#### HINWEIS

- Tragen Sie beim Bohren eine Schutzbrille und eine Staubschutzmaske, um ein Einatmen von Staub oder einen Kontakt mit den Augen zu vermeiden.
- Entfernen Sie jeglichen Staub aus oder um die Bohrlöcher herum mit einem Staubsauger und messen Sie den Abstand zwischen den Löchern. Wenn eine große Bohrungstoleranz vorhanden ist, positionieren und bohren Sie die Löcher erneut.
- Nach dem Entfernen der Schraube, Federscheibe und Unterlegscheibe richten Sie die Vorderseite der Drehschraube an der Betonwand aus. Anderenfalls werden die Montagehalterungen nicht stabil auf der Betonwand sitzen.
- Lösen Sie teilweise Mutter, Unterlegscheibe und Federscheibe der beiden unteren Drehschrauben.

Abbildung 4-9 Einbau der Montagehalterung

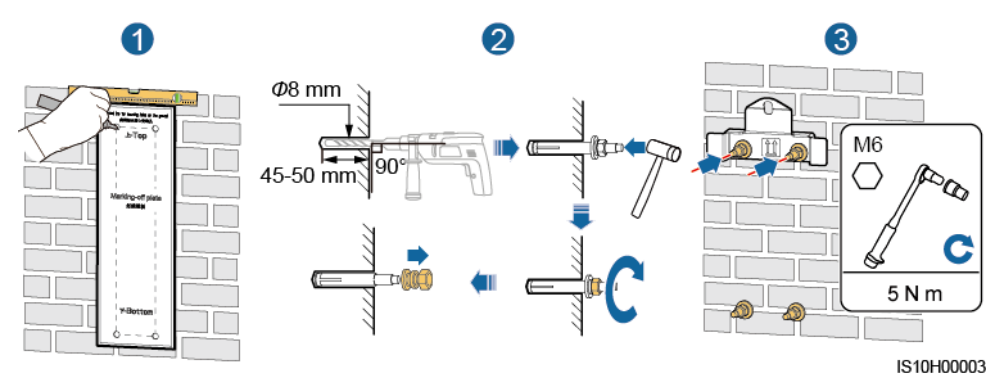

Schritt 3 Montieren Sie den SUN2000 auf die Montagehalterung.

Schritt 4 Ziehen Sie die Muttern an.

Abbildung 4-10 Installieren des SUN2000

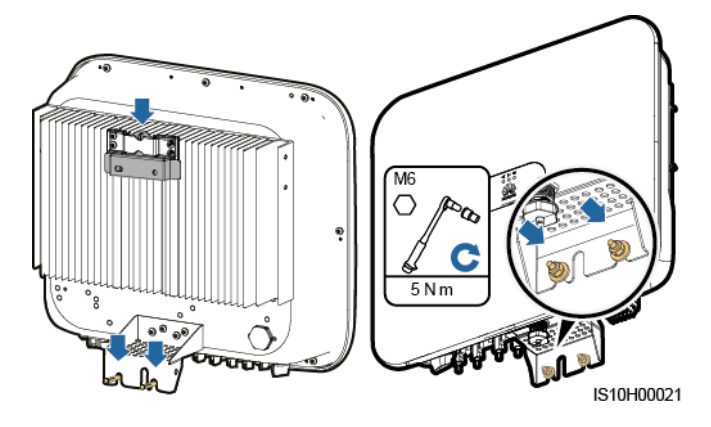

Schritt 5 (Optional) Bringen Sie das Diebstahlschutz-Schloss an.

#### HINWEIS

- Bereiten Sie selbst ein geeignetes Diebstahlschutz-Schloss f
  ür den Lochdurchmesser (Φ8 mm) vor.
- Es wird ein wasserdichtes Schloss für den Außenbereich empfohlen.
- Bewahren Sie den Schlüssel zum Schloss sicher auf.

Abbildung 4-11 Montage eines Diebstahlschutz-Schlosses

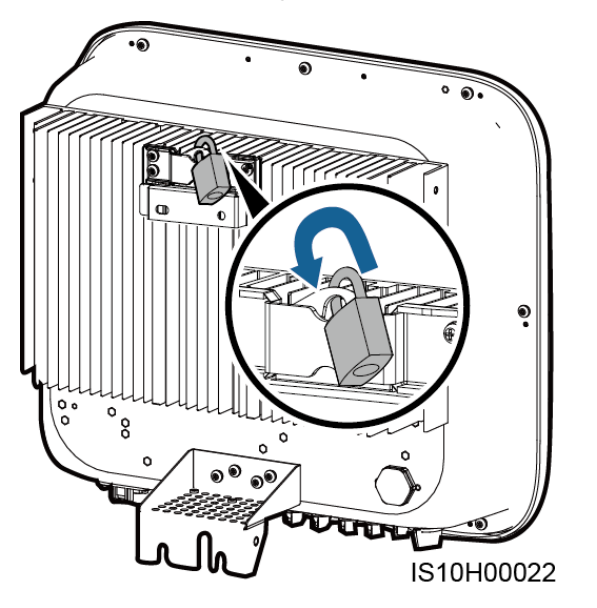

----Ende

### 4.5.2 Trägermontage

#### Voraussetzungen

Bereiten Sie M6-Schraubens ätze aus Edelstahl (mit Unterlegscheiben, Federringen und Schrauben M6) entsprechender Längen sowie passende Unterlegscheiben und Muttern für die entsprechende Befestigungsart vor.

#### Verfahren

Schritt 1 Bestimmen Sie die Position der Löcher anhand der Montageschablone und markieren Sie anschließend die Position der Löcher mit einem Filzstift.

#### Abbildung 4-12 Ermitteln der Lochpositionen

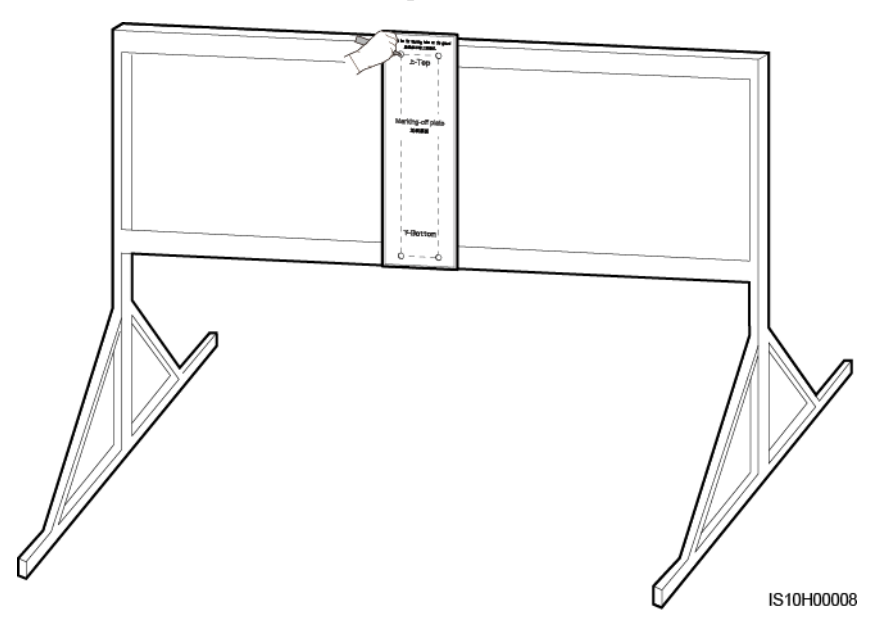

Schritt 2 Bohren Sie die Löcher mit einer Schlagbohrmaschine.

#### anmerkung

Es wird Ihnen geraten, die Bohrlochstellen durch Auftragen von Rostschutzfarbe zu schützen.

Abbildung 4-13 Bohren von Lüchern

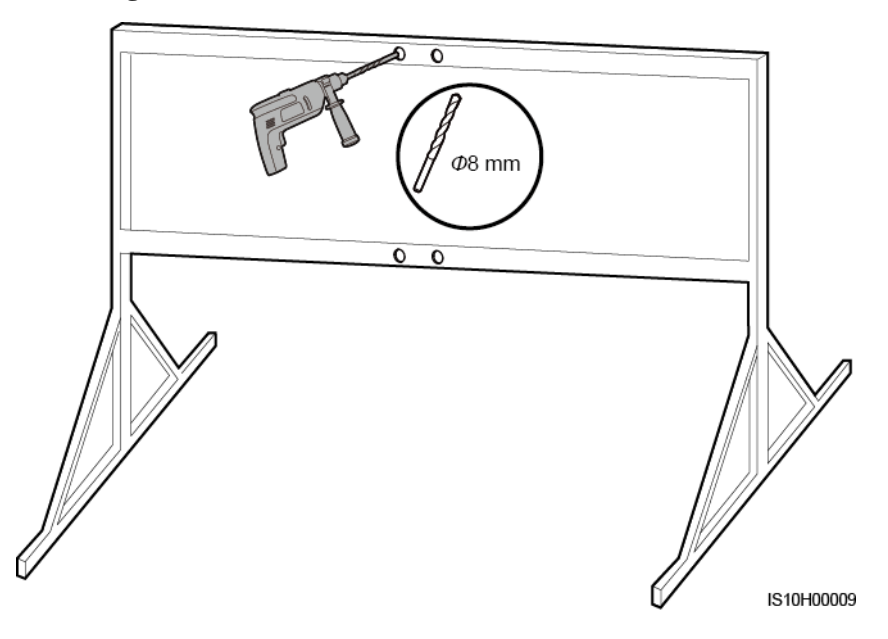

Schritt 3 Sichern Sie die Montagehalterung.

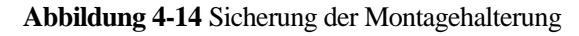

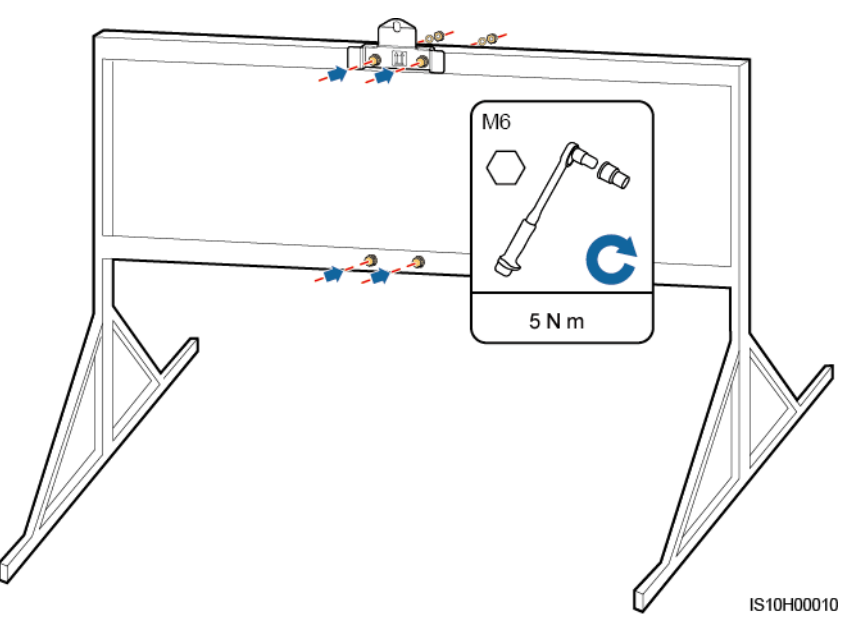

Schritt 4 Montieren Sie den SUN2000 auf die Montagehalterung.

Schritt 5 Ziehen Sie die Schraubenbaugruppe fest.

Abbildung 4-15 Montage des SUN2000

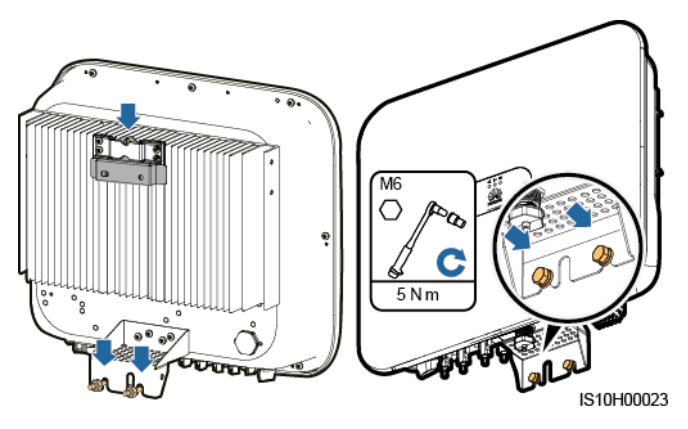

Schritt 6 (Optional) Bringen Sie das Diebstahlschutz-Schloss an.
- Bereiten Sie selbst ein geeignetes Diebstahlschutz-Schloss f
  ür den Lochdurchmesser (Φ 8 mm) vor.
- Es wird ein wasserdichtes Schloss für den Außenbereich empfohlen.
- Bewahren Sie den Schlüssel zum Schloss sicher auf.

Abbildung 4-16 Montage eines Diebstahlschutz-Schlosses

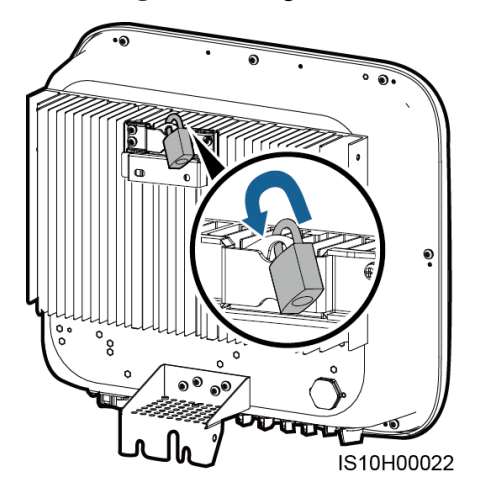

----Ende

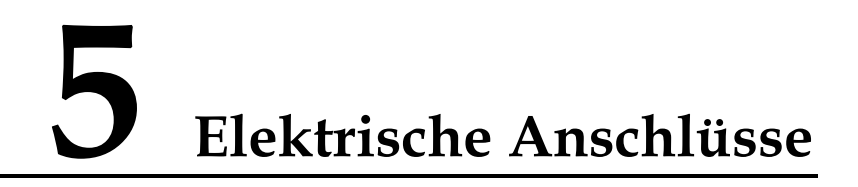

### 5.1 Installation vorbereiten

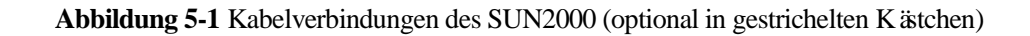

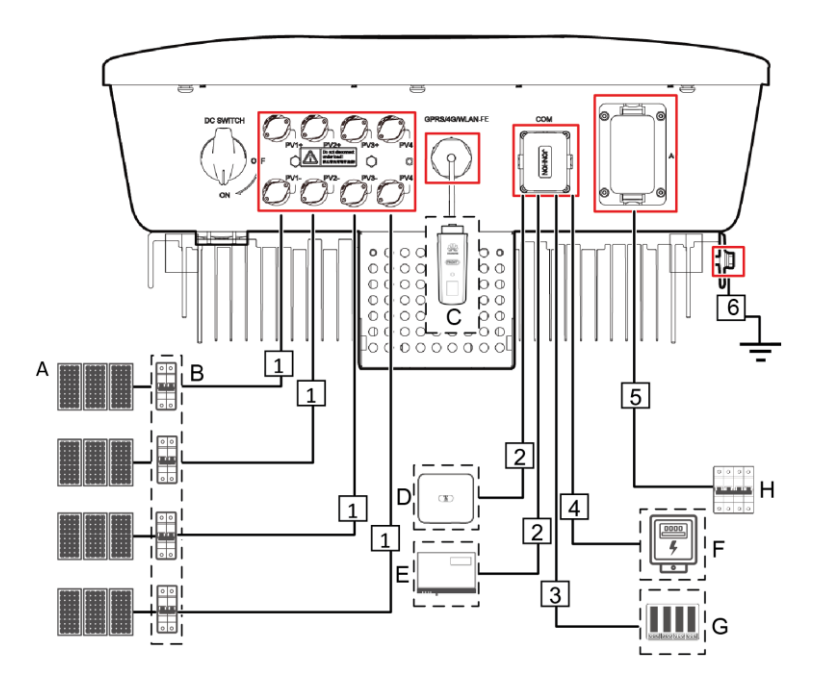

### HINWEIS

Wenn der Smart Dongle konfiguriert ist, empfiehlt es sich, den Smart Dongle zu installieren, bevor Sie das Signalkabel anschließen.

| No.                                                                                                    | Component                    | Description                                                                                                    | Source                                                   |  |  |
|----------------------------------------------------------------------------------------------------|------------------------------|----------------------------------------------------------------------------------------------------|----------------------------------------------------------|--|--|
| А                                                                                                    | PV-Modul                     | <ul> <li>Ein PV-String besteht aus den<br/>PV-Modulen, die in Reihe<br/>verbunden sind. Die PV-Module<br/>k önnen mit einem Optimierer<br/>arbeiten.</li> <li>An den SUN2000 k önnen<br/>maximal zwei PV-Strings<br/>angeschlossen werden.</li> </ul>                                                                 | Vom Kunden<br>vorbereitet                                |  |  |
| В                                                                                                    | DC-Schalter                  | Empfohlen: ein<br>PV-Leistungsschalter mit einer<br>Nennspannung größer als oder<br>gleich 1.100 V DC und einem<br>Nennstrom von 15 A.                                                                                                    | Vom Kunden<br>vorbereitet                                |  |  |
| С                                                                                                    | Smart Dongle <sup>1</sup>    | <ul> <li>WLAN-FE Smart Dongle:<br/>SDongleA-05.</li> <li>4G Smart Dongle:<br/>SDongleA-03.</li> </ul>                                                                                                    | Von Huawei gekauft                                       |  |  |
| D                                                                                                    | SUN2000                      | Wählen Sie ein geeignetes Modell<br>gemäßden Anforderungen aus.                                                                                                    | Von Huawei gekauft                                       |  |  |
| Е                                                                                                    | SmartLogger10<br>00A         | Wählen Sie ein geeignetes Modell<br>gem äßden Anforderungen aus.                                                                                                    | Von Huawei gekauft                                       |  |  |
| F                                                                                                    | Stromz ähler                 | Das empfohlene Stromz ählermodell ist DTSU666-H.                                                                                                    | Von Huawei gekauft                                       |  |  |
| G                                                                                                    | Stromnetz-Plan<br>ungsger ät | W ählen Sie ein Ger ät aus, das die<br>Anforderungen der<br>Stromnetz-Planung erf üllt.                                                                                                    | Von örtlichen<br>Stromnetzunternehm<br>en bereitgestellt |  |  |
| Н                                                                                                    | AC-Schalter                  | <ul> <li>Empfohlen: ein dreiphasiger</li> <li>Wechselspannungs-Leistungsschalt</li> <li>er mit einer Nennspannung größer</li> <li>als oder gleich 415 V AC und</li> <li>einem Nennstrom von:</li> <li>25 A (SUN2000-12KTL-M0)</li> <li>40 A (SUN2000-15KTL-M0,<br/>SUN2000-17KTL-M0,<br/>SUN2000-20KTL-M0)</li> </ul> | Vom Kunden<br>vorbereitet                                |  |  |
| Opmerking 1: Zie de <i>SDongleA-05 Kurzanleitung (WLAN-FE)</i> voor meer informatie over de SDongleA-05; zie de <i>SDongleA-03 Kurzanleitung (4G)</i> voor meer informatie over de |                              |                                                                                                    |                                                          |  |  |

 Tabelle 5-1
 Beschreibung der Bauelemente

SDongleA-03. U kunt de beknopte handleiding vinden op https://support.huawei.com/enterprise door te zoeken naar het Smart Dongle-model.

| Nr. | Bezeichnung                                                                                                    | Тур                                                                       | Technische Daten                                                                                                    |
|-----|----------------------------------------------------------------------------------------------------|---------------------------------------------------------------------------|----------------------------------------------------------------------------------------------------|
| 1   | DC-Eingangsstromkabel                                                                                                    | Standard-PV-Kabel für<br>vergleichbare<br>Anwendungen                     | <ul> <li>Leiterquerschnittsfl äc<br/>he: 4–6 mm<sup>2</sup></li> <li>Kabelau ßendurchmess<br/>er: 4,5-7,8 mm</li> </ul>                                                                                                    |
| 2   | (Optional)<br>RS485-Kommunikations<br>kabel (zum Kaskadieren<br>von Wechselrichtern oder<br>zum Anschluss an den<br>RS485-Signalanschluss<br>am SmartLogger)                      | Zweiadriges<br>abgeschirmtes verdrilltes<br>Kabel für den<br>Außenbereich | <ul> <li>Leiterquerschnittsfl äc<br/>he: 0,2-1 mm<sup>2</sup></li> <li>Kabelau ßendurchmess<br/>er: 4 bis 11 mm</li> </ul>                                                                                                    |
| 3   | (Optional)<br>RS485-Kommunikations<br>kabel (zur Verbindung<br>mit dem<br>RS485-Signalanschluss<br>an Ger äten wie dem<br>Smart Power Sensor und<br>dem<br>Energiespeicherger ät) | Zweiadriges<br>abgeschirmtes verdrilltes<br>Kabel für den<br>Außenbereich | <ul> <li>Leiterquerschnittsfl äc<br/>he: 0,2-1 mm<sup>2</sup></li> <li>Kabelau ßendurchmess<br/>er: 4 bis 11 mm</li> </ul>                                                                                                    |
| 4   | (Optional)<br>Stromnetzplanungs-Signa<br>lkabel                                                                                                    | Fünfadriges Kabel für<br>den Außenbereich                                 | <ul> <li>Leiterquerschnittsfl äc<br/>he: 0,2-1 mm<sup>2</sup></li> <li>Kabelau ßendurchmess<br/>er: 4 bis 11 mm</li> </ul>                                                                                                    |
| 5   | AC-Ausgangsstromkabel <sup>a</sup>                                                                                                    | Au ßenkupferkabel                                                         | <ul> <li>SUN2000-12KTL-M0:</li> <li>Leiterquerschnittsfl äche: 6–16 mm<sup>2</sup></li> <li>Kabelau ßendurchmesser: 11-26 mm</li> <li>SUN2000-15KTL-M0, SUN2000-17KTL-M0, SUN2000-20KTL-M0:</li> <li>Leiterquerschnittsfl äche: 10–16 mm<sup>2</sup></li> <li>Kabelau ßendurchmesser: 11-26 mm</li> </ul> |
| 6   | PE-Kabel                                                                                                    | Einadriges Kupferkabel<br>f ür den Außenbereich                           | $\begin{array}{l} SUN2000\text{-}12KTL\text{-}M0\text{:}\\ Leiterquerschnitt \geq 6\\ mm^2\\ \\ SUN2000\text{-}15KTL\text{-}M0,\\ SUN2000\text{-}17KTL\text{-}M0,\\ SUN2000\text{-}20KTL\text{-}M0\text{:}\\ Leiterquerschnitt \geq 10\\ mm^2 \end{array}$                                                |

| Nr.                                                                              | Bezeichnung | Тур | Technische Daten |  |
|----------------------------------------------------------------------------------|-------------|-----|------------------|--|
| Opmerking 1: Der minimale Kabeldurchmesser hängt von der Sicherungsbemessung auf |             |     |                  |  |

Opmerking 1: Der minimale Kabeldurchmesser hängt von der Sicherungsbemessung auf der Wechselstromseite ab.

### anmerkung

- Der minimale Kabeldurchmesser sollte der lokalen Kabelnorm entsprechen.
- Faktoren, die die Kabelauswahl beeinflussen, sind wie folgt: Nennwechselstrom, Typ des Kabels, Routing-Verfahren, Umgebungstemperatur und maximale gewünschte Leitungsverluste.

### 5.2 Anschließen des PE-Kabels

### Sicherheitsmaßnahmen

### ▲ GEFAHR

- Pr üfen Sie, ob das PE-Kabel ordnungsgem ä
  ß verbunden ist. Wenn es getrennt oder lose ist, kann es zu Stromschlägen kommen.
- Schließen Sie den Neutralleiter nicht als PE-Kabel an das Gehäuse an. Anderenfalls besteht die Gefahr eines elektrischen Schlages.

### anmerkung

- Der Erdungspunkt am AC-Ausgangsanschluss dient ausschlie ßlich als PE-Potenzialausgleichspunkt und ist kein Ersatz für den Erdungspunkt am Geh äuse.
- Nach dem Anschluss des Erdungskabels wird empfohlen, dass Silicagel oder Farbe zum Schutz auf die Erdungsklemme aufgetragen wird.

### Zusätzliche Informationen

Der SUN2000 verfügt über die Erdungserkennungsfunktion. Diese Funktion erkennt vor dem Start, ob der SUN2000 ordnungsgem äßgeerdet ist oder ob das Erdungskabel während des Betriebs getrennt wird. Diese Funktion arbeitet unter bestimmten Bedingungen. Um den sicheren Betrieb des SUN2000 zu gewährleisten, muss der SUN2000 entsprechend den Anschlussanforderungen des Erdungskabels ordnungsgem äßgeerdet werden. Wenn bei einigen Stromnetztypen die Ausgangsseite des Wechselrichters mit einem Trenntransformator verbunden ist, stellen Sie sicher, dass der Wechselrichter ordnungsgem äßgeerdet und **Isolierungseinstellung** auf **Eingang nicht geerdet, mit Transformator** eingestellt ist, damit der Wechselrichter ordnungsgem äßfunktioniert.

- Gem äß IEC62109 muss das PE-Kabel ordnungsgem äß angeschlossen werden, bevor die Erdungserkennungsfunktion deaktiviert wird, um eine sichere Anwendung im Fall einer Besch ädigung oder Trennung des Erdungskabels zu gew ährleisten. Stellen Sie sicher, dass das PE-Kabel mindestens eine der folgenden Anforderungen erf üllt:
  - Das PE-Kabel ist ein einadriges Kupferkabel f
    ür den Au
    ßenbereich mit einem Querschnitt von mindestens 10 mm<sup>2</sup>.
  - Verwenden Sie Kabel mit demselben Durchmesser wie das AC-Ausgangskabel und erden Sie die PE-Klemme jeweils am AC-Steckverbinder und an der Erdungsschraube am Geh äuse.

• In einigen Ländern und Regionen sind für den SUN2000 zus ätzliche Erdungskabel erforderlich. Verwenden Sie in diesem Fall Kabel mit demselben Durchmesser wie das AC-Ausgangskabel und erden Sie die PE-Klemme jeweils am AC-Steckverbinder und an der Erdungsschraube am Gehäuse.

### Verfahren

Schritt 1 Crimpen Sie den Kabelschuh.

### HINWEIS

- Achten Sie darauf, beim Abisolieren eines Kabels die Litze nicht zu beschädigen.
- Die nach dem Crimpen des Leiterstreifens des Kabelschuhs gebildete Kavit ät muss die Ader vollst ändig umgeben. Die Ader muss engen Kontakt zum Kabelschuh haben.
- Umwickeln Sie den nicht-isolierten Crimpbereich mit dem Wärmeschrumpfschlauch oder PVC-Isolierband. In der folgenden Abbildung wird der Wärmeschrumpfschlauch als Beispiel verwendet.
- Wenn Sie eine Heißluftpistole verwenden, schützen Sie die Geräte vor dem Versengen.

Abbildung 5-2 Crimpen eines Kabelschuhs

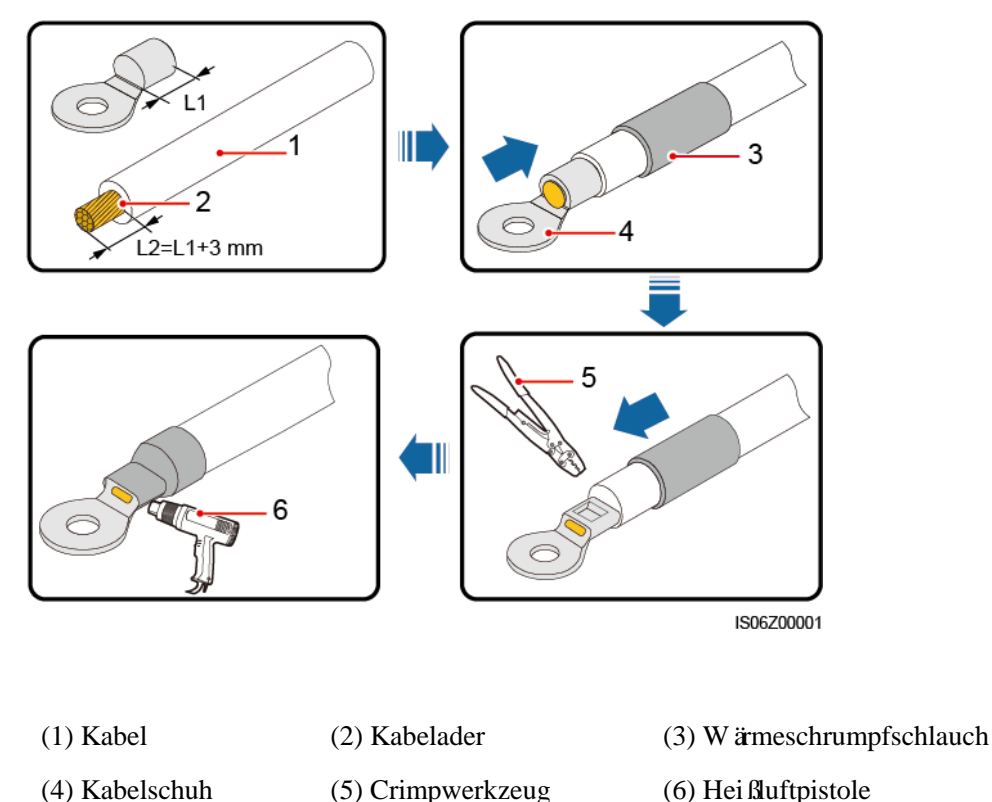

Schritt 2 Schließen Sie das PE-Kabel an.

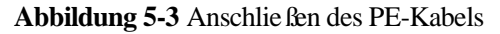

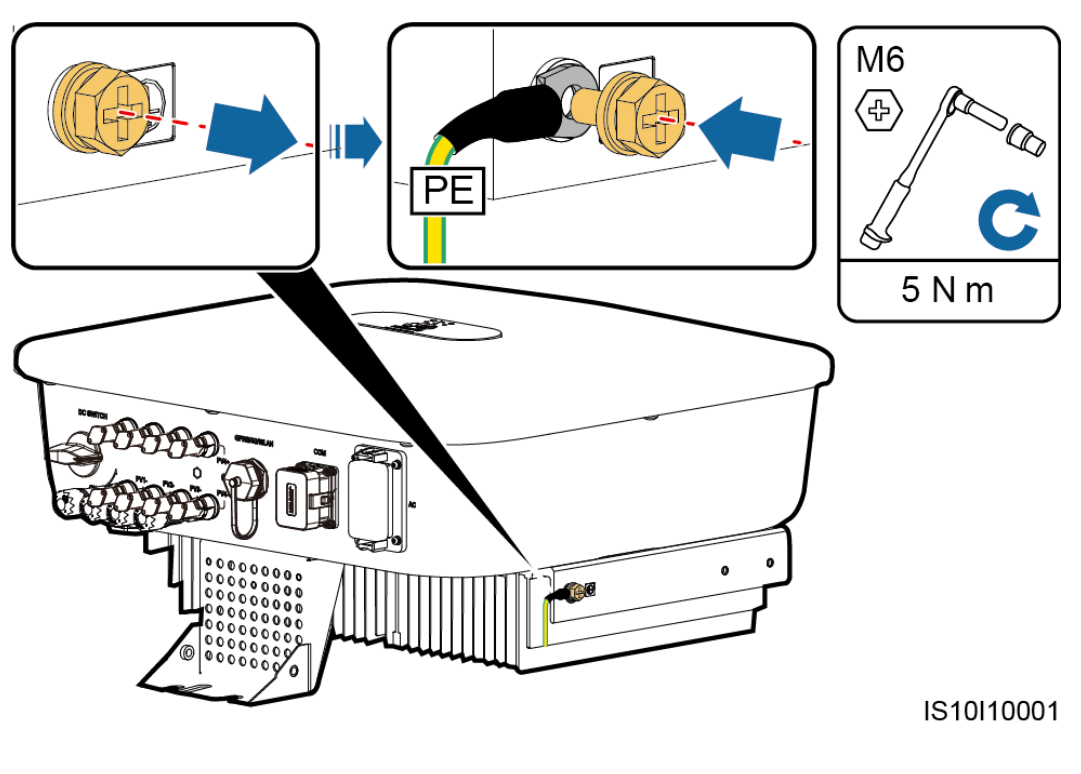

----Ende

### 5.3 Anschließen des AC-Ausgangsstromkabels

### Sicherheitsmaßnahmen

Ein dreiphasiger AC-Schalter muss an der Wechselstromseite des SUN2000 montiert werden. Wählen Sie ein geeignetes Überstromschutzger ät, das den lokalen Richtlinien zur Stromverteilung entspricht, um sicherzustellen, dass sich der SUN2000 unter abnormalen Umst änden sicher vom Stromnetz trennen kann.

#### **WARNUNG**

Schließen Sie keine Lasten zwischen dem SUN2000 und dem direkt daran angeschlossenen AC-Schalter an.

Der SUN2000 ist mit einer umfassenden Fehlerstrom-Überwachungseinheit (RCMU) integriert. Sobald erkannt wird, dass der Reststrom den Schwellenwert übersteigt, trennt sich der SUN2000 selbst direkt vom Stromnetz.

- Wenn der externe AC-Schalter auch die Funktion eines Fehlerstromschutzschalters übernimmt, sollte der Nennwert des Fehlerstroms größer als oder gleich 100 mA sein.
- Wenn mehrere SUN2000s über ihre jeweiligen externen AC-Schalter mit der allgemeinen Fehlerstrom-Schutzeinrichtung (RCD) verbunden sind, sollte der Nennwert des Fehlerstroms des allgemeinen RCD größer als oder gleich der Anzahl der SUN2000s multipliziert mit 100 mA sein.
- Ein Messerschalter eignet sich nicht als AC-Schalter.
- Der Innensechskantschlüssel wird mit dem Wechselrichter geliefert und ist am Aufhängesatz an der Unterseite des Wechselrichters befestigt.

Abbildung 5-4 Innensechskantschlüssel

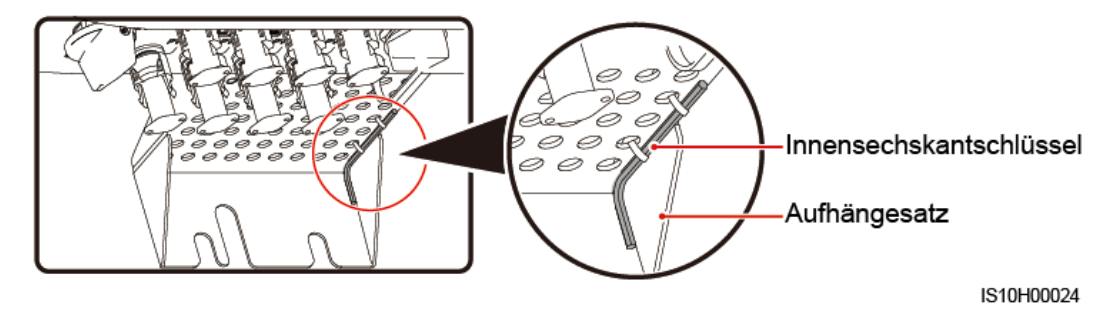

### Verfahren

Schritt 1 Schließen Sie das AC-Ausgangsstromkabel an den AC-Steckverbinder an.

Abbildung 5-5 Anforderungen an die Abisolierung

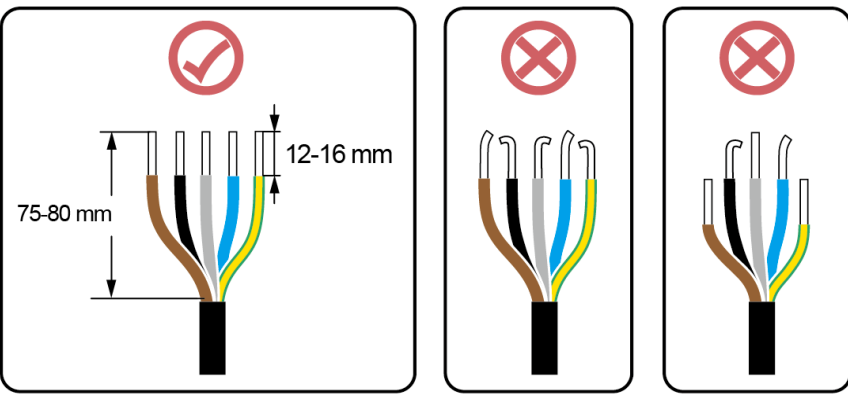

IS06I20048

- Stellen Sie sicher, dass sich der Kabelmantel im Steckverbinder befindet.
- Achten Sie darauf, dass die freiliegende Litze vollst ändig in die Kabel öffnung eingef ührt ist.
- Achten Sie darauf, dass das AC-Ausgangsstromkabel gesichert ist und direkten Kontakt mit den Anschlussklemmen hat. Geschieht dies nicht, kann es zu einer Fehlfunktion des SUN2000 sowie zu Besch ädigungen seiner AC-Steckverbinder kommen.
- Achten Sie darauf, dass das Kabel nicht verdreht ist.

Abbildung 5-6 Dreiadriges Kabel (L1, L2 und L3)

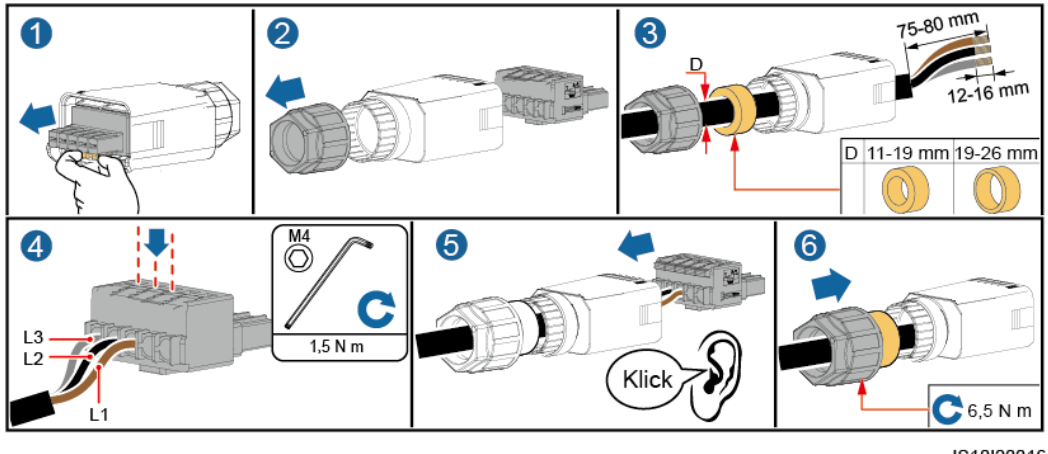

IS10I20016

Abbildung 5-7 Vieradriges Kabel (L1, L2, L3 und PE)

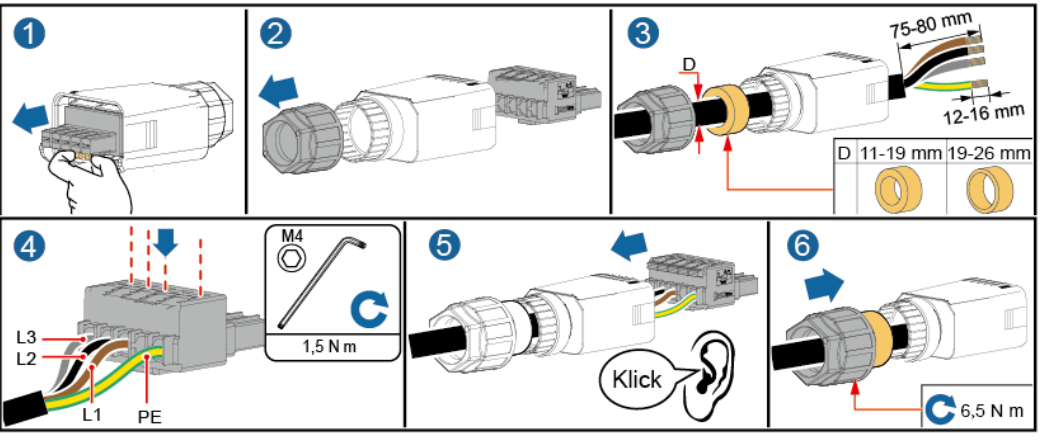

IS10I20015

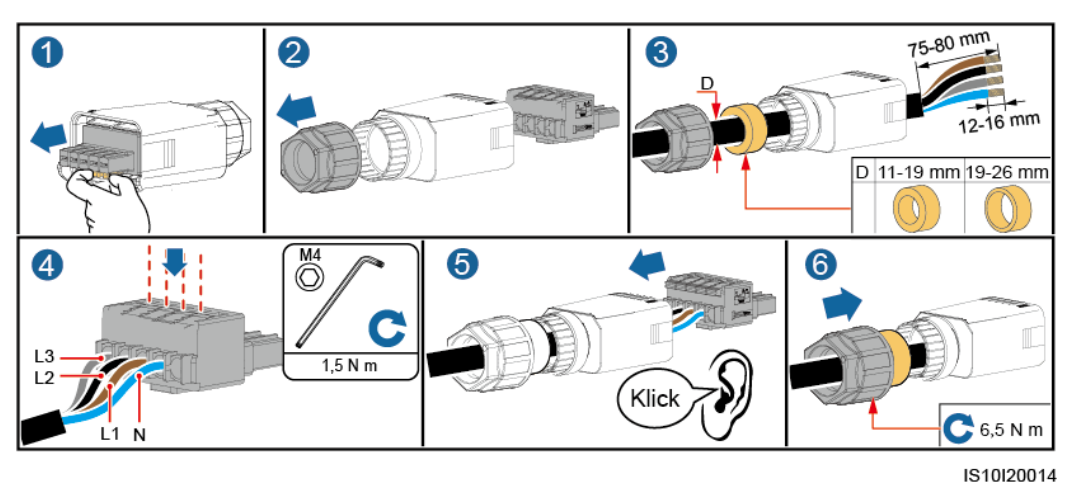

Abbildung 5-8 Vieradriges Kabel (L1, L2, L3 und N)

Abbildung 5-9 Fünfadriges Kabel (L1, L2, L3, N und PE)

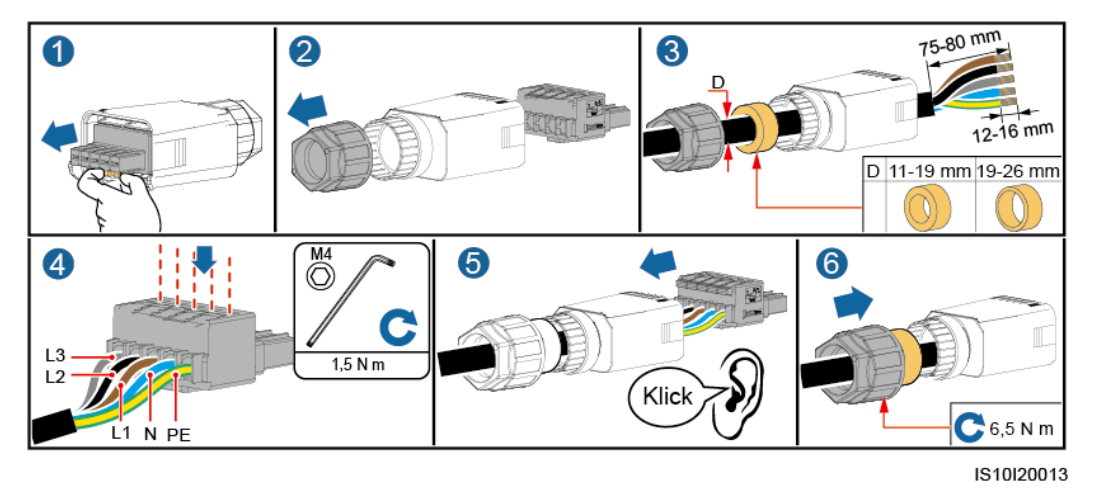

### 

Die in den Abbildungen gezeigten Kabelfarben dienen nur zu Referenzzwecken. Wählen Sie gem äß den im jeweiligen Land geltenden Standards ein entsprechendes Kabel aus.

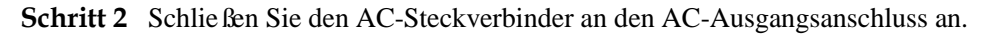

### HINWEIS

Achten Sie darauf, dass der AC-Steckverbinder sicher angeschlossen ist.

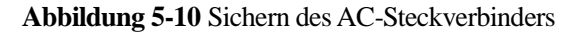

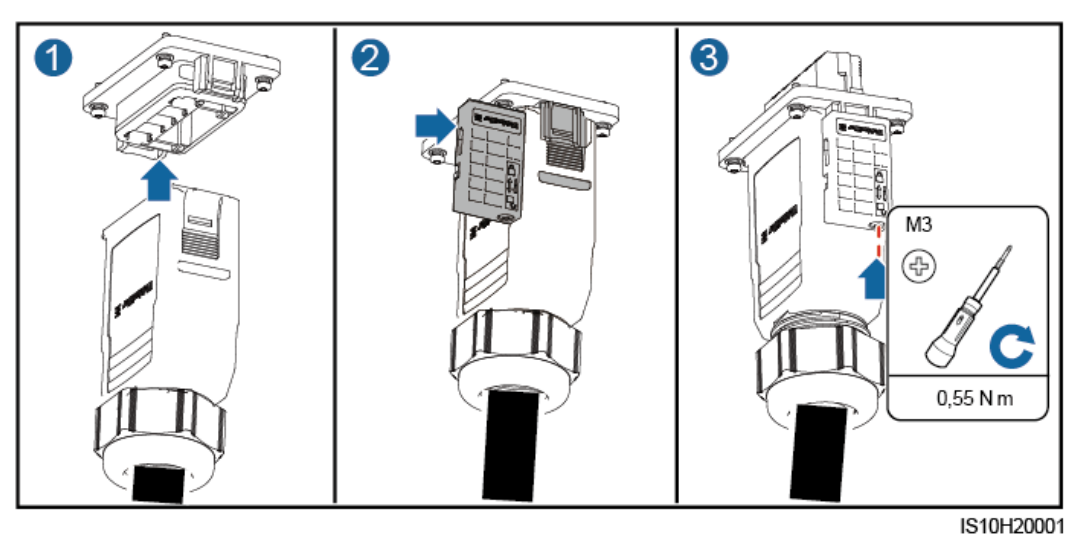

Schritt 3 Überprüfen Sie die Verlegung des AC-Ausgangsstromkabels.

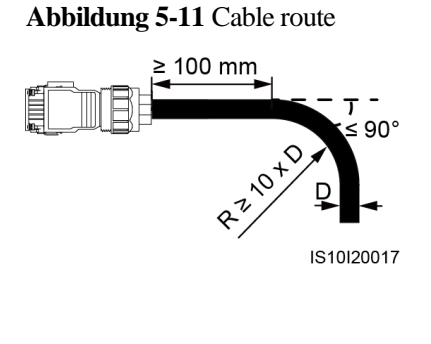

----Ende

### Disconnection

Disconnection can be performed in reverse order.

### 5.4 Anschließen des DC-Eingangsstromkabels

### Sicherheitsmaßnahmen

#### ▲ GEFAHR

- Stellen Sie vor dem Anschlie ßen des DC-Eingangsstromkabels sicher, dass die Gleichspannung im sicheren Bereich liegt (niedriger als 60 V DC) und dass der DC SWITCH auf OFF steht. Andernfalls kann es zu einer hohen Spannung kommen, die Stromschlägen verursachen kann.
- Wenn der SUN2000 in Betrieb ist, dürfen keine Arbeiten am DC-Eingangsstromkabel vorgenommen werden, z. B. das Anschlie ßen oder Trennen eines PV-Strings oder eines PV-Moduls in einem PV-String. Anderenfalls kann es zu Stromschlägen kommen.
- Wenn kein PV-String an einer DC-Eingangsklemme des SUN2000 angeschlossen ist, darf die wasserdichte Kappe nicht von der Klemme entfernt werden. Andernfalls kann sich dies auf das IP-Schutzart des SUN2000 auswirken.

### 

Stellen Sie sicher, dass die folgenden Bedingungen erfüllt sind. Andernfalls kann der SUN2000 beschädigt werden oder sogar ein Feuer verursacht werden.

- Die in jedem PV-String in Reihe geschalteten PV-Module haben dieselben Spezifikationen.
- Die Leerlaufspannung der einzelnen PV-Strings darf stets max. 1100 V DC betragen.
- Der maximale Kurzschlussstrom eines einzelnen PV-Strings darf max. 15 A betragen.
- Das DC-Eingangsstromkabel ist sicher angeschlossen. Die Plus- und Minusklemmen eines PV-Moduls werden an den jeweiligen Plus- bzw. Minus-DC-Eingangsklemmen des SUN2000 angeschlossen.
- Wenn das DC-Eingangsstromkabel verpolt angeschlossen ist, setzen Sie den DC-Schalter sowie die Plus- und Minus-Steckverbinder nicht in Betrieb. Warten Sie, bis die Sonneneinstrahlungsst ärke abends nachl äst und der PV-String-Strom auf unter 0,5 A zur ückgeht. Schalten Sie anschlie ßend den DC-Schalter aus. Entfernen Sie die positiven und negativen Anschl üsse, um die Polarit ät auszugleichen.

- Da der Ausgang des an den SUN2000 angeschlossenen PV-Strings nicht geerdet werden kann, ist darauf zu achten, dass der PV-Modulausgang gegen Masse isoliert ist.
- Die PV-Strings, die mit demselben MPPT-Schaltkreis verbunden sind, sollten PV-Module desselben Modells und derselben Menge enthalten.
- Bei der Montage von PV-Strings und des SUN2000 können die Plus- oder Minusklemmen der PV-Strings einen Kurzschluss gegen die Erde haben, wenn die Stromkabel nicht ordnungsgem äß angeschlossen oder gelegt werden. Bei Betrieb des SUN2000 kann es zu einem Kurzschluss des Gleich- oder Wechselstroms kommen und das Ger ät besch ädigen. Der verursachte Schaden am Ger ät wird von keiner Garantie abgedeckt.

### Klemmenbeschreibung

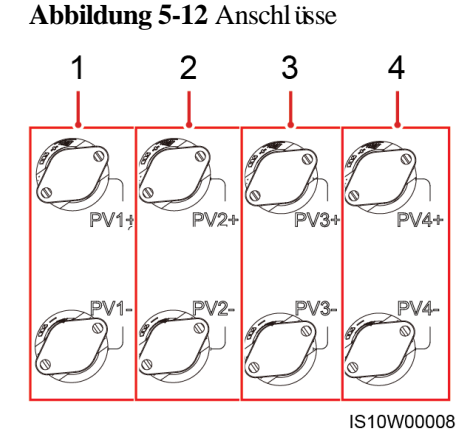

- (1) Aansluitklemmen van DC-ingang 1
- (3) Aansluitklemmen van DC-ingang 3
- (2) Aansluitklemmen van DC-ingang 2
- (4) Aansluitklemmen van DC-ingang 4

#### ANMERKUNG

Het wordt aanbevolen hetzelfde aantal PV-modules aan te sluiten op PV1 en PV2, en hetzelfde aantal PV-modules aan te sluiten op PV3 en PV4.

### Verfahren

Schritt 1 Schließen Sie das DC-Eingangsstromkabel an.

#### **WARNUNG**

Bevor Sie die Plus- und Minus-Steckverbinder in die Plus- und Minus-DC-Eingangsklemmen des SUN2000 einrasten, vergewissern Sie sich, dass der **DC SWITCH** auf **OFF** steht.

### **NORSICHT**

Verwenden Sie die mit dem SUN2000 gelieferten Amphenol Helios H4 PV-Steckverbinder. Wenn die PV-Steckverbinder verloren gegangen sind oder beschädigt wurden, kaufen Sie Steckverbinder des gleichen Modells. Durch inkompatible PV-Steckverbinder entstandene Geräteschäden fallen nicht unter Garantieleistungen.

### HINWEIS

- Die Verwendung äußerst steifer Kabel, wie z. B. armierte Kabel, als DC-Eingangsstromkabel wird nicht empfohlen, da es durch das Biegen der Kabel zu einem schlechten Kontakt kommen könnte.
- Kennzeichnen Sie vor der Montage der DC-Steckverbinder die Kabelpolung richtig, um sicherzustellen, dass die Kabel richtig angeschlossen werden.
- Ziehen Sie nach dem Crimpen der Plus- und Minus-Metallkontakte die DC-Eingangsstromkabel zur ück, um sicherzustellen, dass sie sicher angeschlossen sind.
- Stecken Sie die gecrimpten Metallkontakte der Plus- und Minus-Stromkabel in die entsprechenden Plus- und Minus-Steckverbinder. Ziehen Sie dann an den DC-Eingangsstromkabeln, um eine feste Verbindung sicherzustellen.Crimp the metal stamping forming contacts using crimping tool H4TC0003 (Amphenol, recommended), H4TC0002 (Amphenol), PV-CZM-22100 (Staubli), or PV-CZM-19100 (Staubli). When choosing PV-CZM-22100 or PV-CZM-19100, do not use the locator. Otherwise metal contacts would be damaged.

#### Abbildung 5-13 Crimpwerkzeug (H4TC0003)

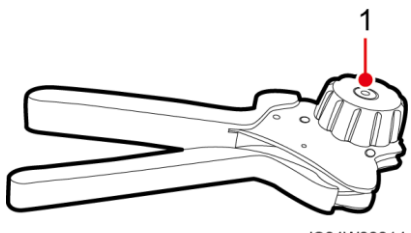

IS04W00014

#### (1) Positionsanzeiger

### anmerkung

- Der Gleichspannungsmessbereich des Multimeters muss mindestens 1100 V betragen.
- Weist die Spannung einen negativen Wert auf, ist die Polarit ät des DC-Eingangs nicht korrekt und muss korrigiert werden.
- Ist die Spannung höher als 1080 V, sind zu viele PV-Module auf dem gleichen String konfiguriert. Entfernen Sie einzelne PV-Module.

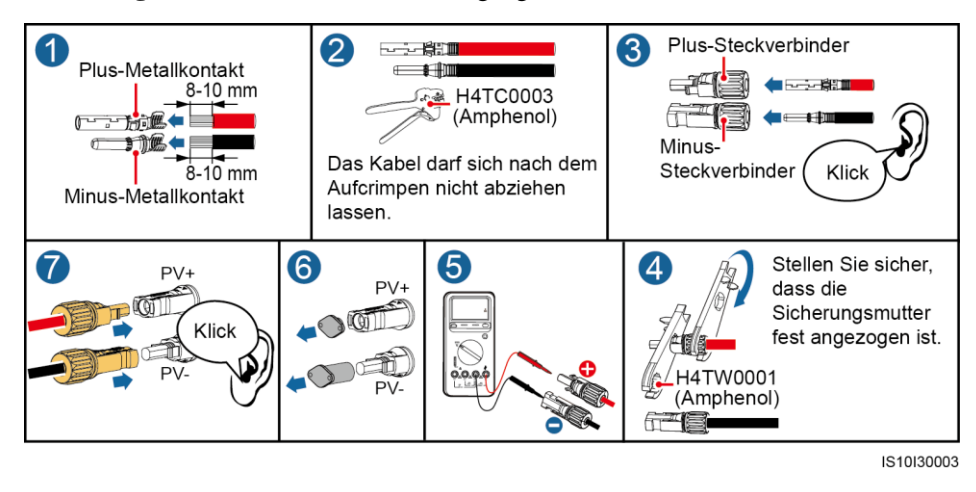

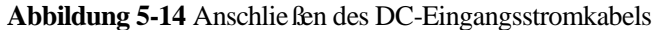

Wenn das DC-Eingangsstromkabel verpolt angeschlossen ist und der DC SWITCH auf ON steht, setzen Sie den DC SWITCH sowie die Plus- und Minus-Steckverbinder nicht in Betrieb. Anderenfalls kann das Ger ät besch ädigt werden. Der verursachte Schaden am Ger ät wird von keiner Garantie abgedeckt. Warten Sie, bis die Sonneneinstrahlungsst ärke nachl ässt und der PV-String-Strom auf unter 0,5 A f ält. Schalten Sie anschlie ßend die beiden DC SWITCH auf OFF, ziehen Sie die Plus- und Minus-Steckverbinder ab und korrigieren Sie die Verbindung des DC-Eingangsstromkabels.

----Ende

### Entfernen eines DC-Steckverbinders

#### 

Stellen Sie vor dem Entfernen des Plus- und des Minus-Steckverbinders sicher, dass der **DC SWITCH** auf **OFF** gestellt ist.

Zum Entfernen der Plus- und Minus-Steckverbinder vom SUN2000 führen Sie einen Gabelschlüssel in das Bajonett ein und drücken kräftig, um den DC-Steckverbinder zu entfernen.

#### Abbildung 5-15 Entfernen eines DC-Steckverbinders

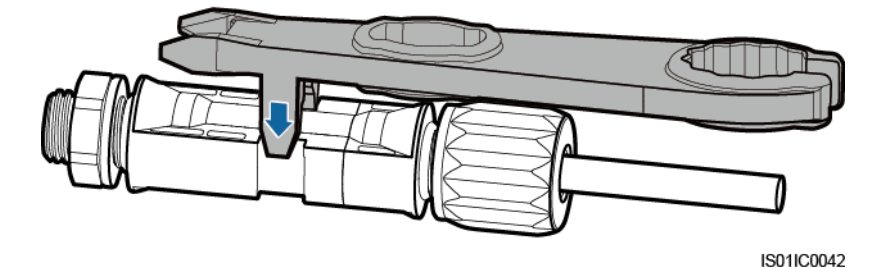

### 5.5 (Optional) Anschließen des Smart Dongles

### Verfahren

### ANMERKUNG

- Stellen Sie bei der Neuinstallation des WLAN-FE Smart Dongles oder 4G Smart Dongles sicher, dass der Verschluss wieder in richtige Position zur ückkehrt.
- Wenn es nicht mit einer SIM-Karte konfiguriert ist, bereiten Sie eine Standard-SIM-Karte vor (Abmessungen: 25 mm x 15 mm, Kapazität ≥ 64 KB
- Beim Einsetzen einer SIM-Karte können Sie die Richtung, in welche Sie die SIM-Karte einsetzen anhand des Aufdrucks und der Pfeilmarkierung am Steckplatz bestimmen.
- Wenn die SIM-Karte in Position gedrückt wird, sitzt sie fest, d. H., die Karte wurde richtig eingesetzt.
- Um die SIM-Karte zu entfernen, drücken Sie sie nach innen. Dann springt die SIM-Karte automatisch heraus.
- Wenn Sie einen WLAN-FE Smart Dongle oder 4G Smart Dongle mit einer SIM-Karte konfiguriert haben, überspringen Sie diesen Schritt.
- 4G Smart Dongle

Abbildung 5-16 Anschlie ßen des 4G Smart Dongle.

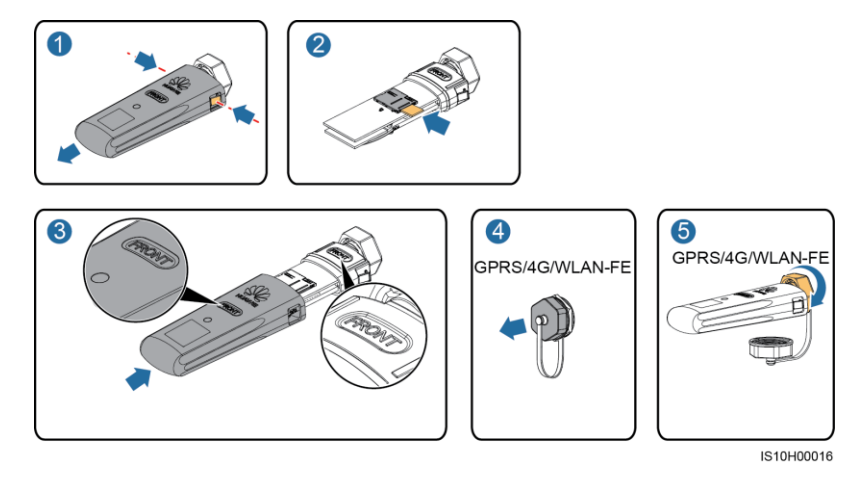

• WLAN-FE Smart Dongle (WLAN-Kommunikation)

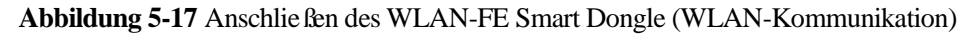

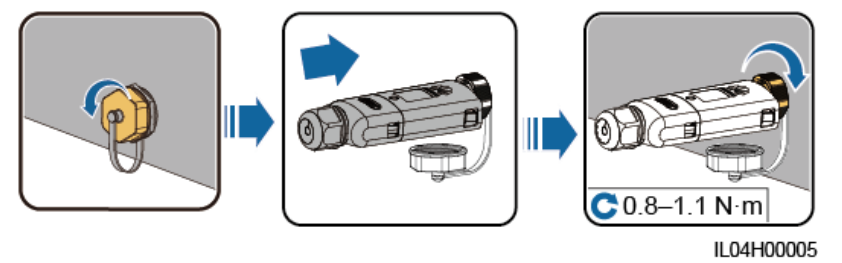

• WLAN-FE Smart Dongle (FE-Kommunikation)

Abbildung 5-18 Anschlie ßen des WLAN-FE Smart Dongle (FE-Kommunikation)

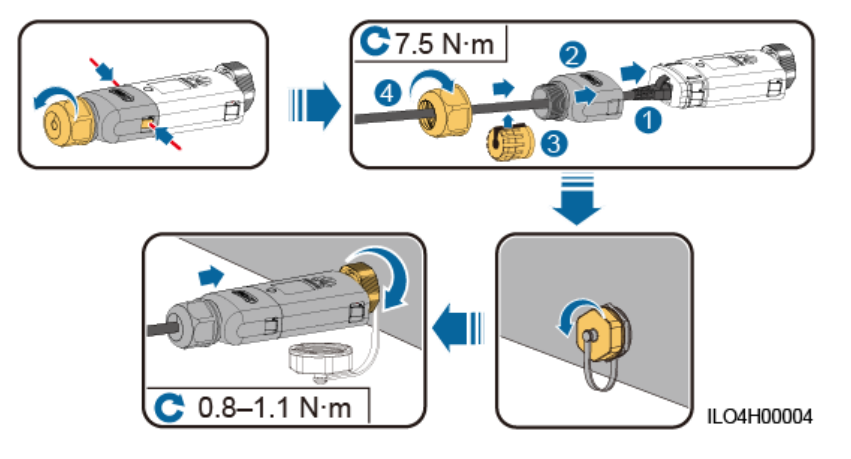

### ANMERKUNG

Es gibt zwei Arten von Smart Dongle, die in diesem Dokument beschrieben werden:

- WLAN-FE-Smart-Dongle: SDongleA-05
- 4G-Smart-Dongle: SDongleA-03

Weitere Details finden Sie in der im Lieferumfang des Smart Dongle enthaltenen Kurzanleitung.

### 5.6 (Optional) Anschließen des Signalkabels

### Signalbenennungen des COM-Anschlusses

- Stellen Sie beim Verlegen des Signalkabels sicher, dass dieses vom Stromkabel getrennt ist und von Störungsquellen ferngehalten wird, um Kommunikationsstörungen zu vermeiden.
- Der Schutzmantel des Kabels befindet sich im Steckverbinder. Schneiden Sie überschüssige Adern von der Schutzschicht ab. Stellen Sie sicher, dass die Adern vollst ändig in die Kabel öffnungen eingef ührt sind und dass das Kabel fest angeschlossen ist.

Abbildung 5-19 Signalbenennungen

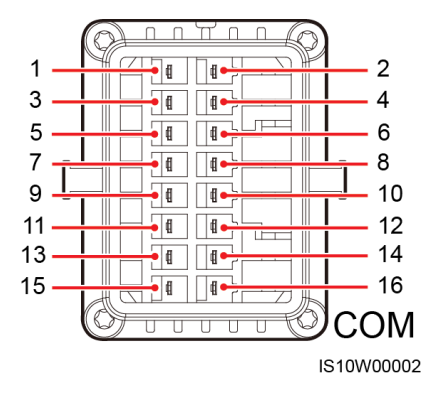

| Pin | Benennu<br>ng | Funktion                                     | Beschreib<br>ung                                                                                               | Pin | Benennu<br>ng | Funktion                                       | Beschreib<br>ung                                                                                               |
|-----|---------------|----------------------------------------------|----------------------------------------------------------------------------------------------------|-----|---------------|------------------------------------------------|----------------------------------------------------------------------------------------------------|
| 1   | 485A1-1       | RS485A,<br>RS485-Dif<br>ferenzialsig<br>nal+ | Wird zum<br>Kaskadiere<br>n von<br>Wechselric                                                                  | 2   | 485A1-2       | RS485A,<br>RS485-Dif<br>ferenzialsig<br>nal+   | Wird zum<br>Kaskadiere<br>n von<br>Wechselric                                                                  |
| 3   | 485B1-1       | RS485B,<br>RS485-Dif<br>ferenzialsig<br>nal– | htern oder<br>zur<br>Verbindun<br>g an den<br>RS485-Sig<br>nalanschlus<br>s am<br>SmartLogg<br>er<br>verwendet | 4   | 485B1-2       | RS485B,<br>RS485-Dif<br>ferenzialsig<br>nal–   | htern oder<br>zur<br>Verbindun<br>g an den<br>RS485-Sig<br>nalanschlus<br>s am<br>SmartLogg<br>er<br>verwendet |
| 5   | PE            | Erdung der<br>Abschirmu<br>ngsschicht        | Nicht<br>zutreffend                                                                                            | 6   | PE            | Erdung der<br>Abschirmu<br>ngsschicht          | Nicht<br>zutreffend                                                                                            |
| 7   | 485A2         | RS485A,<br>RS485<br>Differenzia<br>l-signal+ | Wird zum<br>Anschluss<br>an einen<br>RS485-Sig                                                                 | 8   | DIN1          | Trockenko<br>ntakt zur<br>Stromnetzp<br>lanung | Wird an<br>den<br>Rundsteuer<br>empf änger                                                                     |

| Pin | Benennu<br>ng       | Funktion                                     | Beschreib<br>ung                                                                         | Pin | Benennu<br>ng | Funktion | Beschreib<br>ung   |
|-----|---------------------|----------------------------------------------|------------------------------------------------------------------------------------------|-----|---------------|----------|--------------------|
| 9   | 485B2               | RS485B,<br>RS485-Dif<br>ferenzialsig<br>nal– | nalport an<br>einem<br>Smart<br>Power<br>Sensor zur<br>Exportbegr<br>enzung<br>verwendet | 10  | DIN2          |          | angeschlos<br>sen. |
| 11  | Nicht<br>zutreffend | Nicht<br>zutreffend                          | Nicht<br>zutreffend                                                                      | 12  | DIN3          |          |                    |
| 13  | GND                 | GND                                          | Nicht<br>zutreffend                                                                      | 14  | DIN4          |          |                    |
| 15  | Nicht<br>zutreffend | Nicht<br>zutreffend                          | Nicht<br>zutreffend                                                                      | 16  | GND           |          |                    |

### Kommunikationsnetzwerk

• Smart-Dongle-Vernetzungsszenario

### Abbildung 5-20 Smart Dongle-Netzwerk

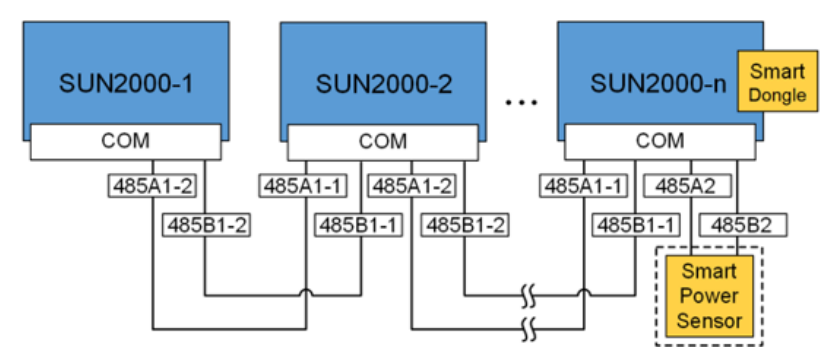

### 

- Im Netzwerk-Szenario Smart Dongle kann der SmartLogger1000A nicht angeschlossen werden.
- Der Smart Power Sensor ist für die Exportbegrenzung erforderlich. Es kann ausschlie ßlich der (von Huawei bereitgestellte) Smart Power Sensor DTSU666-H verwendet werden.
- Der Smart Power Sensor und der Smart Dongle müssen an denselben Wechselrichter angeschlossen sein.
- SmartLogger1000A-Vernetzungsszenario

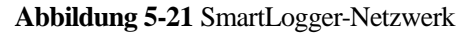

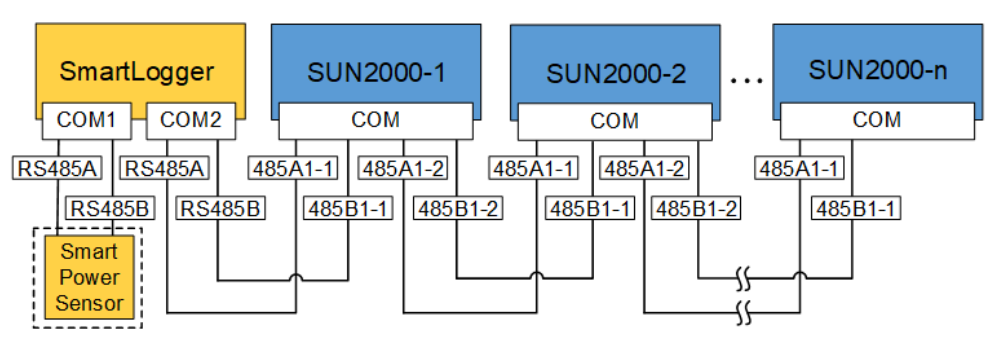

### 

- Im Netzwerk-Szenario SmartLogger1000A kann der Smart Dongle nicht angeschlossen werden.
- Es k önnen maximal 80 Ger äte an einen einzelnen SmartLogger1000A angeschlossen werden, z. B. Wechselrichter, Smart Power Sensor und EMI. Es wird empfohlen, weniger als 30 Ger äte an jeweils eine RS485-Route anzuschlie ßen.
- Der Smart Power Sensor ist für die Exportbegrenzung erforderlich. Wählen Sie den Smart Power Sensor entsprechend dem aktuellen Projekt aus.
- Um die Systemreaktionsgeschwindigkeit sicherzustellen, wird empfohlen, den Smart Power Sensor separat mit einem COM-Anschluss vom COM-Anschluss des Wechselrichters zu verbinden.

## 5.6.1 RS485-Kommunikationskabel anschließen (Kaskadierung von Wechselrichtern)

### Verfahren

Schritt 1 Verbinden Sie das Signalkabel mit dem Signalkabelanschluss.

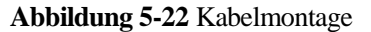

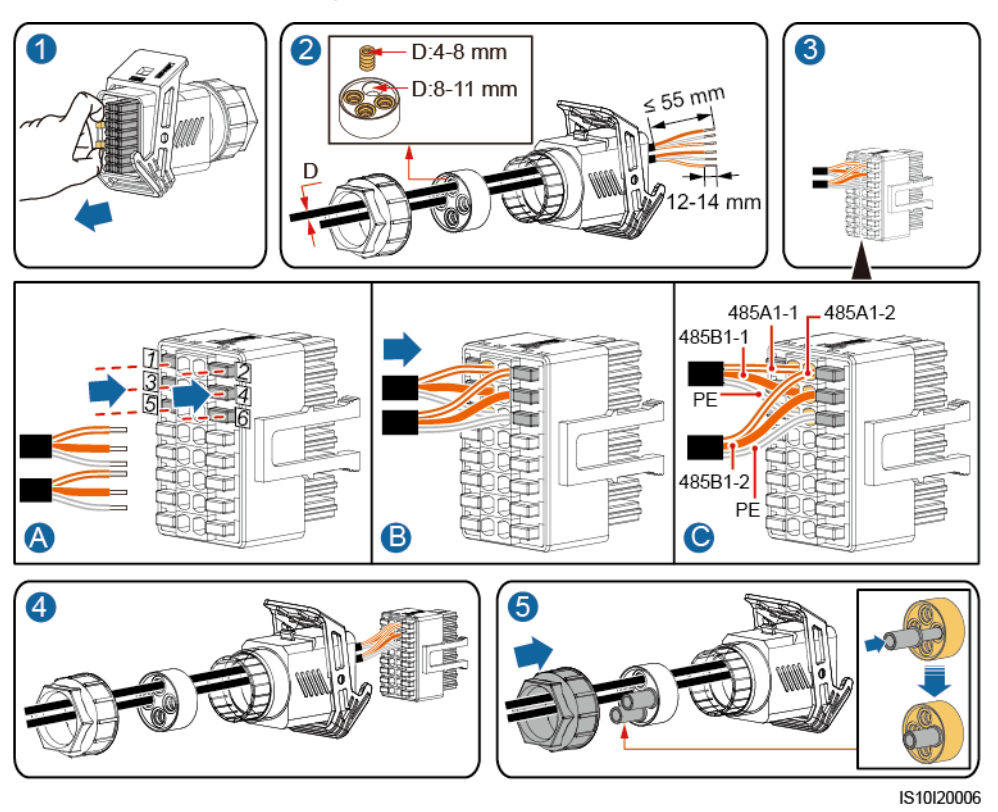

Schritt 2 Verbinden Sie den Signalsteckverbinder mit dem COM-Anschluss.

Abbildung 5-23 Sichern des Signalkabelanschlusses

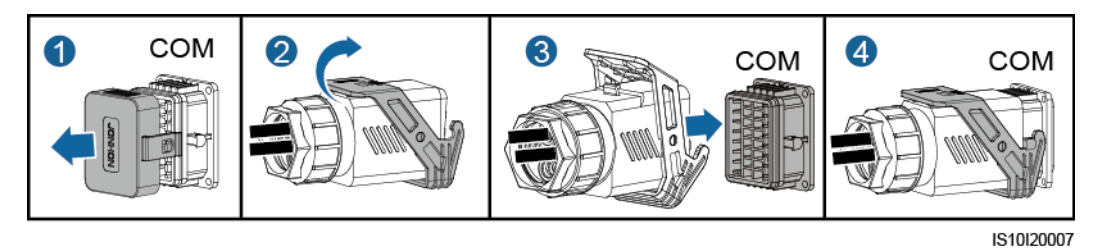

----Ende

# 5.6.2 Anschließen des RS485-Kommunikationskabels (Smart Power Sensor)

### Verfahren

Die folgende Abbildung zeigt die Kabelverbindungen zwischen dem Wechselrichter und dem Leistungsmesser.

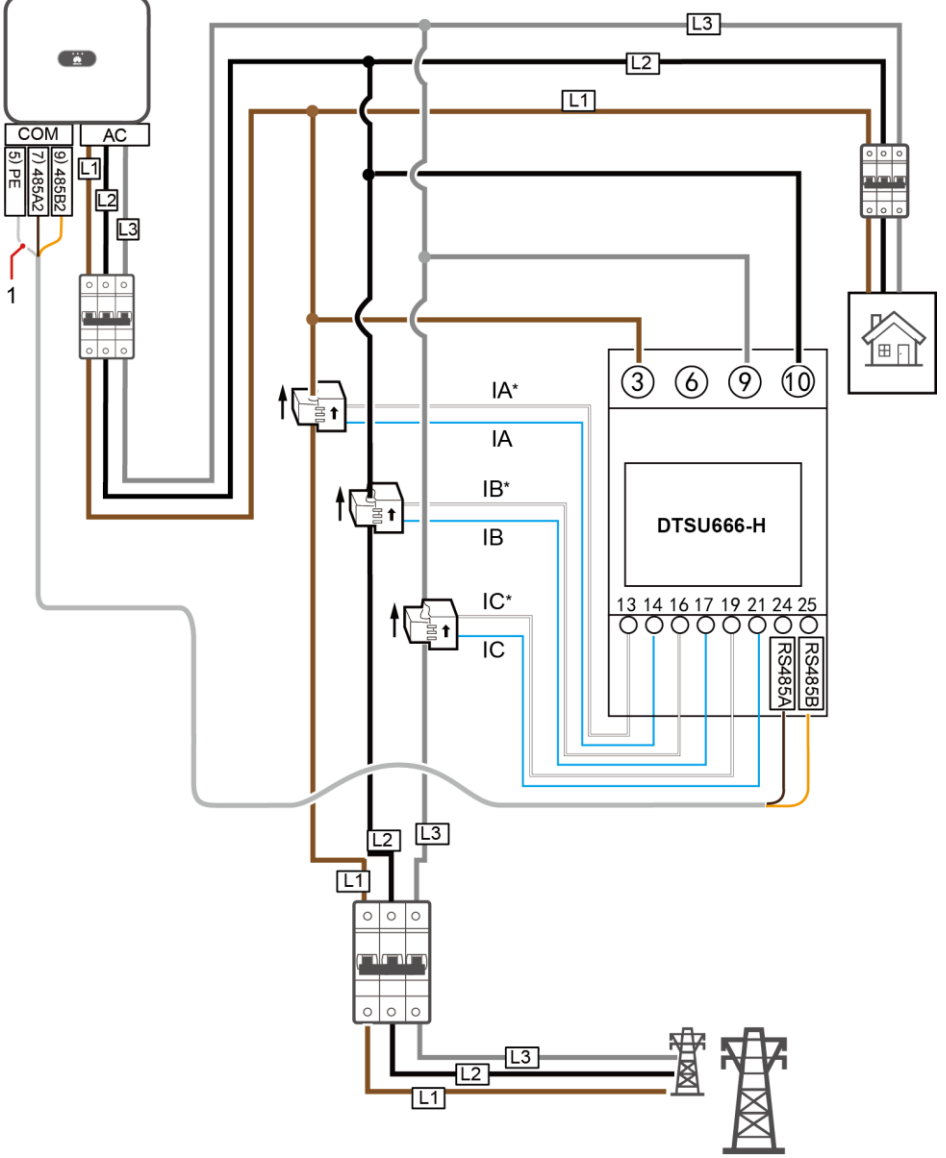

Abbildung 5-24 Verkabelung (Dreiphasig-Dreiadrig)

IH05N00005

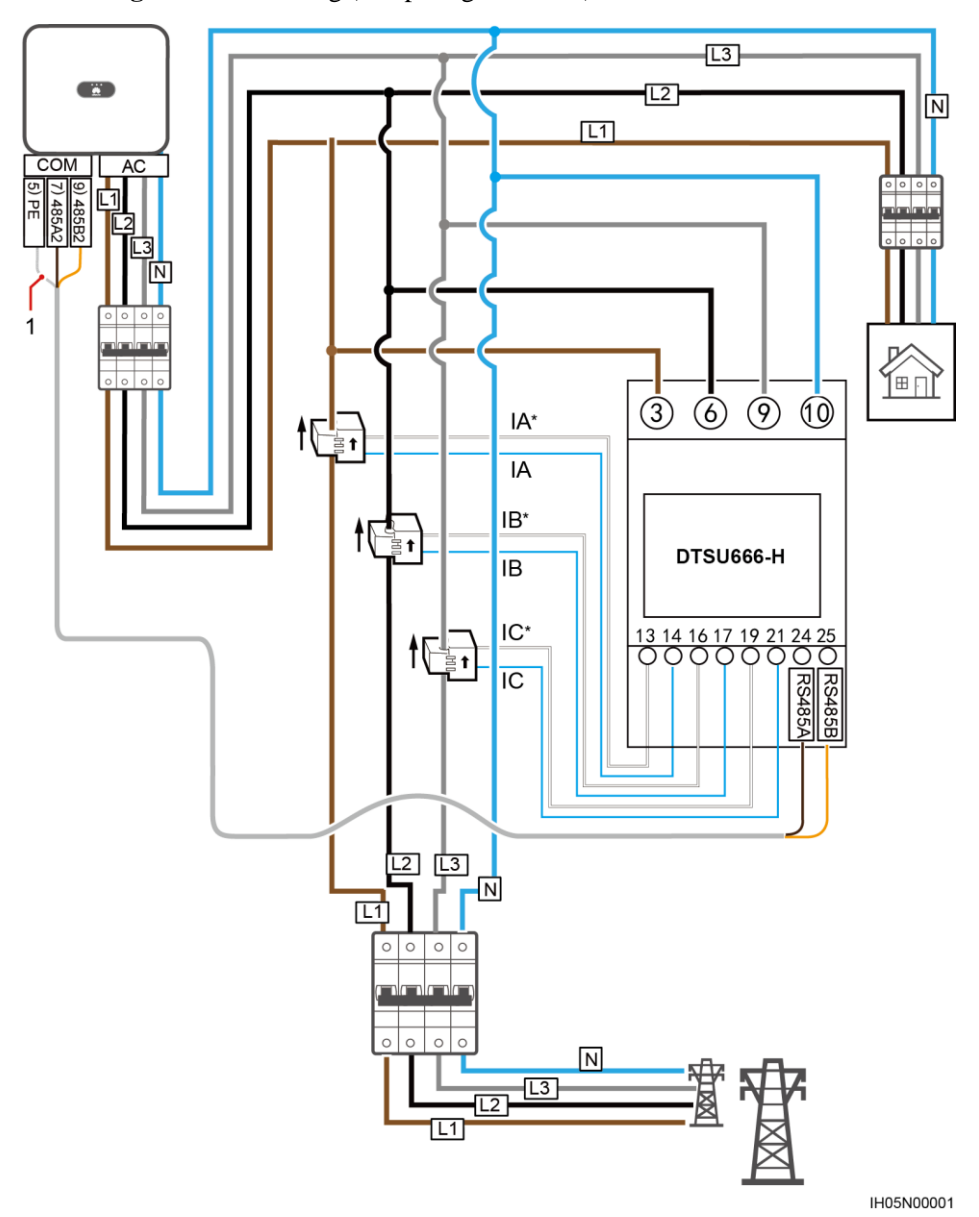

Abbildung 5-25 Verkabelung (Dreiphasig-Vierleiter)

(1) Abschirmungsschicht des Signalkabels

### Verfahren

Schritt 1 Verbinden Sie das Signalkabel mit dem Signalkabelanschluss.

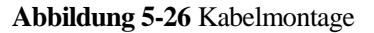

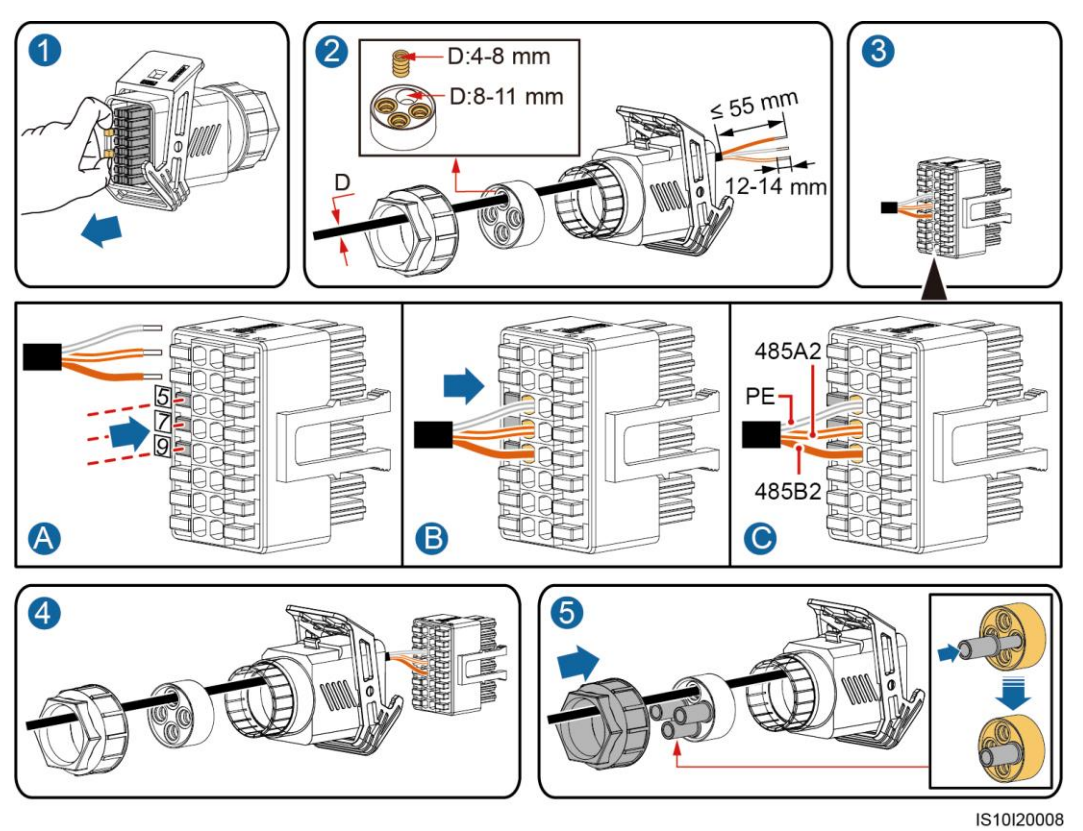

Schritt 2 Schlie ßen Sie das Signalkabel an den COM-Anschluss an.

Abbildung 5-27 Sichern des Signalkabelanschlusses

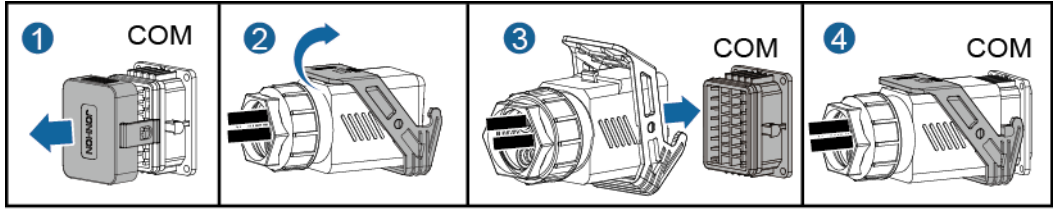

IS10I20007

----Ende

### 5.6.3 Anschließen des Stromnetzplanungs-Signalkabels

### Kabelverbindung

Die folgende Abbildung zeigt die Kabelverbindungen zwischen dem Wechselrichter und dem Welligkeits-Steuervorrichtung.

### Abbildung 5-28 Kabelverbindung

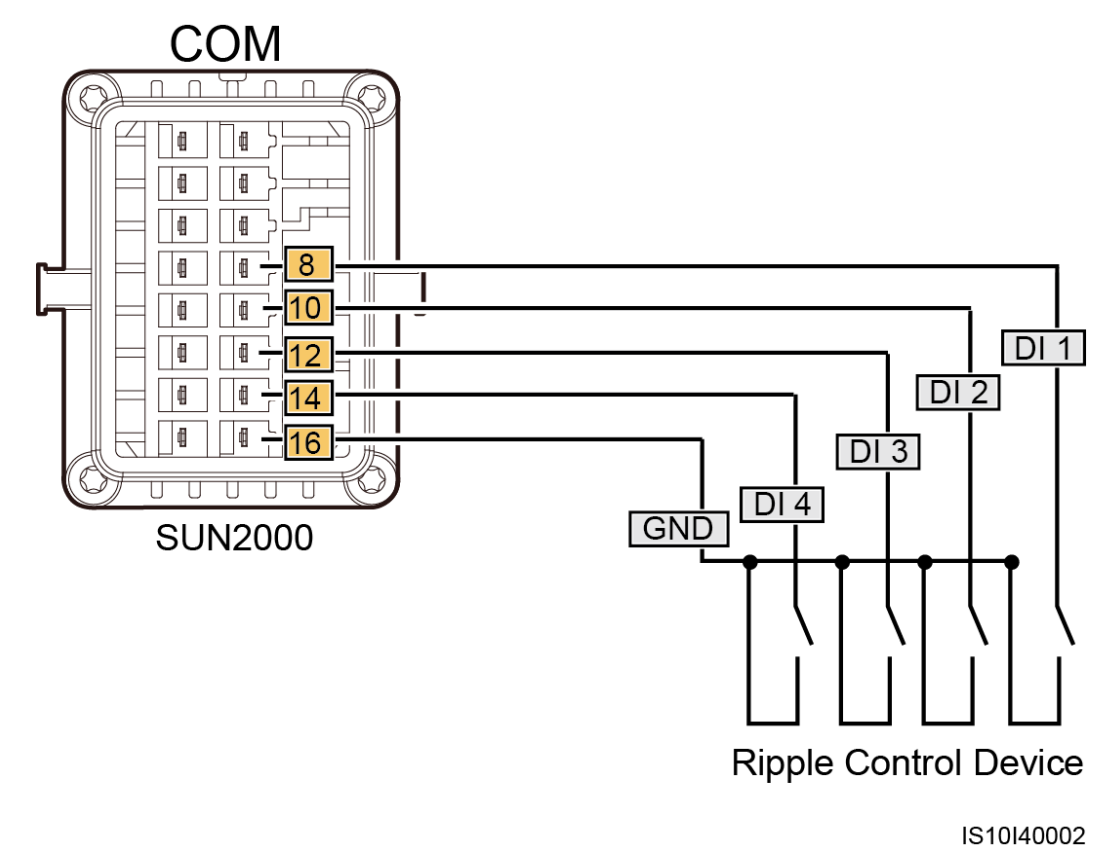

### Verfahren

Schritt 1 Verbinden Sie das Signalkabel mit dem Signalkabelanschluss.

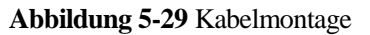

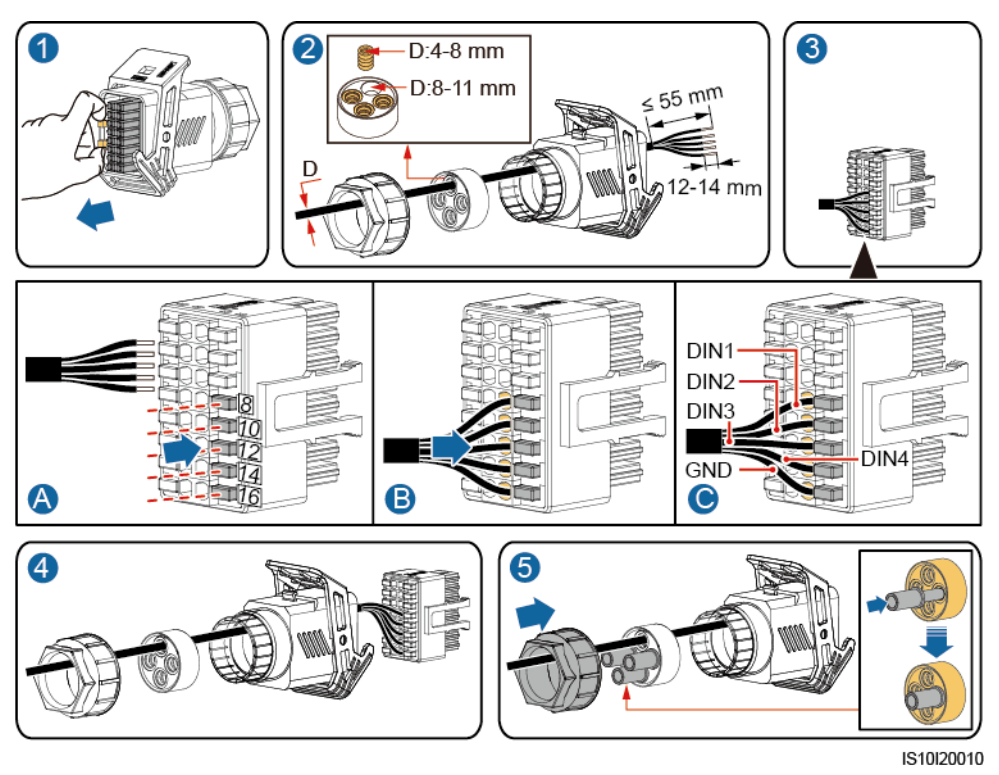

Schritt 2 Schlie ßen Sie das Signalkabel an den COM-Anschluss an.

Abbildung 5-30 Sichern des Signalkabelanschlusses

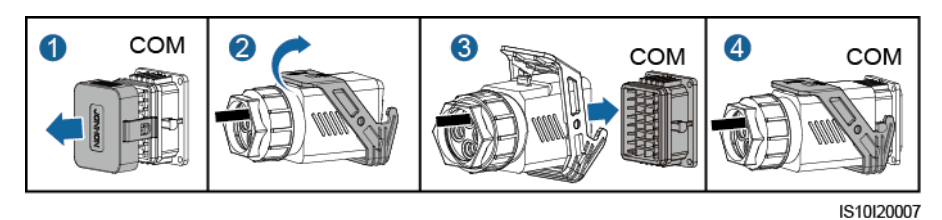

----Ende

# **6** Inbetriebnahme

### 6.1 Überprüfung vor dem Einschalten

| Nr. | Gegenstand der<br>Überprüfung              | Akzeptanzkriterien                                                                                                 |
|-----|--------------------------------------------|----------------------------------------------------------------------------------------------------|
| 1   | Montage des SUN2000                        | Der SUN2000 ist korrekt, fest und zuverl ässig montiert.                                                           |
| 2   | Smart Dongle                               | Der Smart Dongle ist korrekt und sicher installiert.                                                               |
| 3   | Kabelverlegung                             | Die Kabel sind ordnungsgem äß und wie vom Kunden gew ünscht verlegt.                                               |
| 4   | Kabelbinder                                | Die Kabelbinder sind gleichm äßig<br>angebracht und es ist kein Grat vorhanden.                                    |
| 5   | Erdung                                     | Das Erdungskabel ist korrekt, fest und zuverlässig angeschlossen.                                                  |
| 6   | Schalter ausschalten                       | Der <b>DC SWITCH</b> und alle Schalter für die<br>Verbindung mit dem SUN2000 stehen auf<br><b>OFF</b> .            |
| 7   | Kabelanschl üsse                           | Das AC-Ausgangsstromkabel und das<br>DC-Eingangsstromkabel sind korrekt, fest<br>und sicher angeschlossen.         |
| 8   | Nicht verwendete Klemmen<br>und Anschlüsse | Nicht verwendete Klemmen und Anschlüsse<br>sind durch Kappen wasserdicht<br>verschlossen.                          |
| 9   | Montageumgebung                            | Die Montageabst ände sind ausreichend und<br>die Montageumgebung ist sauber und<br>aufger äumt, ohne Fremdk örper. |

Tabelle 6-1 Montage-Checkliste

### 6.2 Einschalten des Systems

### Sicherheitsmaßnahmen

### HINWEIS

Bevor Sie den AC-Schalter zwischen dem SUN2000 und dem Stromnetz einschalten, überprüfen Sie mit einem Multimeter in der AC-Position, ob die AC-Spannung innerhalb des angegebenen Bereichs ist.

### Verfahren

Schritt 1 Schalten Sie den AC-Schalter zwischen dem SUN2000 und dem Stromnetz ein.

### HINWEIS

Als de DC is ingeschakeld en de AC is uitgeschakeld, geeft de SUN2000 het alarm **Netzverlust**. De SUN2000 start pas normaal nadat de storing verholpen is.

- Schritt 2 Schalten Sie den DC-Schalter zwischen dem PV-String und dem SUN2000 ein, falls vorhanden.
- Schritt 3 Schalten Sie den DC SWITCH an der Unterseite des SUN2000 auf ON.
- Schritt 4 Warten Sie etwa eine Minute und beobachten Sie dann die LED-Anzeigen des Wechselrichters, um den Betriebsstatus zu überprüfen.

| Kategorie                                 | Status                                                                          |                                    | Bedeutung                                                                                                    |  |
|-------------------------------------------|---------------------------------------------------------------------------------|------------------------------------|----------------------------------------------------------------------------------------------------|--|
| Anzeige<br>Betrieb<br>OOOOOO<br>LED1 LED2 | LED1                                                                            | LED2                               | Nicht zutreffend                                                                                               |  |
|                                           | Dauerhaft grün                                                                  | Dauerhaft grün                     | Der SUN2000 ist an das Stromnetz gekoppelt.                                                                    |  |
|                                           | Blinkt grün in<br>langen<br>Abständen                                           | Aus                                | Gleichstrom ist eingeschaltet und<br>Wechselstrom ist ausgeschaltet.                                           |  |
|                                           | Blinkt grün in<br>langen<br>Abständen                                           | Blinkt grün in<br>langen Abständen | Gleichstrom und Wechselstrom sind<br>eingeschaltet, und der SUN2000<br>exportiert keinen Strom an das<br>Netz. |  |
|                                           | Aus                                                                             | Aus                                | De DC is uitgeschakeld. <sup>1</sup>                                                                           |  |
|                                           | Blinkt rot in<br>kurzen<br>Abst änden (0,2<br>s lang ein und<br>0,2 s lang aus) | Nicht zutreffend                   | Alarm für Gleichstrom-Umgebung                                                                                 |  |

Tabelle 6-2 Beschreibung der LED-Anzeigen

| Kategorie                                                                                            | Status                                                                 |                                                                              | Bedeutung                                                                                                    |  |  |
|----------------------------------------------------------------------------------------------------|------------------------------------------------------------------------|------------------------------------------------------------------------------|----------------------------------------------------------------------------------------------------|--|--|
|                                                                                                    | Nicht<br>zutreffend                                                    | Blinkt rot in<br>kurzen Abst änden<br>(0,2 s lang ein und<br>0,2 s lang aus) | Alarm für<br>Wechselstrom-Umgebung                                                                                                    |  |  |
|                                                                                                    | Dauerhaft Rot                                                          | Dauerhaft Rot                                                                | Fehler                                                                                                    |  |  |
| Communica                                                                                            | LED3                                                                   |                                                                              | Nicht zutreffend                                                                                                    |  |  |
| tion<br>indication<br>■ □ ~ (Φ)<br>○ ○ ○ ○<br>LED3                                                   | Blinkt grün in kurzen Abständen (0,2<br>s lang ein und 0,2 s lang aus) |                                                                              | Kommunikation l äuft. (Wenn ein<br>Mobiltelefon an den SUN2000<br>angeschlossen ist, zeigt die Anzeige<br>zun ächst an, dass das Telefon an<br>den SUN2000 angeschlossen ist):<br>Blinkt grün in langen Abst änden.) |  |  |
|                                                                                                    | Blinkt grün in langen Abständen (1 s<br>lang ein und 1 s lang aus)     |                                                                              | Das Mobiltelefon ist mit dem<br>SUN2000 verbunden.                                                                                                    |  |  |
|                                                                                                    | Aus                                                                    |                                                                              | Es besteht keine Kommunikation.                                                                                                    |  |  |
| Opmerking 1: De AC kan ingeschakeld zijn. Controleer of de externe AC-schakelaar op OFF (UIT) staat. |                                                                        |                                                                              |                                                                                                    |  |  |

Schritt 5 (Optional) Beobachten Sie die LED, um den Betriebsstatus des Smart Dongle zu überprüfen.

• WLAN-FE Smart Dongle

Abbildung 6-1 WLAN-FE Smart Dongle

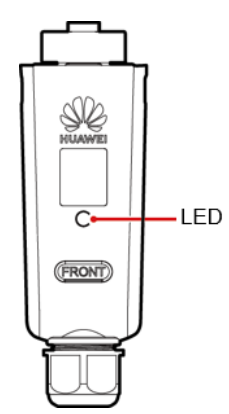

Tabelle 6-3 Beschreibung der LED-Anzeigen

| LED Farbe        | Status | Anmerkungen | Bedeutung                                                      |
|------------------|--------|-------------|----------------------------------------------------------------|
| Nicht zutreffend | Aus    | Normal      | Der Dongle ist nicht<br>gesichert oder nicht<br>eingeschaltet. |

| LED Farbe                                     | Status                                                                   | Anmerkungen | Bedeutung                                                                           |
|-----------------------------------------------|--------------------------------------------------------------------------|-------------|-------------------------------------------------------------------------------------|
| Gelb (blinkt<br>gleichzeitig grün<br>und rot) | Leuchtet dauerhaft                                                       |             | Der Dongle ist<br>gesichert und<br>eingeschaltet.                                   |
| Rot                                           | Blinkt in kurzen<br>Abst änden (0,2 s<br>lang ein und 0,2 s<br>lang aus) |             | Die Parameter für<br>die Verbindung zum<br>Router müssen<br>eingestellt werden.     |
|                                               | Leuchtet dauerhaft                                                       | Anormal     | Der Dongle ist<br>defekt. Ersetzen Sie<br>den Dongle.                               |
| Grün                                          | Blinkt in langen<br>Abst änden (0,5 s<br>lang ein und 0,5 s<br>lang aus) | Normal      | Verbindung zum<br>Router wird<br>hergestellt.                                       |
|                                               | Leuchtet dauerhaft                                                       |             | Verbindung zum<br>Verwaltungssystem<br>erfolgreich<br>hergestellt.                  |
|                                               | Blinkt in kurzen<br>Abst änden (0,2 s<br>lang ein und 0,2 s<br>lang aus) |             | Der Wechselrichter<br>kommuniziert über<br>den Dongle mit dem<br>Verwaltungssystem. |

• 4G Smart Dongle

| Tabelle 6-4 | Beschreibung | der LED | -Anzeigen |
|-------------|--------------|---------|-----------|
|-------------|--------------|---------|-----------|

| LED Farbe                                     | Status                                           | Anmerkungen | Bedeutung                                                                                                    |
|-----------------------------------------------|--------------------------------------------------|-------------|----------------------------------------------------------------------------------------------------|
| Nicht zutreffend                              | Aus                                              | Normal      | Der Dongle ist nicht<br>gesichert oder<br>nichteingeschaltet.                                                                    |
| Gelb (blinkt<br>gleichzeitig grün<br>und rot) | Leuchtet dauerhaft                               |             | Der Dongle ist gesichert<br>und eingeschaltet.                                                                                   |
| Grün                                          | Blinkt alle 2 Sekunden<br>(0,1 s ein, 1,9 s aus) |             | Wählvorgang (Dauer < 1<br>Min.)                                                                                                  |
|                                               |                                                  | Anormal     | Wenn die Dauer 1 Minute<br>überschreitet, sind die<br>4G-Parametereinstellunge<br>n falsch. Setzen Sie die<br>Parameter zur ück. |

| LED Farbe | Status                                                                | Anmerkungen | Bedeutung                                                                                                    |
|-----------|-----------------------------------------------------------------------|-------------|----------------------------------------------------------------------------------------------------|
|           | Blinkt in langen<br>Abst änden (1 s lang<br>ein und 1 s lang aus)     | Normal      | Die DFÜ-Verbindung<br>wurde erfolgreich<br>eingerichtet (Dauer < 30<br>Sek.).                                                                                                    |
|           |                                                                       | Anormal     | Wenn die Dauer 30<br>Sekunden überschreitet,<br>sind die Einstellungen<br>derVerwaltungssystempar<br>ameter falsch. Setzen Sie<br>die Parameter zur ück.                                                                                                    |
|           | Leuchtet dauerhaft                                                    | Normal      | Verbindung mit dem<br>Verwaltungssystem<br>erfolgreich hergestellt.                                                                                                    |
|           | Blinkt in kurzen<br>Abst änden (0,2 s lang<br>ein und 0,2 s lang aus) |             | Der Wechselrichter<br>kommuniziert über den<br>Dongle mit dem<br>Verwaltungssystem.                                                                                                    |
| Rot       | Leuchtet dauerhaft                                                    | Anormal     | Der Dongle ist defekt.<br>Ersetzen Sie den Dongle.                                                                                                    |
|           | Blinkt in kurzen<br>Abst änden (0,2 s lang<br>ein und 0,2 s lang aus) |             | Es ist keine SIM-Karte im<br>Dongle oderdie<br>SIM-Karte wurde nicht<br>richtigeingesetzt.<br>Überpr üfen Sie, ob die<br>SIMKarte installiert und<br>richtig eingesetztwurde.<br>Wenn dies nicht der Fall<br>ist, installieren Sie die<br>SIM-Karte bzw. nehmen<br>Sie sie heraus und setzen<br>Siesie wieder ein. |

| LED Farbe                             | Status                                                            | Anmerkungen | Bedeutung                                                                                                    |
|---------------------------------------|-------------------------------------------------------------------|-------------|----------------------------------------------------------------------------------------------------|
|                                       | Blinkt in langen<br>Abst änden (1 s lang<br>ein und 1 s lang aus) |             | Der Dongle kann nicht<br>mit<br>dem Verwaltungssystem<br>verbunden werden, weil<br>keine Signale vorhanden<br>sind, die Signalst ärke<br>gering ist oder<br>kein Datenverkehr<br>vorliegt. Wenn der<br>Donglezuverl ässig<br>verbunden ist,<br>überpr üfen Sie das<br>SIM-Kartensignal über<br>die APP. Wenn kein<br>Signal empfangen wird<br>oderdie Signalst ärke<br>gering ist, wenden Siesich<br>an den Anbieter.<br>Überpr üfen Sie, ob der<br>Tarif und der<br>Datenverkehr der<br>SIM-Karte normal sind.<br>Wenn dies nicht der Fall<br>ist, laden Sie die<br>SIM-Karte auf, und<br>kaufen Sie<br>Datenverkehrsvolumen. |
| Blinkt rot<br>undgr ünabwechs<br>elnd | Blinkt in langen<br>Abst änden (1 s lang<br>ein und 1 s lang aus) |             | <ul> <li>Keine Kommunikation<br/>mit dem Wechselrichter</li> <li>Entfernen Sie den<br/>Dongle undsetzen Sie<br/>ihn dann wieder ein.</li> <li>Pr üfen Sie, ob die<br/>Wechselrichtermit<br/>dem Dongle<br/>kompatibel sind.</li> <li>Verbinden Sie den<br/>Dongle mitanderen<br/>Wechselrichtern.<br/>Überpr üfen Sie, ob der<br/>Dongle oderder<br/>USB-Anschluss<br/>desWechselrichters<br/>defekt ist.</li> </ul>                                                                                                    |

----Ende

### 6.3 Inbetriebnahme

### 6.3.1 Szenario 1: Smart-Dongle-Vernetzungsszenario

### Herunterladen der App

Suchen Sie bei Google Play nach "FusionSolar" oder scannen Sie den entsprechenden QR-Code, laden Sie das Installationspaket herunter und installieren Sie die FusionSolar-App, indem Sie die Anweisungen befolgen.

Abbildung 6-2 QR-code

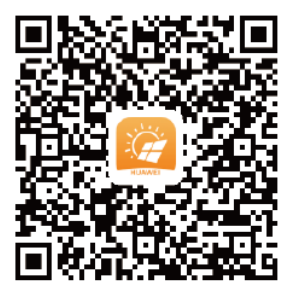

### ANMERKUNG

• Sie können die FusionSolar-App auch im App Store herunterladen. Die iOS-Version wird nach Version 2.3.3 vorläufig nicht weiter aktualisiert. Für die Inbetriebnahme vor Ort wird die aktuellste Android-Version benötigt. Die iOS-Version steht nur für das Einsehen der Informationen der Photovoltaikanlage zur Verfügung.

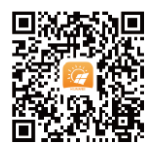

- Die in dieser Kurzanleitung gezeigten Screenshots beziehen sich auf einen FusionSolar 2.3.3. Die Daten in den Screenshots dienen lediglich zur Veranschaulichung. Die tats ächlichen Bildschirme haben Vorrang.
- Das Anfangskennwort fürs Herstellen der Verbindung zum WLAN des Wechselrichters lautet Changeme
- Das Anfangskennwort vom installer lautet 00000a
- Verwenden Sie das Anfangskennwort beim ersten Einschalten und ändern Sie es sofort nach der Anmeldung. Um die Sicherheit des Kontos zu gewährleisten, ändern Sie das Kennwort regelm äßig und vergessen Sie das neue Kennwort nicht. Wenn Sie das Anfangskennwort nicht ändern, kann dies zur Offenlegung des Kennworts führen. Ein Kennwort, das über einen längeren Zeitraum nicht ge ändert wurde, kann gestohlen oder geknackt werden. Wenn ein Kennwort verloren geht, ist der Zugriff auf die Ger äte nicht mehr möglich. In diesen Fällen haftet der Nutzer für alle Schäden, die der PV-Anlage entstehen.

### (Optional) Registrierung des Installationstechnikerkontos

Beim Erstellen des ersten Installationstechnikerkontos wird eine Dom äne generiert, die nach dem Unternehmen benannt wird.

### 🛄 ANMERKUNG

Wenn Sie bereits ein Installationstechnikerkonto haben, überspringen Sie diesen Schritt.

|                                            | 1   | < Enregistrement de l'installateur               |
|--------------------------------------------|-----|--------------------------------------------------|
|                                            |     | Nom de l'entreprise                              |
|                                            |     | Veuillez saisir l'adresse e-mail                 |
| FusionSolar                                |     |                                                  |
| intl.fusionsolar.huawei.com                | 1   | Veulliez saisir a nouveau votre adresse e-mail   |
| 🔒 Nom d'utilisateur, télé 🗸 🎹 e-mail       |     | 🕆 Veuillez saisir le mot de passe. 😽             |
| 🔂 Veuillez salair le mot de passe. 👾       |     |                                                  |
| Connexion automatique Mot de passe oublié? |     | 🕂 Veuillez confirmer le mot de passe 🦙           |
| Connexion                                  | Í   | Veuillez saisir le code de vérification.         |
|                                            |     | J'ai lu et l'accepte lesConditions d'utilisation |
|                                            |     | 3114                                             |
|                                            |     | Inscription                                      |
|                                            |     | م ۳ 6                                            |
|                                            |     | $\bigcirc \bigcirc \bigcirc$                     |
| Enregistrement de                          |     |                                                  |
| l'installateur Site 2 monstration          |     |                                                  |
|                                            | 1 1 |                                                  |

Abbildung 6-3 Het eerste installateuraccount maken

Melden Sie sich bei der FusionSolar-App an und tippen Sie auf **Benutzer hinzufügen**, um mehrere Installationstechnikerkonten für dasselbe Unternehmen zu erstellen.

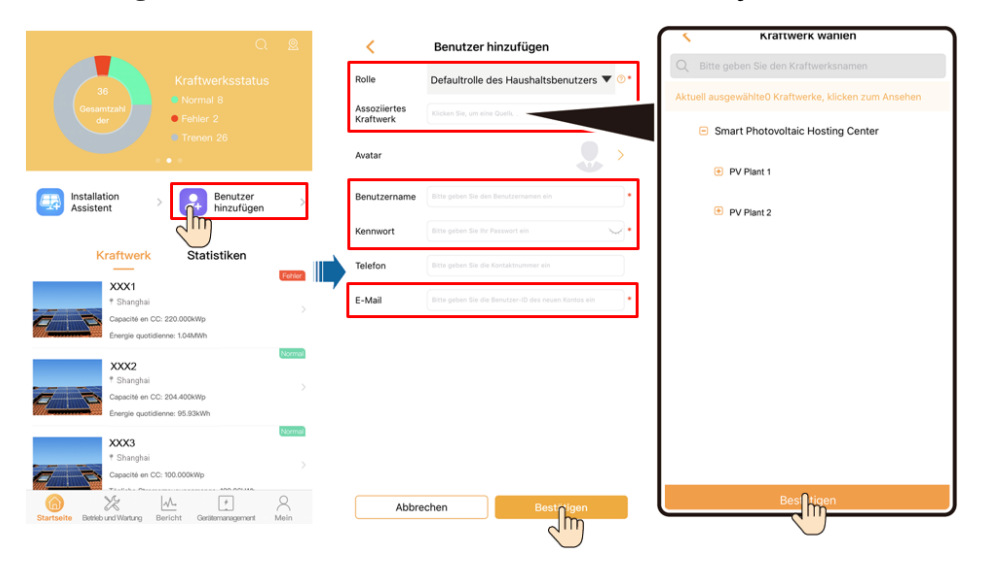

Abbildung 6-4 Meerdere installateuraccounts voor hetzelfde bedrijf maken

### Erstellen einer PV-Anlage und eines Benutzerkontos

| Deutsche<br>IUXWEI<br>FusionSolar                      |   | Q @<br>Tägliche Stromerzeugungsmenge<br>108.95kWh<br>Aktuelle Leitung Britag das Teges <u>Kunulärte</u><br>Ditenerzeugungemenge |
|--------------------------------------------------------|---|----------------------------------------------------------------------------------------------------|
| (1) intl.fusionsolar.huawei.com                        |   | 2 <sup>491kW</sup> + 42.1 3 462.87MWh                                                                                           |
| Geben Sie Ihren Benutzernamen / E-Mail-<br>Adresse ein |   | Benutzer                                                                                                    |
| 🔂 Bitte geben Sie Ihr Passwort ein 🦙                   | ŕ | Assistent hinztfügen                                                                                                    |
| Automatische Anmeldung Passwort vergessen?             |   | Kraftwerk Statistiken                                                                                                    |
| Anmelden                                               |   | _                                                                                                    |
|                                                        |   |                                                                                                    |

Abbildung 6-5 Erstellen einer PV-Anlage und eines Benutzerkontos

### 

- Bei Vernetzungsszenarien des Smart Dongle wird Version 2.3.5 der FusionSolar-App oder höher ben ötigt, sofern mehrere Wechselrichter kaskadiert werden.
- Sofern der WLAN-FE-Smart Dongle des SDongleA-05 verwendet wird, ist Version 2.5.0 der FusionSolar-App oder höher erforderlich.
- Zie voor meer informatie de *FusionSolar App Quick Guide*.

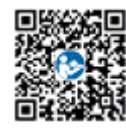

### 6.3.2 Szenario 2: SmartLogger1000A-Vernetzungsszenario

Zie de Distributed PV Plants Connecting to Huawei Hosting Cloud Quick Guide (Distributed Inverters + SmartLogger1000A + RS485 Networking).

Die Kurzanleitung ist im Lieferumfang des SmartLogger1000A enthalten.

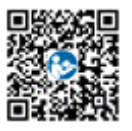

### 6.3.3 Sonstige Szenarien

Schritt 1 Greifen Sie auf Inbetriebnahmedes Ger ätszu.

#### Abbildung 6-6 Methode 1: Vor der Anmeldung

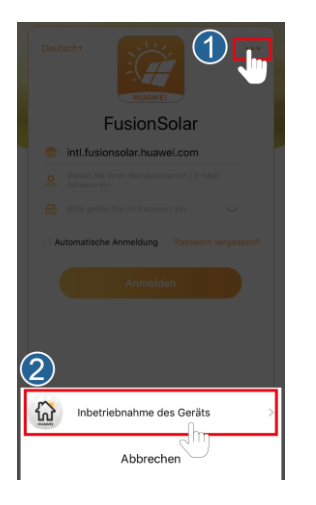

Abbildung 6-7 Methode 2: Nach der Anmeldung

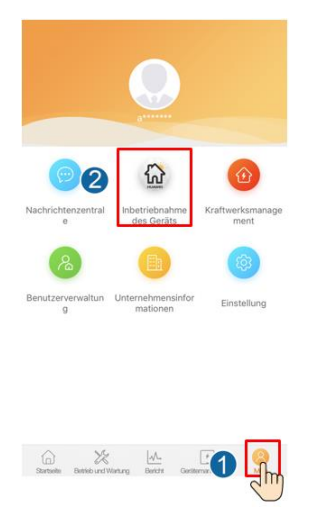

Schritt 2 Stellen Sie eine Verbindung zum WLAN des Wechselrichters her. Melden Sie sich als installer an und führen Sie Schnelleinstellungen aus.

### 🛄 ANMERKUNG

- Wenn der Wechselrichter direkt mit dem Mobiltelefon über die integrierte Antenne verbunden wird, darf der Abstand zwischen Wechselrichter und Mobiltelefon höchstens 5 m betragen und keine Hindernisse aufweisen, um eine einwandfreie Kommunikationsqualit ät zwischen der FusionSolar-App und dem Wechselrichter zu garantieren. Der Abstand ist nur ein Orientierungswert und kann je nach Mobiltelefon variieren. Auch haben Hindernisse zwischen dem Wechselrichter und dem Mobiltelefon Einfluss.
- Wenn Sie den SUN2000L über einen Router mit der FusionSolar-App verbinden, stellen Sie sicher, dass sich das Mobiltelefon und der Wechselrichter im WLAN-Abdeckungsbereich des Routers befinden und der SUN2000L mit dem Router verbunden ist.
- Der Router unterst ützt WLAN (IEEE 802.11 b/g/n, 2,4 GHz), und der Wechselrichter befindet sich in Reichweite des WLAN-Signals.
• Für Router wird der WPA-, WPA2- oder WPA/WPA2-Verschl üsselungsmodus empfohlen. Verschl üsselung auf Unternehmensebene wird nicht unterst ützt (beispielsweise öffentliche Hotspots, die eine Authentifizierung erfordern, wie WLAN an Flugh äfen). WEP- und WPA TKIP werden nicht empfohlen, da diese beiden Verschl üsselungsmodi schwerwiegende Sicherheitsbedenken haben. Falls der Wechselrichter nicht über WEP verbunden werden kann, melden Sie sich am Router an und ändern Sie den Verschl üsselungsmodus in WPA2 oder WPA/WPA2. Falls der Wechselrichter nicht über WEP verbunden werden kann, melden Sie sich am Router an und ändern Sie den Verschl üsselungsmodus in WPA2 oder WPA/WPA2. Falls der Wechselrichter nicht über WEP verbunden werden kann, melden Sie sich am Router an und ändern Sie den Verschl üsselungsmodus in WPA2 oder WPA/WPA2. Falls der Wechselrichter nicht über WEP verbunden werden kann, melden Sie sich am Router an und ändern Sie den Verschl üsselungsmodus in WPA2. Falls der Wechselrichter nicht über WEP verbunden werden kann, melden Sie sich am Router an und ändern Sie den Verschl üsselungsmodus in WPA2 oder WPA/WPA2.

#### Abbildung 6-8 Schnelleinstellungen

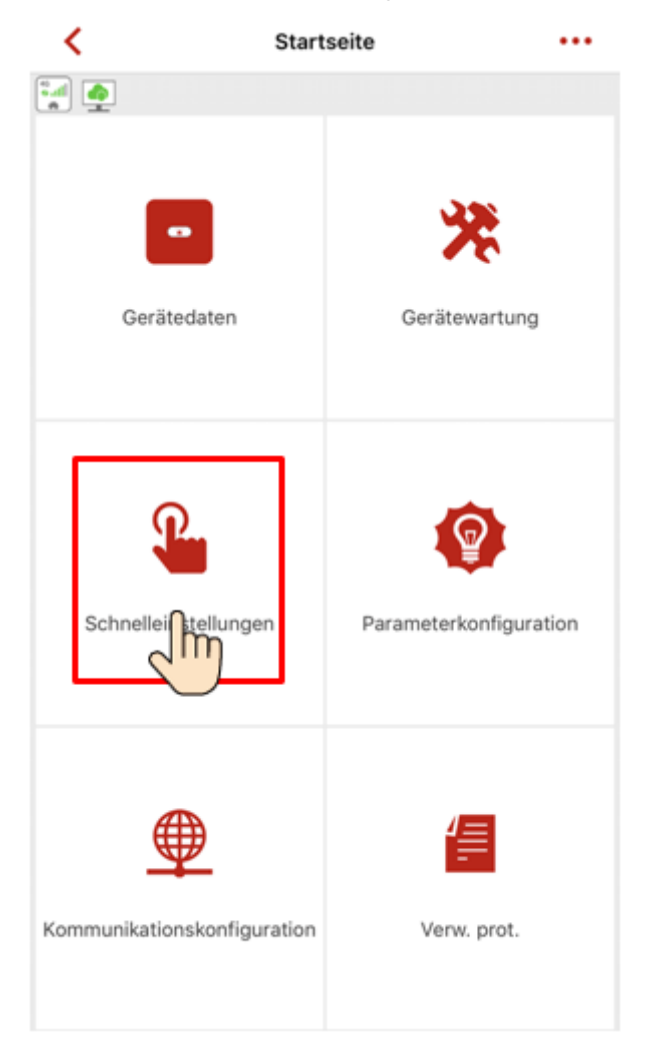

### 

- Das Anfangskennwort fürs Herstellen der Verbindung zum WLAN des Wechselrichters lautet **Changeme**
- Das Anfangskennwort vom installer lautet 00000a

- Verwenden Sie das Anfangskennwort beim ersten Einschalten und ändern Sie es sofort nach der Anmeldung. Um die Sicherheit des Kontos zu gewährleisten, ändern Sie das Kennwort regelm äßg und vergessen Sie das neue Kennwort nicht. Wenn Sie das Anfangskennwort nicht ändern, kann dies zur Offenlegung des Kennworts führen. Ein Kennwort, das über einen längeren Zeitraum nicht ge ändert wurde, kann gestohlen oder geknackt werden. Wenn ein Kennwort verloren geht, ist der Zugriff auf die Ger äte nicht mehr möglich. In diesen Fälen haftet der Nutzer für alle Schäden, die der PV-Anlage entstehen.
- Um weitere Parameter einzustellen, tippen Sie auf Parameter configuration.
- Schritt 3 (Optional) Wenn mehrere Wechselrichter mit einem Datenkollektor des Drittanbieters verbunden sind, stellen Sie die RS485-Parameter ein.

| <                   | Startseite          |          |   | ۲    | Kommunikationskonfiguration            |   |   | <              | RS485-Einstellung |   |
|---------------------|---------------------|----------|---|------|----------------------------------------|---|---|----------------|-------------------|---|
| 🖬 🏩                 |                     |          |   | ((:• | WLAN-Einstellungen des Wechselrichters | > | ſ | Dratalialitura | MODBUS            | ~ |
|                     | 200                 |          |   | 8    | Dongle-Parametereinstellungen          | > |   | Baudrate       | 9600              | ~ |
|                     | <b>~</b>            |          | [ | :::: | RS485-Einstellung                      | > |   | Paritätsmodus  | Keine Parität     | ~ |
| Gerätedaten         | Gerätewart          | ung      |   |      | Verwaltungssystemkonfiguration         | > |   | Komm.addr      | 1                 |   |
|                     |                     |          |   |      | 4G                                     | > |   |                |                   |   |
| Schnelleinstellun   | gen Parameterkonfig | guration | • |      |                                        |   |   |                |                   |   |
| Kommunikationskonfl | guration Verw. pro  | t.       |   |      |                                        |   |   |                | Senden            |   |
|                     |                     |          |   |      |                                        |   |   |                |                   |   |

Abbildung 6-9 RS485 Settings

Die RS485-Adressen verschiedener Wechselrichter müssen unterschiedlich sein.

----Ende

### 6.4 Ausschalten des Systems

### Sicherheitsmaßnahmen

#### **WARNUNG**

Nach dem Ausschalten des SUN2000 können die Restspannung und -wärme nach wie vor Stromschläge oder Verbrennungen verursachen. Daher sollten Sie Schutzhandschuhe tragen und den SUN2000 erst fühf Minuten nach dem Ausschalten bet ätigen.

### Verfahren

Schritt 1 Senden Sie den Befehl zum Herunterfahren von der App.

- Schritt 2 Schalten Sie den AC-Schalter zwischen dem SUN2000 und dem Stromnetz aus.
- Schritt 3 Setzen Sie den DC SWITCH an der Unterseite des SUN2000 auf OFF.
- Schritt 4 Schalten Sie den DC-Schalter zwischen PV-String und SUN2000 aus, falls vorhanden.

----Ende

## 7 Instandhaltung

### 7.1 Routinewartung

Um sicherzustellen, dass der SUN2000 lange Zeit richtig arbeiten kann, wird empfohlen, ihn routinem äßig zu warten, wie in diesem Kapitel beschrieben.

### **NORSICHT**

Schalten Sie das System aus, bevor Sie Reinigungsarbeiten am System durchführen, Kabel anschlie ßen und die Zuverlässigkeit der Erdung wiederherstellen.

| Details prüfen                 | Prüfmethode                                                                                                    | Wartungsintervall                                                                                                    |
|--------------------------------|----------------------------------------------------------------------------------------------------|----------------------------------------------------------------------------------------------------|
| Sauberkeit des<br>Systems      | Überprüfen Sie den Kühlk örper auf<br>Fremdstoffe oder den Gesamtzustand des<br>SUN2000.                                                                                              | J ährlich oder jedes Mal,<br>wenn eine Auff äligkeit<br>erkannt wird                                                                                                |
| Betriebsstatus<br>des Systems  | SUN2000 auf Besch ädigung oder<br>Verformung prüfen.                                                                                                    | J ährlich                                                                                                    |
| Elektrische<br>Anschl üsse     | <ul> <li>Kabel sind fest verbunden.</li> <li>Kabel sind intakt, insbesondere die Teile,<br/>die mit metallischen Oberfl ächen in<br/>Kontakt kommen, sind nicht zerkratzt.</li> </ul> | Die erste Überprüfung<br>muss sechs Monate<br>nach der ersten<br>Inbetriebnahme<br>erfolgen. Von da an<br>kann das Intervall sechs<br>bis zwölf Monate<br>betragen. |
| Zuverl ässigkeit<br>der Erdung | Stellen Sie sicher, dass die Erdungsklemme<br>und das Erdungskabel sicher angeschlossen<br>sind.                                                                                      | J ährlich                                                                                                    |
| Abdichtung                     | Pr üfen, ob alle Klemmen und Anschlüsse<br>ordnungsgem äßabgedichtet sind.                                                                                                    | J ährlich                                                                                                    |

### 7.2 Troubleshooting

Alarmschwergrade sind wie folgt definiert:

- Schwerwiegend: Der Wechselrichter ist defekt. Als Konsequenz nimmt die Ausgangsleistung ab oder die netzgekoppelte Stromerzeugung wird unterbrochen.
- Geringfügig: Einige Komponenten weisen Fehler auf, ohne dass die netzgekoppelte Stromerzeugung beeinträchtigt wird.
- Warnung: Der Wechselrichter funktioniert ordnungsgem äß. Die Ausgangsleistung nimmt ab oder einige Autorisierungsfunktionen schlagen aufgrund von externen Faktoren fehl.

| Alarm-ID | Alarmna<br>me                              | Alarmsc<br>hweregr<br>ad | Mögliche Ursache                                                                                                    | Vorschläge zur<br>Fehlerbehebung                                                                                                    |
|----------|--------------------------------------------|--------------------------|----------------------------------------------------------------------------------------------------|----------------------------------------------------------------------------------------------------|
| 2001     | Hohe<br>String-Ein<br>gangsspan<br>nung    | Schwerwi<br>egend        | <ul> <li>Überz ählige PV-Module<br/>werden in Reihe am PV-Array<br/>angeschlossen. Daher<br/>überschreitet die<br/>Leerlaufspannung die<br/>maximale Eingangsspannung<br/>des SUN2000.</li> <li>Ursachen-ID 1 = PV1 und<br/>PV2.</li> <li>Ursachen-ID 2 = PV3 und<br/>PV4.</li> </ul> | Überprüfen Sie die Anzahl der an<br>den PV-String in Reihe<br>angeschlossenen PV-Module und<br>vergewissern Sie sich, dass die<br>PV-String-Leerlaufspannung gleich<br>oder kleiner als die maximal<br>zul ässige Betriebsspannung des<br>SUN2000 ist. Nach der korrekten<br>Konfiguration des PV-Arrays wird<br>der Wechselrichter-Alarm<br>automatisch ausgeblendet. |
| 2002     | DC-Störlic<br>htbogen                      | Schwerwi<br>egend        | <ul> <li>Das Stromkabel des<br/>PV-Strings hat einen<br/>Lichtbogen oder<br/>unzureichenden Kontakt.</li> <li>Ursachen-ID 1 = PV1 und<br/>PV2.</li> <li>Ursachen-ID 2 = PV3 und<br/>PV4.</li> </ul>                                                                                   | Prüfen Sie, ob die Stringkabel einen<br>Lichtbogen aufweisen oder der<br>Kontakt beeinträchtigt ist.                                                                                                    |
| 2011     | String<br>Verpolung<br>–<br>Verbindun<br>g | Schwerwi<br>egend        | <ul> <li>Der PV-String ist verpolt<br/>angeschlossen.</li> <li>Ursachen-ID 1 = PV1.</li> <li>Ursachen-ID 2 = PV2.</li> <li>Ursachen-ID 3 = PV3.</li> <li>Ursachen-ID 4 = PV4.</li> </ul>                                                                                              | Überprüfen Sie, ob der PV-String<br>verpolt am Wechselrichter<br>angeschlossen ist. Wenn ja, warten<br>Sie bis der PV-Stringstrom unter 0,5<br>A fällt, setzen Sie den <b>DC SWITCH</b><br>auf <b>OFF</b> , und ändern Sie die<br>PV-Stringpolarität.                                                                                                    |

 Tabelle 7-2
 Allgemeine Alarme und Maßnahmen zur Fehlerbehebung

| Alarm-ID | Alarmna<br>me                                  | Alarmsc<br>hweregr<br>ad | Mögliche Ursache                                                                                                    | Vorschläge zur<br>Fehlerbehebung                                                                                                    |
|----------|------------------------------------------------|--------------------------|----------------------------------------------------------------------------------------------------|----------------------------------------------------------------------------------------------------|
| 2012     | String-Rüc<br>kspeisungs<br>strom              | Warnung                  | <ul> <li>Im PV-String sind nur wenige<br/>PV-Module in Reihe<br/>geschaltet. Deshalb ist die<br/>Endspannung geringer als die<br/>der anderen PV-Strings.</li> <li>Ursachen-ID 1 = PV1.</li> <li>Ursachen-ID 2 = PV2.</li> <li>Ursachen-ID 3 = PV3.</li> <li>Ursachen-ID 4 = PV4.</li> </ul> | <ol> <li>Prüfen Sie, ob die Anzahl der<br/>PV-Module, die in Reihe mit<br/>diesem PV-String verbunden<br/>sind, kleiner ist als die Anzahl der<br/>PV-Module, die in Reihe mit den<br/>anderen PV-Strings verbunden<br/>sind, die parallel mit diesem<br/>PV-String verbunden sind. Wenn<br/>ja, warten Sie, bis der<br/>PV-Stringstrom unter 0,5 A f ält,<br/>setzen Sie den DC SWITCH auf<br/>OFF, und ändern Sie die Anzahl<br/>der PV-Module im PV-String.</li> <li>Überprüfen Sie, ob der PV-String<br/>im Schatten liegt.</li> <li>Prüfen Sie, ob die<br/>Leerlaufspannung des PV-Strings<br/>normal ist.</li> </ol> |
| 2021     | Fehler bei<br>AFCI-Selb<br>st überpr üf<br>ung | Schwerwi<br>egend        | Ursachen-ID = 1, 2<br>AFCI-Pr üfung fehlgeschlagen.                                                                                                    | Schalten Sie den<br>AC-Ausgangsschalter und dann den<br>DC-Eingangsschalter aus. Schalten<br>Sie sie nach 5 Minuten ein und<br>warten Sie, bis der Wechselrichter<br>mit dem Stromnetz verbunden ist.<br>Sollte der Fehler weiterhin bestehen,<br>wenden Sie sich an Ihren H ändler<br>oder den technischen Kundendienst<br>von Huawei, um den Wechselrichter<br>auszutauschen.                                                                                                    |
| 2031     | Phasendra<br>ht mit<br>Kurzschlu<br>ss an PE   | Schwerwi<br>egend        | Ursachen-ID = 1.<br>Die Impedanz des<br>Ausgangsphasenleiters zum PE<br>ist niedrig kurzgeschlossen.                                                                                                    | Überprüfen Sie die Impedanz des<br>Ausgangsphasenleiters zum PE,<br>lokalisieren Sie die Stelle mit<br>niedrigerer Impedanz und stellen Sie<br>sie wieder her.                                                                                                    |
| 2032     | Netzverlus<br>t                                | Schwerwi<br>egend        | <ul> <li>Ursachen-ID = 1.</li> <li>Das Stromnetz ist<br/>ausgefallen.</li> <li>Der Wechselstromkreis ist<br/>nicht angeschlossen oder<br/>der AC-Schalter ist aus.</li> </ul>                                                                                                    | <ol> <li>Überpr üfen Sie die<br/>AC-Spannung.</li> <li>Überpr üfen Sie, ob derer<br/>Wechselstromkreis nicht<br/>angeschlossen oder ein<br/>AC-Schalter aus ist.</li> </ol>                                                                                                    |

| Alarm-ID | Alarmna<br>me         | Alarmsc<br>hweregr<br>ad | Mögliche Ursache                                                                                                    | Vorschläge zur<br>Fehlerbehebung                                                                                                    |
|----------|-----------------------|--------------------------|----------------------------------------------------------------------------------------------------|----------------------------------------------------------------------------------------------------|
| 2033     | Netzunters<br>pannung | Schwerwi<br>egend        | Ursachen-ID = 1.<br>Die Stromnetzspannung liegt<br>unter dem unteren<br>Schwellenwert oder die<br>Unterspannungsdauer<br>überschreitet den von der<br>LVRT angegebenen Wert. | <ol> <li>Wenn gelegentlich der Alarm<br/>auftritt, kann das Stromnetz<br/>vor übergehend ein anormales<br/>Verhalten aufweisen. Der<br/>SUN2000 nimmt automatisch<br/>wieder den Betrieb auf, nachdem<br/>er eine Normalisierung des<br/>Stromnetzes erkannt hat.</li> <li>Wenn der Alarm häufig auftritt,<br/>überpr üfen Sie, ob die<br/>Netzspannung im zul äsigen<br/>Bereich liegt. Wenn dies nicht<br/>der Fall ist, wenden Sie sich an<br/>den lokalen Stromnetzbetreiber.<br/>Ist dies der Fall, melden Sie sich<br/>bei der Smartphone-App, beim<br/>SmartLogger oder beim NMS an,<br/>um mit der Zustimmung des<br/>lokalen Stromnetzbetreibers die<br/>Schwelle für den<br/>Unterspannungsschutz des<br/>Stromnetzes zu ändern.</li> <li>Bleibt der Fehler über einen<br/>längeren Zeitraum bestehen,<br/>überpr üfen Sie die Verbindung<br/>zwischen dem AC-Schalter und<br/>dem Ausgangsstromkabel</li> </ol> |

| Alarm-ID | Alarmna<br>me            | Alarmsc<br>hweregr<br>ad | Mögliche Ursache                                                                                                    | Vorschläge zur<br>Fehlerbehebung                                                                                                    |
|----------|--------------------------|--------------------------|----------------------------------------------------------------------------------------------------|----------------------------------------------------------------------------------------------------|
| 2034     | Netz übers<br>pannung    | Schwerwi<br>egend        | Ursachen-ID = 1.<br>Die Stromnetzspannung liegt<br>über dem oberen<br>Schwellenwert oder die<br>Überspannungsdauer<br>überschreitet den von der<br>HVRT angegebenen Wert. | <ol> <li>Wenn gelegentlich der Alarm<br/>auftritt, kann das Stromnetz<br/>vor übergehend ein anormales<br/>Verhalten aufweisen. Der<br/>SUN2000 nimmt automatisch<br/>wieder den Betrieb auf, nachdem<br/>er eine Normalisierung des<br/>Stromnetzes erkannt hat.</li> <li>Wenn der Alarm häufig auftritt,<br/>überpr üfen Sie, ob die<br/>Netzspannung im zul ässigen<br/>Bereich liegt. Wenn dies nicht<br/>der Fall ist, wenden Sie sich an<br/>den lokalen Stromnetzbetreiber.<br/>Ist dies der Fall, melden Sie sich<br/>bei der Smartphone-App, beim<br/>SmartLogger oder beim NMS an,<br/>um mit der Zustimmung des<br/>lokalen Stromnetzbetreibers die<br/>Schwelle für den<br/>Überspannungsschutz des<br/>Stromnetzes zu ändern.</li> <li>Pr üfen Sie, ob die<br/>Spitzenspannung des Stromnetzes<br/>zu hoch ist. Bleibt der Fehler über<br/>einen längeren Zeitraum bestehen<br/>und kann nicht behoben werden,<br/>wenden Sie sich an den<br/>Netzanbieter.</li> </ol> |
| 2035     | Netzsp<br>Asymmetr<br>ie | Schwerwi<br>egend        | Ursachen-ID = 1.<br>Der Unterschied zwischen<br>Netzphasenspannungen<br>überschreitet die Obergrenze.                                                                     | <ol> <li>Wenn gelegentlich der Alarm<br/>auftritt, kann das Stromnetz<br/>vor übergehend ein anormales<br/>Verhalten aufweisen. Der<br/>SUN2000 nimmt automatisch<br/>wieder den Betrieb auf, nachdem<br/>er eine Normalisierung des<br/>Stromnetzes erkannt hat.</li> <li>Wenn der Alarm h äufig auftritt,<br/>überpr üfen Sie, ob die<br/>Netzspannung im zul ässigen<br/>Bereich liegt. Wenn dies nicht<br/>der Fall ist, wenden Sie sich an<br/>den lokalen Stromnetzbetreiber.</li> <li>Bleibt der Fehler über einen<br/>längeren Zeitraum bestehen,<br/>überpr üfen Sie die Verbindung<br/>zwischen dem AC-Schalter und<br/>dem Ausgangsstromkabel.</li> </ol>                                                                                                    |

| Alarm-ID | Alarmna<br>me         | Alarmsc<br>hweregr<br>ad | Mögliche Ursache                                                                                                    | Vorschläge zur<br>Fehlerbehebung                                                                                                    |
|----------|-----------------------|--------------------------|----------------------------------------------------------------------------------------------------|----------------------------------------------------------------------------------------------------|
| 2036     | Netz überfr<br>equenz | Schwerwi<br>egend        | Ursachen-ID = 1.<br>Ausnahmezustand des<br>Stromnetzes: Die tats ächliche<br>Stromnetzfrequenz ist höher<br>als die Standardanforderung<br>für das lokale Stromnetz.        | <ol> <li>Wenn gelegentlich der Alarm<br/>auftritt, kann das Stromnetz<br/>vor übergehend ein anormales<br/>Verhalten aufweisen. Der<br/>SUN2000 nimmt automatisch<br/>wieder den Betrieb auf, nachdem<br/>er eine Normalisierung des<br/>Stromnetzes erkannt hat.</li> <li>Wenn der Alarm h äufig auftritt,<br/>pr üfen Sie, ob die Netzfrequenz<br/>im zul ässigen Bereich liegt.<br/>Wenn dies nicht der Fall ist,<br/>wenden Sie sich an den lokalen<br/>Stromnetzbetreiber. Ist dies der<br/>Fall, melden Sie sich bei der<br/>Smartphone-App, beim<br/>SmartLogger oder beim NMS an,<br/>um mit der Zustimmung des<br/>lokalen Stromnetzbetreibers die<br/>Schwelle f ür den<br/>Überfrequenzschutz des<br/>Stromnetzes zu ändern.</li> </ol> |
| 2037     | Netzunterf<br>requenz | Schwerwi<br>egend        | Ursachen-ID = 1.<br>Ausnahmezustand des<br>Stromnetzes: Die tats ächliche<br>Stromnetzfrequenz ist<br>niedriger als die<br>Standardanforderung für das<br>lokale Stromnetz. | <ol> <li>Wenn gelegentlich der Alarm<br/>auftritt, kann das Stromnetz<br/>vor übergehend ein anormales<br/>Verhalten aufweisen. Der<br/>SUN2000 nimmt automatisch<br/>wieder den Betrieb auf, nachdem<br/>er eine Normalisierung des<br/>Stromnetzes erkannt hat.</li> <li>Wenn der Alarm häufig auftritt,<br/>pr üfen Sie, ob die Netzfrequenz<br/>im zul ässigen Bereich liegt.<br/>Wenn dies nicht der Fall ist,<br/>wenden Sie sich an den lokalen<br/>Stromnetzbetreiber. Ist dies der<br/>Fall, melden Sie sich bei der<br/>Smartphone-App, beim<br/>SmartLogger oder beim NMS an,<br/>um mit der Zustimmung des<br/>lokalen Stromnetzbetreibers die<br/>Schwelle für den<br/>Unterfrequenzschutz des<br/>Stromnetzes zu ändern.</li> </ol>  |

| Alarm-ID | Alarmna<br>me                              | Alarmsc<br>hweregr<br>ad | Mögliche Ursache                                                                                                    | Vorschläge zur<br>Fehlerbehebung                                                                                                    |
|----------|--------------------------------------------|--------------------------|----------------------------------------------------------------------------------------------------|----------------------------------------------------------------------------------------------------|
| 2038     | Instabile<br>Netzfreque<br>nz              | Schwerwi<br>egend        | Ursachen-ID = 1.<br>Ausnahmezustand des<br>Stromnetzes: Die tats ächliche<br>Änderungsrate der<br>Netzfrequenz stimmt nicht mit<br>dem Standard des lokalen<br>Stromnetzes überein.                                                                                              | <ol> <li>Wenn gelegentlich der Alarm<br/>auftritt, kann das Stromnetz<br/>vor übergehend ein anormales<br/>Verhalten aufweisen. Der<br/>SUN2000 nimmt automatisch<br/>wieder den Betrieb auf, nachdem<br/>er eine Normalisierung des<br/>Stromnetzes erkannt hat.</li> <li>Wenn der Alarm häufig auftritt,<br/>pr üfen Sie, ob die Frequenz des<br/>Stromnetzes im zul ässigen<br/>Bereich liegt. Wenn dies nicht<br/>der Fall ist, wenden Sie sich an<br/>den lokalen Stromnetzbetreiber.</li> </ol>     |
| 2039     | Ausgangs ü<br>berstrom                     | Schwerwi<br>egend        | Ursachen-ID = 1.<br>Die Spannung des Stromnetzes<br>f ält erheblich ab oder das<br>Stromnetz ist kurzgeschlossen.<br>Die Folge ist, dass der<br>transiente Ausgangsstrom des<br>SUN2000 den oberen<br>Grenzwert überschreitet.<br>Dadurch wird die<br>Schutzfunktion ausgel öst. | <ol> <li>Der SUN2000 erkennt in Echtzeit<br/>die externen<br/>Betriebsbedingungen. Nachdem<br/>der Fehler behoben wurde, nimmt<br/>dieser automatisch wieder den<br/>Betrieb auf.</li> <li>Wenn der Alarm h äufig auftritt<br/>und sich auf die Stromproduktion<br/>der PV-Anlage auswirkt,<br/>überpr üfen Sie, ob der Ausgang<br/>kurzgeschlossen ist. Sollte der<br/>Fehler weiterhin bestehen,<br/>wenden Sie sich an Ihren H ändler<br/>oder den technischen<br/>Kundendienst von Huawei.</li> </ol> |
| 2040     | Zu hohe<br>DC-Komp<br>onente am<br>Ausgang | Schwerwi<br>egend        | Ursachen-ID = 1.<br>Die DC-Komponente des<br>Ausgangsstroms des SUN2000<br>überschreitet die angegebene<br>obere Schwelle.                                                                                                    | <ol> <li>Der SUN2000 erkennt in Echtzeit<br/>die externen<br/>Betriebsbedingungen. Nachdem<br/>der Fehler behoben wurde, nimmt<br/>dieser automatisch wieder den<br/>Betrieb auf.</li> <li>Tritt der Alarm h äufiger auf,<br/>wenden Sie sich an Ihren H ändler<br/>oder den technischen<br/>Kundendienst von Huawei.</li> </ol>                                                                                                    |

| Alarm-ID | Alarmna<br>me                | Alarmsc<br>hweregr<br>ad | Mögliche Ursache                                                                                                    | Vorschläge zur<br>Fehlerbehebung                                                                                                    |
|----------|------------------------------|--------------------------|----------------------------------------------------------------------------------------------------|----------------------------------------------------------------------------------------------------|
| 2051     | Anormaler<br>Fehlerstro<br>m | Schwerwi<br>egend        | Ursachen-ID = 1.<br>Wenn der SUN2000 in Betrieb<br>ist, verringert sich die<br>Isolationsimpedanz auf der<br>Eingangsseite zur Erdung.                                                                                                    | <ol> <li>Wenn gelegentlich der Alarm<br/>auftritt, weist das externe<br/>Starkstromkabel möglicherweise<br/>vor übergehend ein anormales<br/>Verhalten auf. Der SUN2000<br/>nimmt den Betrieb nach<br/>Behebung des Fehlers<br/>automatisch wieder auf.</li> <li>Wenn der Alarm wiederholt<br/>auftritt oder weiterhin besteht,<br/>überpr üfen Sie, ob die Impedanz<br/>des PV-String zum Erdungskabel<br/>zu niedrig ist.</li> </ol>                                                                                                    |
| 2061     | Anormale<br>Erdung           | Schwerwi<br>egend        | <ul> <li>Ursachen-ID = 1.</li> <li>Der N-Leiter oder das<br/>Erdungskabel ist nicht<br/>angeschlossen.</li> <li>Wenn ein PV-Array geerdet<br/>ist, dann ist am<br/>Wechselrichterausgang<br/>kein Trenntransformator<br/>angeschlossen.</li> </ul> | <ul> <li>Schalten Sie den Wechselrichter aus<br/>(schalten Sie den<br/>AC-Ausgangsschalter und den<br/>DC-Eingangsschalter aus und warten<br/>Sie eine gewisse Zeit. Einzelheiten<br/>zur Wartezeit finden Sie in der<br/>Aufschrift auf dem<br/>Sicherheitswarnschild des Ger äts),<br/>und f ühren Sie dann die folgenden<br/>Schritte aus:</li> <li>Pr üfen Sie, ob das PE-Kabel des<br/>SUN2000 ordnungsgem äß<br/>angeschlossen ist.</li> <li>Wenn der Wechselrichter mit<br/>dem TN-Stromnetz verbunden<br/>ist, pr üfen Sie, ob das N-Kabel<br/>ordnungsgem äß angeschlossen ist<br/>und ob die Spannung des<br/>N-Kabels zum Erdungskabel<br/>normal ist.</li> <li>Überpr üfen, ob der Ausgang an<br/>einen Trenntransformator<br/>angeschlossen ist. Wenn ja,<br/>stellen Sie Erdungs überpr üfung<br/>auf Deaktivieren über die<br/>Mobiltelefon-App, SmartLogger<br/>oder NMS.</li> </ul> |

| Alarm-ID | Alarmna<br>me                  | Alarmsc<br>hweregr<br>ad | Mögliche Ursache                                                                                                    | Vorschläge zur<br>Fehlerbehebung                                                                                                    |
|----------|--------------------------------|--------------------------|----------------------------------------------------------------------------------------------------|----------------------------------------------------------------------------------------------------|
| 2062     | Geringer<br>IsolWide<br>rstand | Schwerwi<br>egend        | <ul> <li>Ursachen-ID = 1.</li> <li>PV-Arrays sind mit PE kurzgeschlossen.</li> <li>Die Umgebungsluft des PV-Arrays ist feucht, und die Isolierung zwischen dem PV-Array und dem Boden ist schlecht.</li> </ul>                | <ol> <li>Pr üfen Sie den<br/>Ausgangswiderstand des<br/>PV-Arrays zur Erdung. Falls ein<br/>Kurzschluss oder mangelnde<br/>Isolierung vorliegt, beheben Sie<br/>diese(n).</li> <li>Pr üfen Sie, ob das PE-Kabel des<br/>SUN2000 ordnungsgem äß<br/>angeschlossen ist.</li> <li>Wenn Sie sicher sind, dass die<br/>Impedanz unter dem<br/>voreingestellten<br/>Schutzschwellenwert in einer<br/>bew ökten oder regnerischen<br/>Umgebung liegt, melden Sie sich<br/>bei der Mobiltelefon-App,<br/>SmartLogger, oder NMS an und<br/>setzen Sie den<br/>Schutzschwellenwert für die<br/>Isolationsimpedanz zur ück.</li> </ol> |
| 2063     | Schrank üb<br>ertemperat<br>ur | Geringf ü<br>gig         | <ul> <li>Ursachen-ID = 1.</li> <li>Der SUN2000 ist an einem<br/>Ort mit schlechter<br/>Bel üftung montiert.</li> <li>Die Umgebungstemperatur<br/>ist zu hoch.</li> <li>Der SUN2000 funktioniert<br/>nicht korrekt.</li> </ul> | <ul> <li>Überpr üfen Sie die Bel üftung und die Umgebungstemperatur an der Position, an der der SUN2000 montiert ist.</li> <li>Wenn die Bel üftung schlecht ist oder die Umgebungstemperatur die obere Schwelle überschreitet, sorgen Sie f ür eine bessere Bel üftung und Wärmeableitung.</li> <li>Wenn die Bel üftung und die Umgebungstemperatur jeweils den Anforderungen entsprechen, wenden Sie sich an Ihren Händler oder an den technischen Kundendienst von Huawei.</li> </ul>                                                                                                    |
| 2064     | Ger ätefehl<br>er              | Schwerwi<br>egend        | Ursachen-ID = 1-12.<br>Ein irreparabler Fehler ist in<br>einem Schaltkreis im<br>SUN2000 aufgetreten.                                                                                                    | Schalten Sie dann den<br>AC-Ausgangsschalter und den<br>DC-Eingangsschalter aus und nach 5<br>Minuten wieder ein. Sollte der Fehler<br>weiterhin bestehen, wenden Sie sich<br>an Ihren Händler oder den<br>technischen Kundendienst von<br>Huawei.<br>Hinweis: Wenn die Ursachen-ID ID<br>1 ist, führen Sie den vorhergehenden<br>Vorgang durch, wenn der Strom des<br>PV-Strings unter 1 A liegt.                                                                                                    |

| Alarm-ID | Alarmna<br>me                                                                                    | Alarmsc<br>hweregr<br>ad | Mögliche Ursache                                                                                                    | Vorschläge zur<br>Fehlerbehebung                                                                                                    |
|----------|--------------------------------------------------------------------------------------------------|--------------------------|----------------------------------------------------------------------------------------------------|----------------------------------------------------------------------------------------------------|
| 2065     | Upgrade<br>fehlgeschl<br>agen oder<br>Nicht übere<br>instimmun<br>g der<br>Softwarev<br>ersionen | Geringf ü<br>gig         | Ursachen-ID = 1, 2 und 4.<br>Die Aktualisierung wurde<br>nicht normal beendet.<br>ANMERKUNG<br>Führen Sie erneut ein Upgrade<br>des Wechselrichters aus, falls er in<br>der Initialisierungsphase nicht<br>mehr reagiert, ohne irgendwelche<br>Alarme auszugeben, und während<br>der Aktualisierung nicht in den<br>normalen Zustand zur ückgesetzt<br>werden kann, wenn die<br>PV-Eing änge das n ächste Mal<br>getrennt und wieder<br>angeschlossen werden. | <ol> <li>Führen Sie die Aktualisierung<br/>erneut aus.</li> <li>Wenn das Upgrade mehrmals<br/>fehlschl ägt, wenden Sie sich an<br/>Ihren H ändler oder an den<br/>technischen Kundendienst von<br/>Huawei.</li> </ol>                                                                                                    |
| 2066     | Lizenz<br>abgelaufen                                                                             | Warnung                  | <ul> <li>Ursachen-ID = 1.</li> <li>Für das Privileg-Zertifikat<br/>hat die Nachlauffrist<br/>begonnen.</li> <li>Die Privileg-Funktion wird<br/>in Kürze ung ültig.</li> </ul>                                                                                                    | <ol> <li>Beantragen Sie ein neues<br/>Zertifikat.</li> <li>Laden Sie das neue Zertifikat.</li> </ol>                                                                                                    |
| 61440    | Fehlerhaft<br>e<br>Überwach<br>ungseinhei<br>t                                                   | Geringf ü<br>gig         | <ul><li>Ursachen-ID = 1.</li><li>1. Der Flashspeicher ist<br/>unzureichend.</li><li>2. Der Flashspeicher hat<br/>defekte Sektoren.</li></ul>                                                                                                    | Schalten Sie den<br>AC-Ausgangsschalter und dann den<br>DC-Eingangsschalter aus. Schalten<br>Sie nach 5 Minuten den<br>AC-Ausgangsschalter und dann den<br>DC-Eingangsschalter ein. Wenn der<br>Fehler weiterhin besteht, tauschen<br>Sie die Platine aus. Wenn das<br>Upgrade mehrmals fehlschl ägt,<br>wenden Sie sich an Ihren H ändler<br>oder den technischen Support von<br>Huawei.                                            |
| 2067     | Fehlerhaft<br>er<br>Stromkolle<br>ktor                                                           | Schwerwi<br>egend        | Ursachen-ID = 1.<br>Die Kommunikation mit der<br>Stromanzeige unterbrochen.                                                                                                    | <ol> <li>Prüfen Sie, ob die<br/>Leistungsmesser-Einstellungen<br/>auf dem tats ächlichen Modell<br/>basieren.</li> <li>Prüfen Sie, ob die<br/>Kommunikationsparameter für<br/>den Leistungsmesser die gleichen<br/>wie die Einstellungen für die<br/>Parameter des SUN2000 RS485<br/>sind.</li> <li>Prüfen Sie, ob der<br/>Leistungsmesser eingeschaltet<br/>und das<br/>RS485-Kommunikationskabel<br/>angeschlossen ist.</li> </ol> |

| Alarm-ID | Alarmna<br>me                              | Alarmsc<br>hweregr<br>ad | Mögliche Ursache                                                                                                    | Vorschläge zur<br>Fehlerbehebung                                                                                                    |
|----------|--------------------------------------------|--------------------------|----------------------------------------------------------------------------------------------------|----------------------------------------------------------------------------------------------------|
| 2072     | Vor überge<br>hende<br>AC-Übers<br>pannung | Schwerwi<br>egend        | Ursachen-ID = 1.<br>Der Wechselrichter erkennt,<br>dass die Phasenspannung den<br>Schwellenwert für den<br>transienten<br>Überspannungsschutz<br>überschreitet. | <ol> <li>Überpr üfen Sie, ob die<br/>Netzanschlussspannung die obere<br/>Schwelle überschreitet. Ist dies<br/>der Fall, wenden Sie sich an den<br/>lokalen Stromnetzbetreiber.</li> <li>Wenn Sie best ätigt haben, dass<br/>die netzgebundene Spannung die<br/>obere Schwelle überschreitet, und<br/>Sie die Zustimmung des lokalen<br/>Stromnetzbetreibers eingeholt<br/>haben, ändern Sie die Schwelle<br/>f ür den Überspannungsschutz<br/>über die Mobiltelefon-App,<br/>SmartLogger oder NMS.</li> <li>Überpr üfen Sie, ob die<br/>Spitzenspannung des Stromnetzes<br/>die obere Schwelle überschreitet.</li> </ol> |

### 

Wenden Sie sich an Ihren Händler oder den technischen Support von Huawei, wenn die in der Spalte **Vorschläge zur Fehlerbehebung** aufgeführten Maßnahmen ergriffen wurden, der Fehler jedoch weiterhin besteht.

## 8 Handhabung des Wechselrichters

### 8.1 Entfernen des SUN2000

#### HINWEIS

Bevor Sie den SUN2000 entfernen, trennen Sie sowohl die AC- als auch die DC-Stromversorgung. Warten Sie nach der Ausschaltung des SUN2000 mindestens 5 Minuten bevor Sie Arbeiten am SUN2000 vornehmen.

Führen Sie zum Entfernen des SUN2000 die folgenden Schritte aus:

- Ziehen Sie alle Kabel vom SUN2000 ab, einschlie ßlich der RS485-Kommunikationskabel, der DC-Eingangsstromkabel, AC-Ausgangsstromkabel und Erdungskabel (PGND).
- 2. Entfernen Sie den SUN2000 von der Montagehalterung.
- 3. Entfernen Sie die Montagehalterung.

### 8.2 Verpacken des SUN2000

- Wenn die Original-Verpackungsmaterialien verfügbar sind, verwenden Sie diese zum Einpacken des SUN2000. Dichten Sie die Verpackung mit Klebeband ab.
- Sind die Original-Verpackungsmaterialien nicht verfügbar, legen Sie den SUN2000 in einen geeigneten stabilen Karton. Dichten Sie ihn ordnungsgem äßab.

### 8.3 Entsorgen des SUN2000

Wenn die Lebensdauer des SUN2000 beendet ist, entsorgen Sie den SUN2000 gem äß den lokalen Bestimmungen zur Entsorgung von elektronischen Altger äten.

# **9** Technische Daten

### Wirkungsgrad

| Technische<br>Vorgaben       | SUN2000-12KTL-<br>M0 | SUN2000-15KTL-<br>M0 | SUN2000-17KTL-<br>M0 | SUN2000-20KTL-<br>M0 |
|------------------------------|----------------------|----------------------|----------------------|----------------------|
| Maximaler<br>Wirkungsgrad    | 98,5%                | 98,65%               | 98,65%               | 98,65%               |
| Europ äscher<br>Wirkungsgrad | 98,0%                | 98,3%                | 98,3%                | 98,3%                |

### Eingang

| Technische<br>Vorgaben                                                      | SUN2000-12KTL-<br>M0 | SUN2000-15KTL-<br>M0 | SUN2000-17KTL-<br>M0 | SUN2000-20KTL-<br>M0 |
|-----------------------------------------------------------------------------|----------------------|----------------------|----------------------|----------------------|
| Maximale<br>Eingangsspannung <sup>1</sup>                                   | 1080 V               |                      |                      |                      |
| Maximaler<br>Eingangsstrom (pro<br>MPPT)                                    | 22 A                 |                      |                      |                      |
| Max.<br>Kurzschlussstrom<br>(pro MPPT)                                      | 30 A                 |                      |                      |                      |
| Maximaler<br>R ückspeisungsstro<br>m des<br>Wechselrichters<br>zum PV-Array | 0 A                  |                      |                      |                      |
| Mindestanfangsspa<br>nnung                                                  | 200 V                |                      |                      |                      |
| Betriebsspannungsb<br>ereich <sup>2</sup>                                   | 160–950 V            |                      |                      |                      |

| Technische<br>Vorgaben                                                                                                    | SUN2000-12KTL-<br>M0SUN2000-15KTL-<br>M0SUN2000-17KTL-<br>M0SUN2000-20KTL-<br> |           |           |           |  |
|----------------------------------------------------------------------------------------------------|--------------------------------------------------------------------------------|-----------|-----------|-----------|--|
| MPPT-Spannungsb<br>ereich bei Volllast                                                                                                    | 380–850 V                                                                      | 380–850 V | 400–850 V | 480–850 V |  |
| Nenneingangsspann<br>ung                                                                                                    | 600 V                                                                          |           |           |           |  |
| Anzahl der<br>Eingangskontakte                                                                                                    | 4                                                                              |           |           |           |  |
| Anzahl<br>MPP-Tracker                                                                                                    | 2                                                                              |           |           |           |  |
| <ul> <li>Hinweis a: Die maximale Eingangsspannung ist der obere Schwellenwert der Gleichspannung.<br/>Überschreitet die Eingangsspannung den Schwellenwert, kann der Solarwechselrichter beschädigt werden.</li> </ul> |                                                                                |           |           |           |  |

• Hinweis b: Liegt die Eingangsspannung außerhalb des Betriebsspannungsbereichs, so kann der Solarwechselrichter nicht ordnungsgem äß arbeiten.

### Ausgabe

| Nennwirkleistung                                      | SUN2000-12KTL<br>-M0             | SUN2000-15KTL-<br>M0             | SUN2000-17KTL-<br>M0             | SUN2000-20KTL-<br>M0             |  |
|-------------------------------------------------------|----------------------------------|----------------------------------|----------------------------------|----------------------------------|--|
| Maximale<br>Scheinleistung                            | 12000 W                          | 15000 W                          | 17000 W                          | 20000 W                          |  |
| Maximale<br>Scheinleistung (cos $\varphi$<br>= 1)     | 13200 VA                         | 16500 VA                         | 18700 VA                         | 22000 VA                         |  |
| Nennausgangsspann<br>ung                              | 13200 W                          | 16500 W                          | 18700 W                          | 22000 W                          |  |
| Nennausgangsstrom                                     | 220/380 V, 230/400 V, 3W+(N)+PE  |                                  |                                  |                                  |  |
| Maximaler<br>Ausgangsstrom                            | 18,2 A (380<br>V)/17,3 A (400 V) | 22,8 A (380 V)/21,7<br>A (400 V) | 25,8 A (380 V)/24,6<br>A (400 V) | 30,4 A (380 V)/28,9<br>A (400 V) |  |
| Angepasste<br>Stromnetzfrequenz                       | 20 A                             | 25,2 A                           | 28,5 A                           | 33,5 A                           |  |
| Leistungsfaktor                                       | 50/60 Hz                         |                                  |                                  |                                  |  |
| Maximaler gesamter<br>Klirrfaktor<br>(Nennleistung)   | 0,8 voreilend 0,8 nacheilend     |                                  |                                  |                                  |  |
| Maximum total<br>harmonic distortion<br>(rated power) | < 3%                             | < 3%                             |                                  |                                  |  |

### Schutz und Funktion

| Technical<br>Specifications                   | SUN2000-12KTL-<br>M0 | SUN2000-15KTL-<br>M0 | SUN2000-17KTL-<br>M0 | SUN2000-20KTL-<br>M0 |
|-----------------------------------------------|----------------------|----------------------|----------------------|----------------------|
| AFCI                                          | Ja                   |                      |                      |                      |
| Eingang des<br>DC-Schalters                   | Ja                   |                      |                      |                      |
| Schutz vor<br>Inselbildung                    | Ja                   |                      |                      |                      |
| Ausgangs-Überstro<br>mschutz                  | Ja                   |                      |                      |                      |
| Ausgangs-Kurzschl<br>ussschutz                | Ja                   |                      |                      |                      |
| Ausgangs-Überspan<br>nungsschutz              | Ja                   |                      |                      |                      |
| Eingangs-Rückverb<br>indungsschutz            | Ja                   |                      |                      |                      |
| Fehlererkennung<br>der PV-Strings             | Ja                   |                      |                      |                      |
| DC-Überspannungs<br>schutz                    | Ja                   |                      |                      |                      |
| AC-Überspannungs<br>schutz                    | Ja                   |                      |                      |                      |
| Erkennung von<br>Isolationswiderstan<br>d     | Ja                   |                      |                      |                      |
| Fehlerstrom-Überw<br>achungseinheit<br>(RCMU) | Ja                   |                      |                      |                      |

### Display und Kommunikation

| Technische<br>Vorgaben                         | SUN2000-12KTL-<br>M0       | SUN2000-15KTL-<br>M0 | SUN2000-17KTL-<br>M0 | SUN2000-20KTL-<br>M0 |  |
|------------------------------------------------|----------------------------|----------------------|----------------------|----------------------|--|
| Anzeige                                        | LED-Anzeigen; WLAN+-App    |                      |                      |                      |  |
| RS485                                          | Ja                         |                      |                      |                      |  |
| Kommunikationser<br>weiterungsmodul            | (Optional) WLAN-FE/GPRS/4G |                      |                      |                      |  |
| Fernplanung über<br>potenzialfreie<br>Kontakte | Ja                         |                      |                      |                      |  |

### 

Wenn die DC-Eingangsspannung des Wechselrichters kleiner als 200 V ist, fährt der Wechselrichter ohne Kommunikation herunter.

| Technische<br>Vorgaben     | SUN2000-12KTL-<br>M0                      | SUN2000-15KTL-<br>M0                                                             | SUN2000-17KTL-<br>M0 | SUN2000-20KTL-<br>M0 |  |  |
|----------------------------|-------------------------------------------|----------------------------------------------------------------------------------|----------------------|----------------------|--|--|
| Maße (H x B x T)           | 525 mm×470 mm×26                          | 52 mm                                                                            |                      |                      |  |  |
| Nettogewicht               | 25 kg                                     |                                                                                  |                      |                      |  |  |
| Betriebstemperatur         | -25 °C bis +60 °C (Le                     | -25 $^{\circ}$ C bis +60 $^{\circ}$ C (Leistungsreduzierung ab +45 $^{\circ}$ C) |                      |                      |  |  |
| Kühlmodus                  | Nat ürliche Konvektion                    |                                                                                  |                      |                      |  |  |
| H öchste<br>Einsatzh öhe   | 0-4000 m (Leistungsreduzierung ab 2000 m) |                                                                                  |                      |                      |  |  |
| Relative Feuchte           | 0%-100% RH                                |                                                                                  |                      |                      |  |  |
| Eingangssteckverbi<br>nder | Amphenol Helios H4                        |                                                                                  |                      |                      |  |  |
| Ausgangssteckverbi<br>nder | Wasserdichter Schnellverbinder            |                                                                                  |                      |                      |  |  |
| IP-Schutzart               | IP65                                      |                                                                                  |                      |                      |  |  |
| Topologie                  | Kein Transformator                        |                                                                                  |                      |                      |  |  |

### Allgemeine Parameter

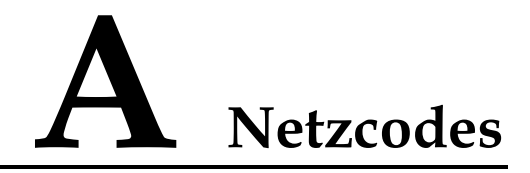

### 

Änderungen der Netzcodes vorbehalten. Die aufgeführten Netzcodes dienen nur zu Referenzzwecken.

| No. | Grid Codes          | Description                                    |
|-----|---------------------|------------------------------------------------|
| 1   | VDE-AR-N-4105       | Niederspannungsnetz Deutschland                |
| 2   | UTE C 15-712-1 (A)  | Frankreich (Festland)<br>Niederspannungsnetz   |
| 3   | UTE C 15-712-1 (B)  | Stromnetz (230 V 50 Hz) Frankreich<br>(Inseln) |
| 4   | UTE C 15-712-1 (C)  | Stromnetz (230 V 60 Hz) Frankreich<br>(Inseln) |
| 5   | VDE 0126-1-1-BU     | Bulgarien Niederspannungsnetz                  |
| 6   | VDE 0126-1-1-GR (A) | Griechenland (Festland)<br>Niederspannungsnetz |
| 7   | VDE 0126-1-1-GR (B) | Griechenland (Insel)<br>Niederspannungsnetz    |
| 8   | BDEW-MV             | Mittelspannungsnetz Deutschland                |
| 9   | G59-England         | 230-V-Stromnetz England (I > 16 A)             |
| 10  | G59-Scotland        | 240-V-Stromnetz Schottland (I > 16<br>A)       |
| 11  | G83-England         | 230-V-Stromnetz England (I < 16 A)             |
| 12  | G83-Scotland        | 240-V-Stromnetz England (I < 16 A)             |
| 13  | CEI0-21             | Italien Niederspannungsnetz                    |
| 14  | EN50438-CZ          | Tschechische Republik<br>Niederspannungsnetz   |
| 15  | RD1699/661          | Spanien Niederspannungsnetz                    |

| <b>Tabelle A-1</b> Grid Codes | Tabelle | A-1 | Grid | Codes |
|-------------------------------|---------|-----|------|-------|
|-------------------------------|---------|-----|------|-------|

| No. | Grid Codes                | Description                                                    |
|-----|---------------------------|----------------------------------------------------------------|
| 16  | EN50438-NL                | Niederlande Niederspannungsnetz                                |
| 17  | C10/11                    | Belgien Niederspannungsnetz                                    |
| 18  | AS4777                    | Australien Niederspannungsnetz                                 |
| 19  | IEC61727                  | Niederspannungsnetz IEC61727 (50<br>Hz)                        |
| 20  | Benutzerdefiniert (50 Hz) | Reserviert                                                     |
| 21  | Benutzerdefiniert (60 Hz) | Reserviert                                                     |
| 22  | CEI0-16                   | Italien Niederspannungsnetz                                    |
| 23  | TAI-PEA                   | Thailand Niederspannungsnetz (PEA)                             |
| 24  | TAI-MEA                   | Thailand Niederspannungsnetz<br>(MEA)                          |
| 25  | EN50438-TR                | Turkey low-voltage power grid                                  |
| 26  | Philippinen               | Philippinen Niederspannungsnetz                                |
| 27  | NRS-097-2-1               | Südafrika Niederspannungsnetz                                  |
| 28  | KOREA                     | Südkorea Niederspannungsnetz                                   |
| 29  | IEC61727-60Hz             | Niederspannungsnetz IEC61727 (60<br>Hz)                        |
| 30  | ANRE                      | Rum änien Niederspannungsnetz                                  |
| 31  | EN50438_IE                | Irland Niederspannungsnetz                                     |
| 32  | PO12.3                    | Spanien Niederspannungsnetz                                    |
| 33  | Ägypten ETEC              | Ägypten Mittelspannungsnetz                                    |
| 34  | CLC/TS50549_IE            | Irland Niederspannungsnetz                                     |
| 35  | Jordanien-Transmission    | Jordanien Niederspannungsnetz                                  |
| 36  | NAMIBIA                   | Namibia Niederspannungsnetz                                    |
| 37  | ABNT NBR 16149            | Brasilien Niederspannungsnetz                                  |
| 38  | SA_RPPs                   | Südafrika Niederspannungsnetz                                  |
| 39  | INDIEN                    | Indien Niederspannungsnetz                                     |
| 40  | ZAMBIA                    | Sambia Niederspannungsnetz                                     |
| 41  | Chile                     | Chile Niederspannungsnetz                                      |
| 42  | Malaysisch                | Malaysia Niederspannungsnetz                                   |
| 43  | KENYA_ETHIOPIA            | Kenia Niederspannungsnetz und<br>Äthiopien Niederspannungsnetz |

| No. | Grid Codes                 | Description                                        |
|-----|----------------------------|----------------------------------------------------|
| 44  | NIGERIA                    | Nigeria Niederspannungsnetz                        |
| 45  | DUBAI                      | Dubai Niederspannungsnetz                          |
| 46  | Nordirland                 | Nordirland Niederspannungsnetz                     |
| 47  | Kamerun                    | Kamerun Niederspannungsnetz                        |
| 48  | Jordanien-Distribution     | Jordanien Stromleitungsnetz<br>Niederspannungsnetz |
| 49  | LIBANON                    | Libanon Niederspannungsnetz                        |
| 50  | TUNESIEN                   | Tunesien Niederspannungsnetz                       |
| 51  | AUSTRALIA-NER              | Australien<br>NER-Standard-Niederspannungsnetz     |
| 52  | SAUDI                      | Saudi-Arabien Niederspannungsnetz                  |
| 53  | Israel                     | Israel Niederspannungsnetz                         |
| 54  | Chile-PMGD                 | Chile PMGD-Niederspannungsnetz                     |
| 55  | VDE-AR-N4120_HV            | VDE41200<br>Standard-Niederspannungsnetz           |
| 56  | Vietnam                    | Vietnam Niederspannungsnetz                        |
| 57  | TAIPOWER                   | Taiwan Niederspannungsnetz                         |
| 58  | OMAN                       | Oman Niederspannungsnetz                           |
| 59  | KUWAIT                     | Kuwait Niederspannungsnetz                         |
| 60  | BANGLADESCH                | Bangladesch Niederspannungsnetz                    |
| 61  | CHILE_NET_BILLING          | Chile<br>NetBilling-Niederspannungsnetz            |
| 62  | BAHRAIN                    | Bahrain Niederspannungsnetz                        |
| 63  | Kraftstoffmotor-Netz       | DG-Hybrid-Niederspannungsnetz (50<br>Hz)           |
| 64  | Kraftstoffmotor-Netz 60 Hz | DG-Hybrid-Niederspannungsnetz (60<br>Hz)           |
| 65  | ARGENTINIEN                | Argentinien Niederspannungsnetz                    |
| 66  | Mauritius                  | Mauritius Niederspannungsnetz                      |
| 67  | EN50438-SE                 | Schweden Niederspannungsnetz                       |
| 68  | Oostenrijk                 | Oostenrijk                                         |
| 69  | G99-TYPEA-LV               | Verenigd Koninkrijk                                |
| 70  | G99-TYPEB-LV               | Verenigd Koninkrijk                                |

| No. | Grid Codes   | Description         |
|-----|--------------|---------------------|
| 71  | G99-TYPEB-HV | Verenigd Koninkrijk |
| 72  | G99-TYPEA-HV | Verenigd Koninkrijk |

### B Einstellen der Parameter für Trockenkontakt-Planung

### Szenario 1: Smart-Dongle-Vernetzungsszenario

#### Voraussetzungen

Melden Sie sich in der App als **installer** an. Das Anfangskennwort lautet **00000a**. Verwenden Sie das Anfangskennwort beim ersten Einschalten und ändern Sie es sofort nach der Anmeldung. Um die Sicherheit des Kontos zu gewährleisten, ändern Sie das Kennwort regelm äßig und vergessen Sie das neue Kennwort nicht. Wenn Sie das Anfangskennwort nicht ändern, kann dies zur Offenlegung des Kennworts führen. Ein Kennwort, das über einen längeren Zeitraum nicht ge ändert wurde, kann gestohlen oder geknackt werden. Wenn ein Kennwort verloren geht, ist der Zugriff auf die Ger äte nicht mehr möglich. In diesen Fällen haftet der Nutzer für alle Sch äden, die der PV-Anlage entstehen.

#### Verfahren

Schritt 1 Einstellen Sie die Parameter für Trockenkontakt-Planung.

### 🛄 ANMERKUNG

Stellen Sie **Planung über potenzialfreie Kontakte** auf , ein und stellen Sie **Wirkleistungssteuerung** sowie **Blindleistungsregelung** ein.

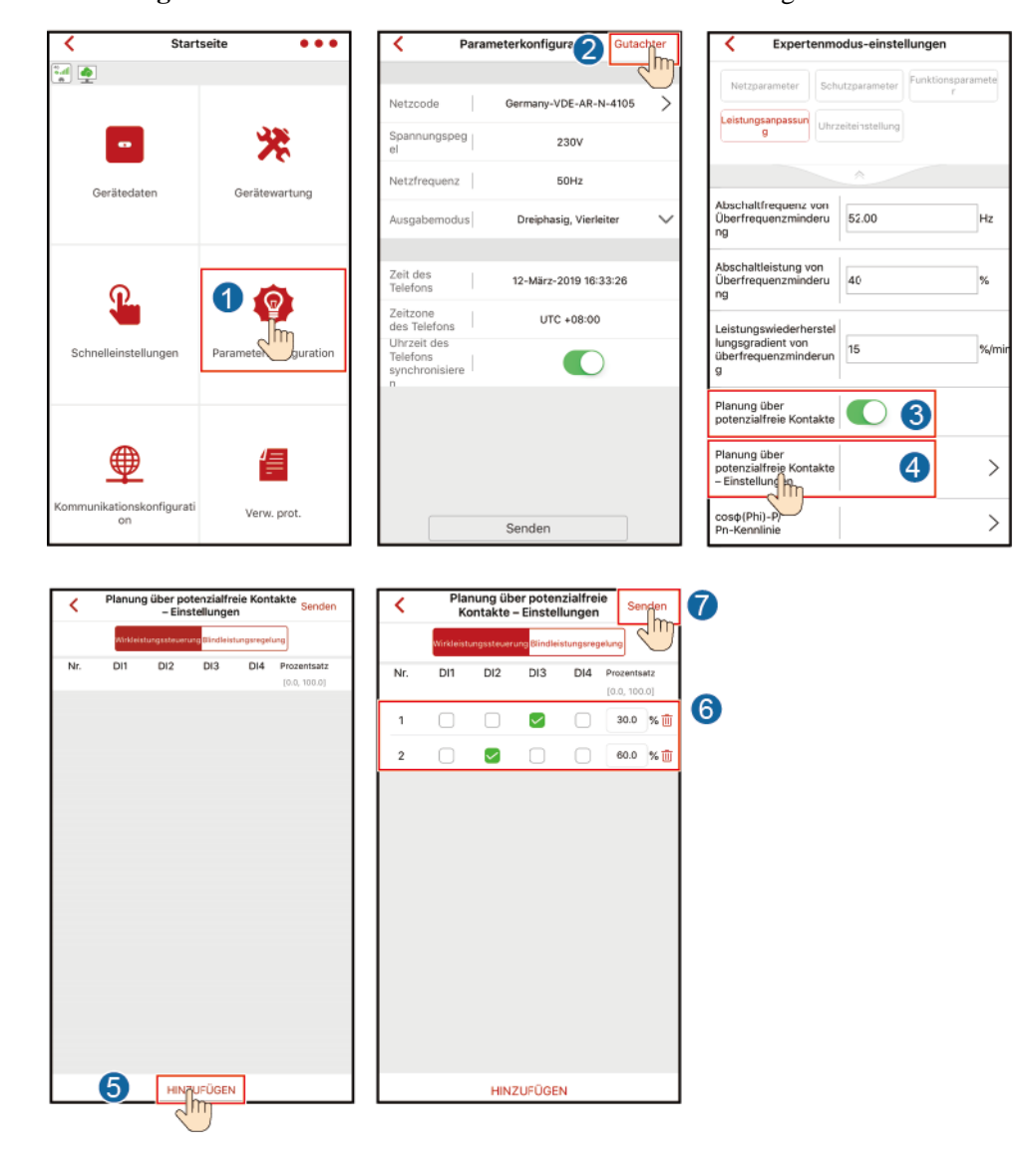

Abbildung B-1 Einstellen der Parameter für Trockenkontakt-Planung

----Ende

### Szenario 2: SmartLogger1000A-Vernetzungsszenario

Zie de SmartLogger1000A User Manual.

You can scan the QR code to obtain it.

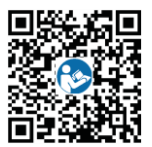

## **C** Festlegen von Einspeisungsbeschränkungsparametern

### Szenario 1: Smart-Dongle-Vernetzungsszenario

#### Voraussetzungen

Melden Sie sich in der App als **installer** an. Das Anfangskennwort lautet **00000a**. Verwenden Sie das Anfangskennwort beim ersten Einschalten und ändern Sie es sofort nach der Anmeldung. Um die Sicherheit des Kontos zu gewährleisten, ändern Sie das Kennwort regelm äßig und vergessen Sie das neue Kennwort nicht. Wenn Sie das Anfangskennwort nicht ändern, kann dies zur Offenlegung des Kennworts führen. Ein Kennwort, das über einen längeren Zeitraum nicht ge ändert wurde, kann gestohlen oder geknackt werden. Wenn ein Kennwort verloren geht, ist der Zugriff auf die Ger äte nicht mehr möglich. In diesen Fälen haftet der Nutzer für alle Sch äden, die der PV-Anlage entstehen.

#### Verfahren

Schritt 1 Legen Sie Einspeisungsbeschränkungsparameter fest.

(†) Gerät akt (1) Le 5 Gerätedater ätewartu P P WR EIN/AUS lleinstellunge -AFCI-Pr ũ fung starter nikation Ð Verw. prot

Abbildung C-1 Festlegen von Einspeisungsbeschr änkungsparametern

#### Tabelle C-1 Steuermodus

| Parameter                           |                                              | Beschreibung                                                         |                                                                                                    |
|-------------------------------------|----------------------------------------------|----------------------------------------------------------------------|----------------------------------------------------------------------------------------------------|
| Unbegrenz<br>t                      | -                                            | -                                                                    | Wenn dieser Parameter auf<br><b>Unbegrenzt</b> , gesetzt ist, wird die<br>Leistung des SUN2000 nicht<br>begrenzt. Der SUN2000 kann<br>seine Nennleistung ins Stromnetz<br>einspeisen.                                                                                                    |
| Netzanschl<br>uss mit<br>null Strom | Closed-Loop-St<br>euerger ät                 | <ul> <li>SDongle/SmartL<br/>ogger</li> <li>Wechselrichter</li> </ul> | <ul> <li>1 Setzen Sie diesen Parameter<br/>auf SDongle/SmartLogger,<br/>wenn der SmartLogger1000A<br/>angeschlossen ist.</li> <li>1 Falls mehrere</li> </ul>                                                                                                    |
|                                     |                                              |                                                                      | Wechselrichter kaskadiert sind,<br>setzen Sie diesen Parameter auf<br>SDongle/SmartLogger.                                                                                                    |
|                                     |                                              |                                                                      | <ul> <li>1 Wenn es nur einen<br/>Wechselrichter gibt, setzen Sie<br/>diesen Parameter auf<br/>Wechselrichter.</li> </ul>                                                                                                    |
|                                     | Begrenzungsm<br>odus                         | <ul><li>Gesamtleistung</li><li>Einphasiger<br/>Strom</li></ul>       | • 1 Wenn dieser Parameter auf<br>Gesamtleistung eingestellt ist,<br>deutet es an, dass keine<br>R ückspeisung f ür die drei<br>Phasen erfolgt.                                                                                                    |
|                                     |                                              |                                                                      | • 1 Wenn dieser Parameter auf<br>Einphasiger Strom eingestellt<br>ist, deutet es an, dass keine<br>Rückspeisung für die Phase mit<br>der maximalen Leistung<br>erfolgt.                                                                                                    |
|                                     | Leistungssenku<br>ngs-Anpassung<br>szeitraum | -                                                                    | Legt das k ürzeste Intervall f ür eine<br>Anpassung einzelner<br>Anti-R ückspeisung fest.                                                                                                    |
|                                     | Maximale<br>Schutzzeit                       | -                                                                    | Legt die Zeit für die Erkennung<br>von Zählerdaten fest. Wenn der<br>Dongle keine Zählerdaten<br>innerhalb der vorgegebenen Zeit<br>erkennt, liefert der Dongle den<br>voreingestellten Wert von<br><b>Wirkleistungsbegrenzung für</b><br><b>Ausfallsicherheit</b> zum Schutz an<br>den Wechselrichter. |
|                                     | Leistungsanstie<br>gsschwelle                | -                                                                    | Legt den Schwellenwert für die<br>Erhöhung der Ausgangsleistung<br>des Wechselrichters fest.                                                                                                    |

| Parameter                                            |                                                              |                                                                      | Beschreibung                                                                                                    |
|------------------------------------------------------|--------------------------------------------------------------|----------------------------------------------------------------------|----------------------------------------------------------------------------------------------------|
|                                                      | Kommunikatio<br>nsunterbrechun<br>g<br>Ausfallsicherun<br>g  | <ul><li>Deaktivieren</li><li>Aktivieren</li></ul>                    | Wenn dieser Parameter auf<br>Aktivieren eingestellt ist, wird der<br>Wechselrichter im<br>Anti-R ückspeisung-Szenario<br>entsprechend dem Prozentsatz der<br>Wirkleistungsreduzierung<br>reduziert, wenn die<br>Kommunikation zwischen dem<br>Wechselrichter und dem Dongle<br>f ür einen l ängeren Zeitraum als<br>Erkennungszeit der<br>Kommunikationsunterbrechung<br>unterbrochen wird. |
|                                                      | Erkennungszeit<br>der<br>Kommunikatio<br>nsunterbrechun<br>g | -                                                                    | Legt die Zeit für das Bestimmen<br>der<br>Kommunikationsunterbrechung<br>zwischen dem Solarwechselrichter<br>und dem Dongle fest.                                                                                                    |
|                                                      | Wirkleistungsb<br>egrenzung für<br>Ausfallsicherhe<br>it     | -                                                                    | Legt den Reduzierungswert der<br>Wirkleistung des Wechselrichters<br>nach Prozentsatz fest. Wenn der<br>Dongle keine Z ählerdaten erkennt<br>oder die Kommunikation<br>zwischen dem Dongle und dem<br>Wechselrichter unterbrochen wird,<br>liefert der Dongle den<br>Reduzierungswert der<br>Wirkleistung des Wechselrichters<br>nach Prozentsatz.                                          |
| Leistungsb<br>eschr änkter<br>Netzanschl<br>uss (kW) | Closed-Loop-St<br>euerger ät                                 | <ul> <li>SDongle/SmartL<br/>ogger</li> <li>Wechselrichter</li> </ul> | <ul> <li>1 Setzen Sie diesen Parameter<br/>auf SDongle/SmartLogger,<br/>wenn der SmartLogger1000A<br/>angeschlossen ist.</li> <li>1 Falls mehrere<br/>Wechselrichter kaskadiert sind,<br/>setzen Sie diesen Parameter auf<br/>SDongle/SmartLogger.</li> <li>1 Wenn es nur einen<br/>Wechselrichter gibt, setzen Sie<br/>diesen Parameter auf<br/>Wechselrichter.</li> </ul>                 |

| Parameter |                                                             |                                                                   | Beschreibung                                                                                                    |
|-----------|-------------------------------------------------------------|-------------------------------------------------------------------|----------------------------------------------------------------------------------------------------|
|           | Begrenzungsm<br>odus                                        | <ul> <li>Gesamtleistung</li> <li>Einphasiger<br/>Strom</li> </ul> | <ul> <li>1 Wenn dieser Parameter auf<br/>Gesamtleistung eingestellt ist,<br/>deutet es an, dass keine<br/>R ückspeisung für die drei<br/>Phasen erfolgt.</li> <li>1 Wenn dieser Parameter auf<br/>Einphasiger Strom eingestellt<br/>ist, deutet es an, dass keine<br/>R ückspeisung für die Phase mit<br/>der maximalen Leistung<br/>erfolgt.</li> </ul>                                   |
|           | PV-Anlagenkap<br>azit ät                                    | -                                                                 | Legt die gesamte maximale<br>Wirkleistung im Szenario der<br>Wechselrichter-Kaskadierung an.                                                                                                    |
|           | Netzeinspeisun<br>gsstrom<br>maximal (kW)                   | -                                                                 | Legt den maximalen Strom fest,<br>den der Wechselrichter in das<br>Stromnetz einspeisen kann.                                                                                                    |
|           | Leistungssenku<br>ngs-Anpassung<br>szeitraum                | -                                                                 | Legt das k ürzeste Intervall f ür eine<br>Anpassung einzelner<br>Anti-R ückspeisung fest.                                                                                                    |
|           | Maximale<br>Schutzzeit                                      | -                                                                 | Legt die Zeit für die Erkennung<br>von Zählerdaten fest. Wenn der<br>Dongle keine Zählerdaten<br>innerhalb der vorgegebenen Zeit<br>erkennt, liefert der Dongle den<br>voreingestellten Wert von<br><b>Wirkleistungsbegrenzung für</b><br><b>Ausfallsicherheit</b> zum Schutz an<br>den Wechselrichter.                                                                                    |
|           | Leistungsanstie<br>gsschwelle                               | -                                                                 | Legt den Schwellenwert für die<br>Erhöhung der Ausgangsleistung<br>des Wechselrichters fest.                                                                                                    |
|           | Kommunikatio<br>nsunterbrechun<br>g<br>Ausfallsicherun<br>g | <ul><li>Deaktivieren</li><li>Aktivieren</li></ul>                 | Wenn dieser Parameter auf<br>Aktivieren eingestellt ist, wird der<br>Wechselrichter im<br>Anti-R ückspeisung-Szenario<br>entsprechend dem Prozentsatz der<br>Wirkleistungsreduzierung<br>reduziert, wenn die<br>Kommunikation zwischen dem<br>Wechselrichter und dem Dongle<br>f ür einen längeren Zeitraum als<br>Erkennungszeit der<br>Kommunikationsunterbrechung<br>unterbrochen wird. |

| Parameter                                           |                                                              |                                                                      | Beschreibung                                                                                                    |
|-----------------------------------------------------|--------------------------------------------------------------|----------------------------------------------------------------------|----------------------------------------------------------------------------------------------------|
|                                                     | Erkennungszeit<br>der<br>Kommunikatio<br>nsunterbrechun<br>g | -                                                                    | Legt die Zeit für das Bestimmen<br>der<br>Kommunikationsunterbrechung<br>zwischen dem Solarwechselrichter<br>und dem Dongle fest.                                                                                                    |
|                                                     | Wirkleistungsb<br>egrenzung für<br>Ausfallsicherhe<br>it     | -                                                                    | Legt den Reduzierungswert der<br>Wirkleistung des Wechselrichters<br>nach Prozentsatz fest. Wenn der<br>Dongle keine Zählerdaten erkennt<br>oder die Kommunikation<br>zwischen dem Dongle und dem<br>Wechselrichter unterbrochen wird,<br>liefert der Dongle den<br>Reduzierungswert der<br>Wirkleistung des Wechselrichters<br>nach Prozentsatz.                           |
| Leistungsb<br>eschr änkter<br>Netzanschl<br>uss (%) | Closed-Loop-St<br>euerger ät                                 | <ul> <li>SDongle/SmartL<br/>ogger</li> <li>Wechselrichter</li> </ul> | <ul> <li>1 Setzen Sie diesen Parameter<br/>auf SDongle/SmartLogger,<br/>wenn der SmartLogger1000A<br/>angeschlossen ist.</li> <li>1 Falls mehrere<br/>Wechselrichter kaskadiert sind,<br/>setzen Sie diesen Parameter auf<br/>SDongle/SmartLogger.</li> <li>1 Wenn es nur einen<br/>Wechselrichter gibt, setzen Sie<br/>diesen Parameter auf<br/>Wechselrichter.</li> </ul> |
|                                                     | Begrenzungsm<br>odus                                         | <ul> <li>Gesamtleistung</li> <li>Einphasiger<br/>Strom</li> </ul>    | <ul> <li>1 Wenn dieser Parameter auf<br/>Gesamtleistung eingestellt ist,<br/>deutet es an, dass keine<br/>R ückspeisung für die drei<br/>Phasen erfolgt.</li> <li>1 Wenn dieser Parameter auf<br/>Einphasiger Strom eingestellt<br/>ist, deutet es an, dass keine<br/>R ückspeisung für die Phase mit<br/>der maximalen Leistung<br/>erfolgt.</li> </ul>                    |
|                                                     | PV-Anlagenkap<br>azit ä                                      | -                                                                    | Legt die gesamte maximale<br>Wirkleistung im Szenario der<br>Wechselrichter-Kaskadierung an.                                                                                                    |
|                                                     | Netzeinspeisun<br>gsstrom<br>maximal (%)                     | -                                                                    | Legt den maximalen Strom fest,<br>den der Wechselrichter in das<br>Stromnetz einspeisen kann.                                                                                                    |

| Parameter |                                                              |                                                   | Beschreibung                                                                                                    |
|-----------|--------------------------------------------------------------|---------------------------------------------------|----------------------------------------------------------------------------------------------------|
|           | Leistungssenku<br>ngs-Anpassung<br>szeitraum                 | -                                                 | Legt das k ürzeste Intervall f ür eine<br>Anpassung einzelner<br>Anti-R ückspeisung fest.                                                                                                    |
|           | Maximale<br>Schutzzeit                                       | -                                                 | Legt die Zeit für die Erkennung<br>von Zählerdaten fest. Wenn der<br>Dongle keine Zählerdaten<br>innerhalb der vorgegebenen Zeit<br>erkennt, liefert der Dongle den<br>voreingestellten Wert von<br><b>Wirkleistungsbegrenzung für</b><br><b>Ausfallsicherheit</b> zum Schutz an<br>den Wechselrichter.                                                                                     |
|           | Leistungsanstie<br>gsschwelle                                | -                                                 | Legt den Schwellenwert für die<br>Erhöhung der Ausgangsleistung<br>des Wechselrichters fest.                                                                                                    |
|           | Kommunikatio<br>nsunterbrechun<br>g<br>Ausfallsicherun<br>g  | <ul><li>Deaktivieren</li><li>Aktivieren</li></ul> | Wenn dieser Parameter auf<br>Aktivieren eingestellt ist, wird der<br>Wechselrichter im<br>Anti-R ückspeisung-Szenario<br>entsprechend dem Prozentsatz der<br>Wirkleistungsreduzierung<br>reduziert, wenn die<br>Kommunikation zwischen dem<br>Wechselrichter und dem Dongle<br>f ür einen l ängeren Zeitraum als<br>Erkennungszeit der<br>Kommunikationsunterbrechung<br>unterbrochen wird. |
|           | Erkennungszeit<br>der<br>Kommunikatio<br>nsunterbrechun<br>g | -                                                 | Legt die Zeit für das Bestimmen<br>der<br>Kommunikationsunterbrechung<br>zwischen dem Solarwechselrichter<br>und dem Dongle fest.                                                                                                    |
|           | Wirkleistungsb<br>egrenzung für<br>Ausfallsicherhe<br>it     | -                                                 | Legt den Reduzierungswert der<br>Wirkleistung des Wechselrichters<br>nach Prozentsatz fest. Wenn der<br>Dongle keine Zählerdaten erkennt<br>oder die Kommunikation<br>zwischen dem Dongle und dem<br>Wechselrichter unterbrochen wird,<br>liefert der Dongle den<br>Reduzierungswert der<br>Wirkleistung des Wechselrichters<br>nach Prozentsatz.                                           |

----Ende

### Szenario 2: SmartLogger1000A-Vernetzungsszenario

Zie de SmartLogger1000A User Manual.

You can scan the QR code to obtain it.

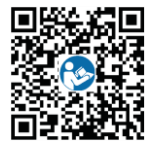

## **D** Festlegen von Parametern zu Spannungsanstiegsunterdrückung Q-U-Kurve

### Szenario 1: Smart-Dongle-Vernetzungsszenario

#### Voraussetzungen

Melden Sie sich in der App als **installer** an. Das Anfangskennwort lautet **00000a**. Verwenden Sie das Anfangskennwort beim ersten Einschalten und ändern Sie es sofort nach der Anmeldung. Um die Sicherheit des Kontos zu gewährleisten, ändern Sie das Kennwort regelm äßig und vergessen Sie das neue Kennwort nicht. Wenn Sie das Anfangskennwort nicht ändern, kann dies zur Offenlegung des Kennworts führen. Ein Kennwort, das über einen längeren Zeitraum nicht ge ändert wurde, kann gestohlen oder geknackt werden. Wenn ein Kennwort verloren geht, ist der Zugriff auf die Ger äte nicht mehr möglich. In diesen Fälen haftet der Nutzer für alle Sch äden, die der PV-Anlage entstehen.

### Verfahren

Schritt 1 Legen Sie die Parameter der Q-U-Kurve zur Spannungsanstiegsunterdrückung fest.

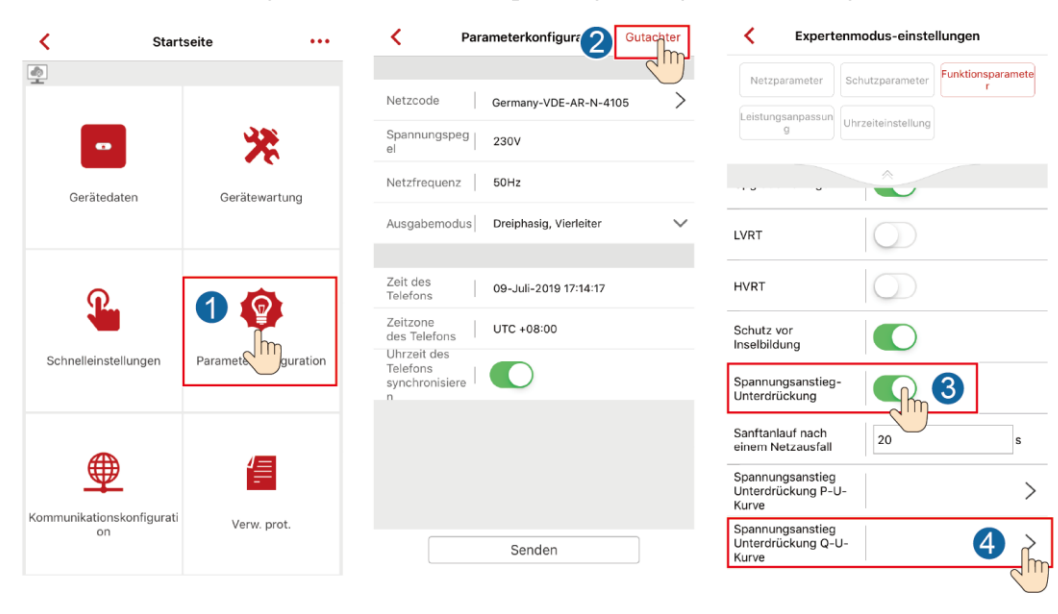

#### Abbildung D-1 Festlegen der Parameter zu Spannungsanstiegsunterdrückung Q-U-Kurve

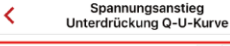

| Charakteristische Kurvenpi 5 – 2 + |               |                |  |
|------------------------------------|---------------|----------------|--|
|                                    | U (V)         | Q/S            |  |
|                                    | [184.0~312.8] | [-0.600~0.600] |  |
| 1                                  | 21.6          | 0.000          |  |
| 2                                  | 23.0          | 0.000          |  |

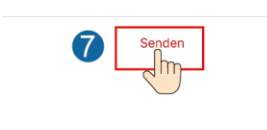

----Ende

### Szenario 2: SmartLogger1000A-Vernetzungsszenario

Zie de SmartLogger1000A User Manual.

You can scan the QR code to obtain it.

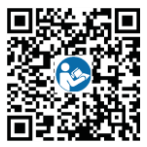

# **E** AFCI-Prüfung starten

#### Voraussetzungen

Sie haben sich an der FusionSolar-App als **installer** angemeldet. Das Anfangskennwort lautet **00000a**. Verwenden Sie das Anfangskennwort beim ersten Einschalten und ändern Sie es sofort nach der Anmeldung. Um die Sicherheit des Kontos zu gewährleisten, ändern Sie das Kennwort regelmäßig und vergessen Sie das neue Kennwort nicht. Wenn Sie das Anfangskennwort nicht ändern, kann dies zur Offenlegung des Kennworts führen. Ein Kennwort, das über einen längeren Zeitraum nicht ge ändert wurde, kann gestohlen oder geknackt werden. Wenn ein Kennwort verloren geht, ist der Zugriff auf die Ger äte nicht mehr möglich. In diesen Fällen haftet der Nutzer für alle Schäden, die der PV-Anlage entstehen.

### Verfahren

Schritt 1 Wählen Sie auf dem Home-Bildschirm Ger ätewartung > AFCI-Prüfung starten und führen Sie den erforderlichen Vorgang durch.

| Gerätew                 | artung                        |
|-------------------------|-------------------------------|
| + Gerät hinzufügen/lösc | hen >                         |
| (1) Gerät akt.          | >                             |
| () Leistungsdaten       | >                             |
| Energiesteuerung        | >                             |
| Alarmsignalleuchte      | >                             |
| (d) WR EIN/AUS          | Status:AUS - unerwartetes AUS |
| Standard wiederherste   | llen                          |
| Ø Daten löschen         |                               |
| Ø AFCI-Prüfung starten  |                               |
| Gesamtenergieertrag     | anpassen                      |
| () Neustarten           |                               |
|                         |                               |
|                         |                               |

### Abbildung E-1 AFCI-Pr üfung starten

----Ende
## **F** Acronyms and Abbreviations

| Α           |                                                                          |
|-------------|--------------------------------------------------------------------------|
| ACDU        | Alternating Current Distribution Unit,<br>Wechselstromverteilungseinheit |
| AFCI        | Arc-fault Circuit Interrupter,<br>Fehlerlichtbogen-Schutzeinrichtung     |
| С           |                                                                          |
| ССО         | Central Controller, zentrale Steuerung                                   |
| Н           |                                                                          |
| HVRT        | High Voltage Ride-through,<br>Hochspannungs-Durchfahren                  |
| L           |                                                                          |
| LED-Anzeige | Light Emitting Diode, Lichtemittierende<br>Diode                         |
| LVRT        | Low Voltage Ride-through,<br>Niederspannungs-Durchfahren                 |
| Р           |                                                                          |
| PV          | Photovoltaik                                                             |
| R           |                                                                          |
| RCD         | Residual Current Device,<br>Fehlerstrom-Schutzeinrichtung                |

F Acronyms and Abbreviations

## W

WEEE

Waste Electrical and Electronic Equipment, Richtlinie über Elektro- und Elektronik-Altger äe